ᲡᲐᲥᲐᲠᲗᲕᲔᲚᲝᲡ ᲢᲔᲥᲜᲘᲙᲣᲠᲘ ᲣᲜᲘᲕᲔᲠᲡᲘᲢᲔᲢᲘ

ᲝᲗᲐᲠ ᲨᲝᲜᲘᲐ, ᲜᲘᲜᲝ ᲗᲝᲤᲣᲠᲘᲐ, ᲒᲘᲝᲠᲒᲘ ᲛᲐᲘᲡᲣᲠᲐᲫᲔ

#### ᲘᲜᲤᲝᲠᲛᲐᲪᲘᲣᲚᲘ ᲣᲡᲐᲤᲠᲗᲮᲝᲔᲑᲘᲡ ᲡᲘᲡᲢᲔᲛᲔᲑᲘᲡ ᲐᲑᲔᲑᲐ ᲙᲝᲠᲞᲝᲠᲐᲪᲘᲐ MICROSOFT-ᲘᲡ ᲢᲔᲥᲜᲝᲚᲝᲑᲘᲔᲑᲘᲡ ᲑᲐᲛᲝᲧᲔᲜᲔᲑᲘᲗ

(სახელმძღვანელო)

თბილისი - 2009

სახელმძღვანელოში წარმოდგენილია ის მეთოდები და მუშაობის ინსტრუმენტები, რომლებიც უზრუნველყოფენ უსაფრთხო წესებს Ms Windows-ს გარემოში. კერძოდ, განხილულია რეგისტრაციისა და აუტენტიფიკაციის წესები, აღრიცხვის ჩანაწერები და პაროლები, უსაფრთხოების ჯგუფები, ფაილების უსაფრთხოების დაცვა NTFS ფორმატის გამოყენებით, სერტიფიკატები, კოდირებული შეტყობინებების ელექტრონული ფოსტით გაგზავნის საშუალებები, მოვლენათა აუდიგი და ელექტრონულ ფოსტასთან უსაფრთხო მუშაობის წესები.

სახელმძღვანელო განკუთვნილია ინფორმატიკის სპეციალობის სტუდენტებისათვის. აგრეთვე შეიძლება გამოიყენონ მაგისტრანტებმა და მეცნიერ მუშაკებმა.

რეცენზენტი: საქართველოს მეცნიერებათა ეროვნული აკადემიის წევრ კორესპონდენტი გ.გოგიჩაიშვილი

© საგამომცემლო სახლი "ტექნიკური უნივერსიტეტი", 2009 ISBN 978-9941-14-366-3 http://www.gtu.ge/publishinghouse/

## სპრჩევე

| ᲗᲐᲕᲘ 1. ᲣᲡᲐᲤᲠᲗᲮᲝᲔᲑᲘᲡ ᲘᲜᲤᲠᲐᲡᲢᲠᲣᲥᲢᲣᲠᲐ                                                                                                    | 5        |
|----------------------------------------------------------------------------------------------------|----------|
| 1.1. აღრიცხვის ჩანაწერები                                                                                                    | 5        |
| 1.2. უსაფრთხოების ჯგუფები                                                                                                    | 6        |
| 1.3. მომხმარებელთა აღრიცხვის ჩანაწერების შექმნა                                                                                                    | 7        |
| 14. งตุศการุษอกษ์ กิ่งถึงพึกค่าวิกษ์ กิ่งอิตศุภริง/พึ่งอีตาง                                                                                                    | 9        |
| 1.5 ອີຕອີ່ໄປວິດ້ອີ່ມີເຫັນ ຈັບການ ເປັນ ເປັນ ເປັນ ເປັນ ເປັນ ເປັນ ເປັນ ເປັ                                                                                                    |          |
| უსაფრთხოების ჯგუფებში                                                                                                    | 11       |
| 1.6. აღრიცხვის ჩანაწერების მართვის საშუალებები                                                                                                    | 13       |
| 1.7. მომხმარებელთა პაროლები                                                                                                    | 16       |
| 1.8. პაროლების პოლიტის დაყენება და გამოყენება                                                                                                    | 17       |
| 1.9. Password Reset Disk-ის გამოყენება                                                                                                    | 19       |
| 1.10. დაცვა Welcome ეკრანის საშუალებით                                                                                                    | 20       |
| 1.11. უსაფრთხოების უზრუნველყოფა კლასიკური                                                                                                    |          |
| ບເຊິ່ງຄົວທັດຫ ທັງລຸດປຽທ້ວເຊັດດປັ້ວບໍ່                                                                                                    | 21       |
| 1.13. გამაფრთხილებელი შეტყობინება                                                                                                    | 22       |
| 1.14. დაცვის დამატებითი დონე (თვისება Syskey)                                                                                                    | 23       |
| 1.15. უსაფრთხოების წესები მომხმარებელთა                                                                                                    |          |
| აღრიცხვის ჩანაწერებისა და პაროლებისათვის                                                                                                    | 24       |
|                                                                                                    |          |
| ᲗᲐᲕᲘ 2. ᲣᲡᲐᲤᲠᲗᲮᲝᲔᲑᲘᲡ ᲓᲐᲪᲕᲘᲡ ᲫᲘᲠᲘᲗᲐᲓᲘ                                                                                                    |          |
| 3606603380                                                                                                    | 26       |
| 2.1. NTFS ფორმატის გამოყეხება ფაილებისა და                                                                                                    | •        |
| საქაღალდეების სამართავად                                                                                                    | 26       |
| 2.2. პირად დოკუმენტებთან მიმართვის პლოკირება                                                                                                    | 29       |
| 2.3. როგორ მივმართოთ ფაილს თუ არ გვაქვს                                                                                                    | •        |
| მიმართვის უფლება                                                                                                    | 30       |
| 2.4. პროგრაშებთახ შიშართვის ფორშირება ბრძახებად                                                                                                    | ია       |
| სტრიქოხიდახ                                                                                                    | 31       |
| 2.5. პროგრამებთან მიმართვის შეზღუდვა                                                                                                    | 33       |
| 2.6. პერიფერიული მოწყობილობების მართვა                                                                                                    | 33       |
|                                                                                                    |          |
| U)33() 3. TU)33MO)B(1) (16@JM6D&O &S D&D4&MO6T&O                                                                                                    | 25       |
| $\frac{\partial U}{\partial t}$                                                                                                    | 55<br>25 |
| 2.1. 3000 Joho to asamasa anante senarati senarati senar |          |

| 3.2. უსაფრთხოების ზონები                        | 41  |
|-------------------------------------------------|-----|
| 3.3. ციფრული სერთიფიკატები                      | 43  |
| 3.4. ელექტრონული ფოსტის დაცვა S/MIME-ის         |     |
| საშუალებით                                      | 51  |
| 3.5. ინფორმაციის დაშიფრვა PGP-ის საშუალებით     | 53  |
| 3.6. დაშიფრვის სხვა საშუალებები                 | 59  |
|                                                 |     |
| ᲗᲐᲕᲘ.4 ᲤᲐᲘᲚᲔᲑᲘᲡᲐ ᲓᲐ ᲡᲐᲥᲐᲦᲐᲚᲦᲔᲔᲑᲘᲡ ᲙᲝᲓᲘᲠᲔᲑᲐ      | 62  |
| 4.1. მონაცემების კოდირება                       | 62  |
| 4.2. მონაცემების აღდგენის აგენტის დანიშვნა      | 66  |
| 4.3. სერთიფიკატების სარეზერო კოპირება           | 70  |
|                                                 |     |
| ᲗᲐᲕᲘ5. ᲛᲝᲜᲐᲪᲔᲛᲔᲑᲘᲡ ᲓᲐᲪᲕᲐ                        | 73  |
| 5.1. მონაცემებთა სარეზერვო ასლების შექმნა       | 73  |
| 5.2. მონაცემთა დაცვის სხვა საშუალებები          | 77  |
| 5.3. უსაფრთხოების მდგომარეობის შემოწმება MBSA   |     |
| უტალიტით                                        | 81  |
|                                                 |     |
| ᲗᲐᲕᲘᲜ. ᲛᲝᲕᲚᲔᲜᲐᲗᲐ ᲛᲝᲜᲘᲢᲝᲠᲘᲜᲑᲘ ᲣᲡᲐᲤᲠᲗᲮᲝᲔᲑᲘᲡ       |     |
| LOL&J3530                                       | 84  |
| 6.1. მოვლენათა აუდიტი                           | 84  |
| 6.2. ფაილებთან და პრინტერებთან მიმართვის        |     |
| უსაფრთხოების აუდიტის კონფიგურირება              | 86  |
| 6.3. უსაფრთხოების ჟურნალის დათვალიერება         | 90  |
| 6.4. ჟურნალების ფაილების დამუშავება             | 92  |
|                                                 |     |
| ᲗᲐᲕᲘ.7. ᲯᲒᲣᲤᲣᲠᲘ ᲞᲝᲚᲘᲢᲘᲙᲔᲑᲘ                      | 94  |
| 7.1. უსაფრთხოების უზრუნველყოფასთან დაკავშირებუ  | ელი |
| პოლიტიკები                                      | 94  |
| 7.2. მომხმარებლის მიმართვის უფლება              | 95  |
| 7.3. უსაფრთხოების უზრუნველყოფის პარამეტრები     | 96  |
| 7.4. ჯგუფური პოლიტიკები                         | 99  |
| 7.5. სხვადასხა მიმართვის უფლებები განსხვავებული |     |
| მომხმარებლებისათვის                             | 107 |
|                                                 |     |

# ᲗᲐᲕᲘ 1. ᲣᲡᲐᲤᲠᲗᲮᲝᲔᲑᲘᲡ ᲘᲜᲤᲠᲐᲡᲢᲠᲣᲥᲢᲣᲠᲐ

## 1.1. აღრიცხვის ჩანაწერები

Windows XP-ში არსებობს სისტემური კომპონენტებისა და ინსტრუმენტების ფართო არჩევანი, რომელთა სწორად გამოყენებაც თქვენი კომპიუტერის უსაფრთხო მუშაობას უზრუნველყოფს.

ამ ინფრასტრუქტურაში მომხმარებელთა ძირითადი ადგილი ეკუთვნის. (User Accounts) ჩანაწერებს აღრიცხვის თითოეული მომხმარებელს კომპიუტერის რეგისტრაციის პროცესში ენიჭება შეიძლება აღრიცხვის ჩანაწერი, რომელთა საკუთარი დაცვაც პაროლით. ასეთი საშუალებით მომხმარებლებს შეუძლიათ მიმართონ ფაილებს, საქაღალდეებს, პრინტერს, სხვა რესურსებს და რაც მნიშვნელოვანია ამ საშუალებით კომპიუტერი დაბლოკილია სხვა მომხმარებლებისთვის.

მიუხედავად იმისა, რომ რეგისტრაციის პროცესი მეტად მარტივია თავისებურებანი. მას ახასიათებს გარკვეული სისტემური Windows-ob შესაძლებლობები იცვლება ადმინისტრატორის ასევე ბევრია დამოკიდებული Windows-ob ვერსიებთან ერთად, ინსტალაციის დროს ამორჩეულ ოფიცებზე.

ინფორმაცია მომხმარებელთა აღრიცხვის ჩანაწერების შესახებ กธีงชาวิชา อุราราชา อิตธีงญาฮิตง อิงชิงอีก Security Accounts Manager (SAM). მომხმარებლის აღრიცხვის ჩანაწერის შექმნის მომენტში მას მიენიჭება SID იღენტიფიკატორი. SID-ob ყველა მნიშვნელობა უნიკალური იწყება სიმბოლოებით, ხოლო შემდეგ მოდის რიცხვების S-1 რომელიც მიმდევრობა, უნიკალურად განსაზღვრავს აღრიცხვის ჩანაწერს. ამ იღენტიფიკატორთან მიმართვა შესაძლებელია სისტემური რეესტრის საშუალებით (regedit).

SID იღენტიფიკატორი შექმნა ხდება მომხმარებლის ახალი აღრიცხვის ჩანაწერის შექმნის თანავე და არსებობს მისი წაშლის მომენტამდე. თუ ამავე მომხმარებლისა და პაროლისთვის შევქმნით ჩანაწერს, მიენიჭება აღრიცხვის მას SIDახალ ახალი იღენტიფიკატორი. იხილეთ ნახ.1.1. SID-ის შესახებ დაწვრილებით ინფორმაციის მისაღებად შემდეგ მიმართეთ საიტებს: http://www.microsoft.com/teachnet/ptodtechnol/winxppro/reskit/prnc\_ci d cids.asp.

5

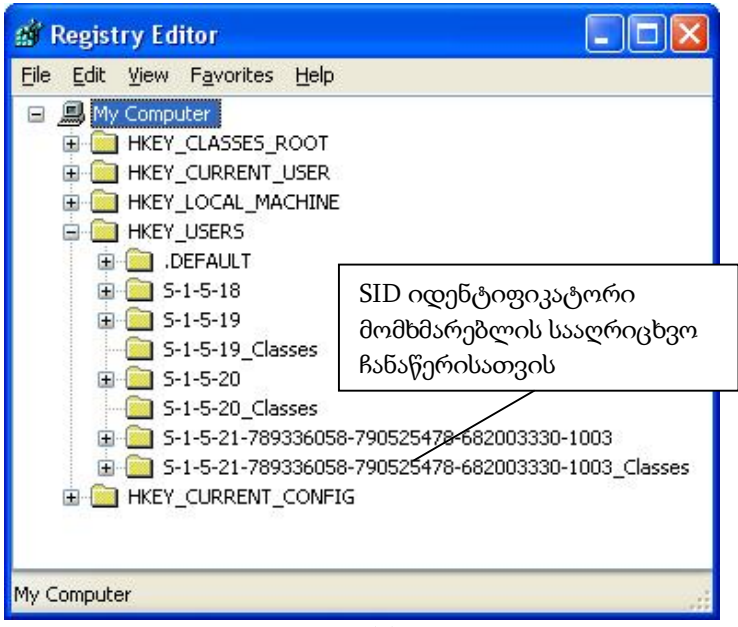

ნაზ.1.1

## 1.2. უსაფრთხოების ჯგუფები

უსაფრთხოების ჯგუფები, წარმოადგენენ მომხმარებელთა აღრიცხვის ჩანაწერების კოლექციას, რომლებიც უსაფრთხოების სისტემის ადმინისტრირების საშუალებას იძლევიან. ასეთი ჯგუფების გამოყენება მნიშვნელოვნად ამარტივებს მუშაობას, რადგანაც ერთნაირი მიმართვის უფლებების მქონე მომხმარებელთა აღრიცხვის ჩანაწერებს აქვთ პრივილეგიების იღენტური ნაკრები.

Windows-ის შემადგენლობაში შედის ცხრა ჩაშენებული ჯგუფი, ასევე დასაშვებია დამატებითი ჯგუფების შექმნაც.

Administrators (ადმინისტრატორები) – ესაა ყველაზე მძლავრი ჯგუფი, რომელსაც უფლება აქვს სრულად აკონტროლოს სისტემა.

Power Users (გამოცდილი მომხმარებლები) – აქვთ მრავალი პრივილეგია, მაგრამ არა იმდენი რაც ადმინისტრატორს.

Users (მომხმარებლები) – ესაა შეზღუდული უფლებების ნაკრები ისეთი მომხამარებლებისათვის, რომელთაც არ ეძლევათ სისტემის აღმინისტრირების უფლება. Guests (სტუმრები) – ამ ჯგუფის წევრებს აქვთ შეზღუდული უფლებები განკუთვნილი სტუმრებისა და შემთხვევითი მომხმარებლებისათვის.

Backup Operators (სარეზერვო ასლის შექმნის ოპერატორები) – იმ პრივილეგიების მინიჭება, რომელიც საჭიროა ფაილების, საქაღალდეების რეზერვირებისა და აღდგენისათვის.

Replicator (რეპლიკატორი) – უზრუნველყოფს რეპლიკაციების მართვას დომენურ ქსელებში.

Network Configuration Operators (ქსელის კონფიგურირების ოპერატორები) – ამ ჯგუფის წევრებს აქვთ ქსელური კომპონენტების კონფიგურირებისა და დაყენების უფლება.

Remote Desktop Users (დაშორებული მომხმარებლები) – კომპიუტერთან მიმართვის უზრუნველყოფა Remote Desktop Connection-ის საშუალებით.

Help Services Group (ტექმომსახურების ჯგუფები) – რათა ტექნიკურ პერსონალს მიეცეს საშუალება მიუერთდეს კომპიუტერს.

## 1.3. მომხმარებელთა აღრიცხვის ჩანაწერების შექმნა

მომხმარებელთა აღრიცხვის ჩანაწერების შექმენა შეიძლება ოთხი გზით:

– უტილიტა Users and Passwords, აირჩიეთ ღილაკი Users, შემდეგ ღილაკი Add. გამოჩნდება ოსტატი, სადაც აირჩევთ მომხმარებლის სახელსა და პაროლს. აქ ასევე შესაძლებელია აღრიცხვის ჩანაწერის დამატება უსაფრთხოების ლოკალურ ჯგუფში.

– უტილიტა Local Users and Groups. აირჩიეთ საქაღალდე Users, მისი კონტექსტური მენიუდან აირჩიეთ ბრძანება New User. მიუთითეთ მონაცემები New User-ის შესახებ და დააჭირეთ კლავიშას Create. იხილეთ ნახ.1.2.

– უტილიტა User Accounts-ის საშუალებით, აღრიცხვის ჩანაწერი იქმნება ღილაკით Create New Account. აქვე უნდა განისაზღვროს მივანიჭოთ აღრიცხვის ჩანაწერს ადმინისტრატორის უფლებები, თუ დავადოთ შეზღუდვები.

7

| New User                  |                 |        | ? 🛛   |
|---------------------------|-----------------|--------|-------|
| User name:                |                 |        |       |
| Eull name:                |                 |        |       |
| Description:              |                 |        |       |
| Password:                 |                 |        |       |
| <u>C</u> onfirm password: |                 |        |       |
| User <u>m</u> ust change  | assword at next | logon  |       |
| User cannot chang         | password        |        |       |
| Password never e          | ires            |        |       |
| Account is disable        |                 |        |       |
|                           |                 |        |       |
|                           |                 | Crasha | Class |
|                           |                 | Lieate | Clūse |

ნაზ.1.2

– ბრძანება Net User. ბრძანების შესასრულებლად Command Prompt ფანჯარაში აკრიფეთ ბრძანება:

Net User მომხმარებლის სახელი / Add / random

ცხრილში მოცემულია Net User ბრძანებათა პარამეტრები

| პარამეტრი   | აღწერა                                       |  |  |  |
|-------------|----------------------------------------------|--|--|--|
| /Add        | ახალი აღრიცხვის ჩანაწერის შექმნა.            |  |  |  |
|             | მომხმარებლის სახელი შეიძლება შეიცავდეს       |  |  |  |
|             | მაქსიმუმ 20 სიმბოლოს, აკრძალულია "/ \[       |  |  |  |
|             | ];;=,+*?< > სიმბოლოების გამოყენება.          |  |  |  |
|             |                                              |  |  |  |
| პაროლი,* ან | პაროლის დაყენება. თუ მივუთითებთ (*), ეკრანზე |  |  |  |
| /Random     | გამოჩნდება შეტყობინება მომხმარებლის პაროლის  |  |  |  |
|             | შეტანის შესახებ. /Random-ის მითითების        |  |  |  |
|             | შემთხვევაში პაროლი გენერირდება შემთხვევითი   |  |  |  |
|             | წესით და შედგება 8 სიმბოლოსაგან.             |  |  |  |

| /Fullname:     |                                             |
|----------------|---------------------------------------------|
| "სახელი"       | მომხმარებლის სრული სახელის მითითება.        |
| /Comment:"     |                                             |
| ტექსტი"        | აღწერითი კომენტარის მითითება.               |
| /Passwordchg:  |                                             |
| yes ან         | მომხმარებლისათვის პაროლის შეცვლის უფლების   |
| Passwordchg:   | მინიჭება.                                   |
| no             |                                             |
| /Active:no ാര് | აღრიცხვის ჩანაწერის აქტივიზაცია/ ბლოკირება. |
| /Active:yes    |                                             |

### 1.4. აღრიცხვის ჩანაწერების გამორთვა/წაშლა

იმ შემთხვევაში, როდესაც აღრიცხვის ჩანაწერები აღარ არის საჭირო იგი ან უნდა გამოვრთოთ ან წავშალოთ. აღრიცხვის ჩანაწერების გამორთვის შემთხვევაში მომხმარებლები რეგისტრაციაზე არ დაიშვებიან, თუმცა ხელუხლებელი რჩება მათი აღრიცხვის მომხმარებელთა ფაილები. ინფორმაცია, სერთიპიკატები და თუ ინფორმაცია დაგეჭირდება შემდგომში, ხდება აღრიცხვის მისი გააქტიურობა, თუ იგი აღარ არის საჭირო, უმჯობესია მისი წაშლა.

აღრიცხვის ჩანაწერის გამოსართავაღ არსებობს შემდეგი მეთოდები:

– უტილიტა Local Users And Groups ფანჯარაში, აირჩიეთ საჭირო აღრიცხვის ჩანაწერი. ეკრანზე გამოსულ დიალოგიურ ფანჯარაში აირჩიეთ ღილაკი General. ჩართეთ/გამორთეთ ოფცია Accounts is Disables.

– Command Prompt ფანჯარაში აღრიცხვის ჩანაწერის გამოსართველად აკრიფეთ ბრძანება:

net user മനമ്മിക്കാര് പട്രാം പട്രാം active :no

ჩასართავად აკრიფეთ ბრძანება:

net user മനമ്പാമ്പ്പായം പട്രാം പട്രം active :yes

აღრიცხვის ჩანაწერის წაშლის შემთხვევაში მისი გამოყენება შეუძლებელია. ამასთან, შეუძლებელია რესურსებთან ძველი მიმართვების აღდგენა აღრიცხვის ჩანაწერის ხელმეორედ შექმნის შემთხვევაში. რესურსებში იგულისხმება მომხმარებელთა კოდირებული

ფაილები, პერსონალური სერთიფიკატები, ასევე ის პაროლები, რომლებიც განკუთვნილი იყო ვებ-კვანძებთან და სხვა ქსელურ ინფორმაციასთან მიმართვისათვის. საქმე იმაშია, რომ მიმართვის დაკავშირებულია SID აღრიცხვის ჩანაწერებზე. უფლებები ახალი ჩანაწერის შექმნისას (იმ შემთხვევაშიც აღრიცხვის 30, თუ მომხმარებლის და პაროლი სახელი ემთხვევა 77330 წაშლილ ჩანაწერს) ხდება SID იღენტიფიკატორის გენერაცია, აღრიცხვის ამიტომ, ახალი აღრიცხვის ჩანაწერის უფლებები განსხვავდებიან წინა აღრიცხვის ჩანაწერის უფლებებისაგან.

ღასაშვებია ნებისმიერი აღრიცხვის ჩანაწერის წაშლა (გარღა Administrator-ისა და Guest-ისა ან იმ აღრიცხვისთვის ჩანაწერისა, რომელთანაც მიერთებული ხართ ამჟამაღ).

– უტილიტა Users and Passwords გააქტიურებისას, აირჩიეთ ჩანართი Users, აირჩიეთ წასაშლელი აღრიცხვის ჩანაწერი და ღააჭირეთ ღილაკს Remove.

 უტილიტა Local Users And Groups ფანჯარაში, აირჩიეთ ღილაკი Users, ეკრანზე გამოჩნდება მომხმარებელთა სია. აირჩიეთ საჭირო აღრიცხვის ჩანაწერი და მისი კონტექსტური მენიუდან აირჩიეთ Delete.

– უტილიტა User Accounts გააქტიურებისას, აირჩიეთ წასაშლელი აღრიცხვის ჩანაწერი. აირჩიეთ Delete The Accounts. ეკრანზე გამოჩნდება დიალოგიური ფანჯარა. იხილეთ ნახ.1.3.

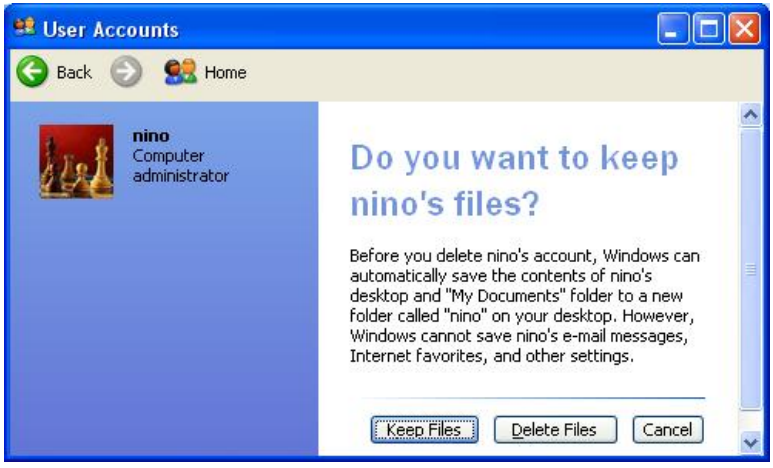

ნახ.1.3

ოფცია Keep Files-არჩევისას, მოხდება მომხმარებელთა ფაილებისა და საქაღალდეების, რომლებიც მდებარეობენ სამუშაო მაგიდაზე და My Documents საქაღალდეში, კოპირება სპეციალურ საქაღალდეში სამუშაო მაგიდაზე.

ოფცია Delete Files – არჩევისას, ჩაიშლება მიმდინარე აღრიცხვების ჩანაწერი და მასთან დაკავშირებული ყველა ფაილი.

– ბრძანება New User მომხმარებლის სახელი/ Delete.

## 1.5 მომხმარებელთა აღრიცხვის ჩანაწერების ჩართვა უსაფრთხოების ჯგუფებში

თუ კომპიუტერის მომხმარებელთა სია მკაცრად კონტროლირდება, საჭიროა თითოეული მომხმარებელი ჩართოთ ცალკეულ უსაფრთხოების ჯგუფებში. უსაფრთხოების ჯგუფებისათვის დადგენილია გარკვეული მიმართვის წესები და უფლებები, რომლებიც მისაღებია მომხმარებელთა უმრავლესობისათვის.

| MINDIAWind                                                                  | ia Properties                                |                                               | ? 🗙    |
|-----------------------------------------------------------------------------|----------------------------------------------|-----------------------------------------------|--------|
| General Grou                                                                | up Membership                                |                                               |        |
| What level of                                                               | access do you want                           | to grant this user?                           |        |
| <u>○ S</u> tandar                                                           | d user                                       | (Power Users                                  | Group) |
| Users car<br>programs                                                       | n change many syste<br>sthat don't affect Wi | m settings and install<br>ndows system files. |        |
| O <u>R</u> estrict                                                          | ed user                                      | (Users                                        | Group) |
| Other:                                                                      | Administrators                               | change system settin                          | iys.   |
| Administrators have complete and unrestricted access to the computer/domain |                                              |                                               |        |
|                                                                             | ОК                                           | Cancel                                        | upply. |

ნახ.1.4

– უტილიტა Users and Passwords გააქტიურებისას, მოიშნეთ ჩანართი Users. აირჩიეთ აღრიცხვის ჩანაწერი (თაგუს მარცხენა ღილაკს დააჭირეთ 2-ჯერ), დააჭირეთ ღილაკს Group Membership, და აირჩიეთ უსაფრთხოების ჯგუფი. იხილეთ ნახ.1.4.

უტილიტა Local Users and Group ჯგუფებში გაწევრიანების მართვის საუკეთესო მეთოდებს იძლევა:

– კონკრეტული მომხმარებლის ჯგუფებში გაერთიანების სამართავად კონსოლის ხეზე აირჩიეთ Users, აირჩიეთ მომხმარებელი (თაგუს მარცხენა ღილაკს დააჭირეთ 2-ჯერ), შემდეგ აირჩეთ ჩანართი Member of, შემდეგ ღილაკი Add და შეავსეთ დიალოგიური ფანჯარა. ღილაკით Remove შეიძლება მომხმარებლის აღრიცხვის ჩანაწერის ამოღება ჯგუფიდან.

| Users Properties      | ? 🛛                                                      |
|-----------------------|----------------------------------------------------------|
| General               |                                                          |
| Users                 |                                                          |
|                       |                                                          |
| D <u>e</u> scription: | certified applications, but not most legacy applications |
| <u>M</u> embers:      | 14                                                       |
|                       | WAuthentiosted Lloce (\$ 1,5,11)                         |
| MINT AUTHORIT         | YVINTERACTIVE (S-1-5-4)                                  |
|                       |                                                          |
|                       |                                                          |
|                       |                                                          |
|                       |                                                          |
|                       |                                                          |
| Add                   | Bemove                                                   |
|                       | OK Cancel Apply                                          |
|                       |                                                          |

ნაზ.1.5

ჯგუფებში გაწევრიანებისათვის აირჩიეთ ღილაკი Groups. კონსოლის ხეზე გამოჩნდება ჯგუფების ჩამონათვალი. ამა თუ იმ ჯგუფის დასახელებაზე თაგუს მარცხენა ღილაკს ორჯერ დაჭერით, მოხდება ჯგუფში შემავალი წევრების სიის ეკრანზე გამოტანა. ღილაკით Add შესაძლებელია მომხმარებლის აღრიცხვის ჩანაწერის დამატება ჯგუფში, ხოლო ღილაკით Remove მომხმარებლის აღრიცხვის ჩანაწერის ამოგდება ჯგუფიდან. იხილეთ ნახ.1.5.

– უტილიტა Users Accounts საშუალებას იძლევა აღრიცხვის ჩანაწერი გაერთიანდეს მხოლოდ და მხოლოდ Administrators და Users-ს ჯგუფებში. ცვლილებების განსახორციელებლად აირჩიეთ Change the Account Type.

## 1.6. აღრიცხვის ჩანაწერების მართვის საშუალებები

#### <u>უტილიტა Users and Passwords</u>

მისი საშუალებით შესაძლებელია შემდეგი მოქმედებების შესრულება:

– შეცვალოთ მომხმარებელთა აღრიცხვის ჩანაწერები.

- მოახდინოთ ავტომატური რეგისტრაციის კონფიგურირება.

- Ctrl+Alt+Del კლავიშების კომბინაციის დაყენება.

უტილიტის გასააქტირუებლად ბრძანებათა სტრიქონში აკრიფეთ control userpasswords2. იხილეთ ნახ.1.6.

#### <u>უტილიტა Local Users and Groups</u>

ამ უტილიტასთან მიმართვა ხორციელღება კონსოლით Microsoft Management Console (MMC). იხილეთ ნახ.1.7. აქ არსებობს გაცილებით მეტი შესაძლებლობა ვიდრე Users and Passwords უტილიტის შემთხვევაში. ამ უტილიტის გააქტიურება შესაძლებელია შემდეგი ხერხებით:

1) აირჩიეთ ბრძანება:

Administrative Tools  $\rightarrow$  Computer Management  $\rightarrow$  System Tools  $\rightarrow$  Local Users and Groups.

2) ბრძანებათა სტრიქონში აკრიფეთ ბრძანება: lusrmgr.msc

3) უტილიტა Users and Passwords-ის ფანჯარაში აირჩიეთ ოფცია Advanced.

| er Ao                                                                                                    | counts                                                             | ?                                                                                                    |
|----------------------------------------------------------------------------------------------------|--------------------------------------------------------------------|----------------------------------------------------------------------------------------------------|
| lsers                                                                                                    | Advanced                                                           |                                                                                                    |
| Solution Contraction Contracti | Use the list t<br>computer, a<br>ers must enter<br>for this comput | elow to grant or deny users access to your<br>nd to change passwords and other settings.<br>a user name and password to use this computer.<br>er: |
| Use                                                                                                    | er Name                                                            | Group                                                                                                    |
| 1                                                                                                    | Administrator                                                      | Administrators                                                                                                    |
|                                                                                                    | ASPNET<br>Mindia                                                   | Users<br>Administrators                                                                                                    |
| Pas                                                                                                    | sword for Admir<br>To change<br>Password.                          | Add Remove Properties<br>nistrator<br>the password for Administrator, click Reset<br>Reset Password                                               |
|                                                                                                    |                                                                    | OK Cancel Apply                                                                                                    |

ნახ.1.6

### Net-ბრძანებები

ბრძანებათა სტრიქონის ეს უტილიტებია Net User და Net Localgroup. დამატებითი ცნობების მისაღებად აკრიფეთ

ჩამონათვალის და სინტაქსის დასათვალიერებლად აკრიფეთ ბრძანებები net user/? და net localgroup/?.

Net-ბრძანების შესრულება მოსახერხებელია Command Prompt ფანჯარაში, რისთვისაც Run ბრძანებათა სტრიქონში აკრიბეთ cmd.

#### <u>უტილიტა Users Accounts</u>

ამ უტილიტის გასააქტიურებლად აირჩიეთ ბრძანება: Control Panel  $\rightarrow$  User Accounts

ცხრილში განხილულია აღრიცხვის ჩანაწერების მართვის საშუალებების ფუნქციები:

| 📕 Computer Management                                                                                                    |                                                                                   |                                                                                                    |
|----------------------------------------------------------------------------------------------------|-----------------------------------------------------------------------------------|----------------------------------------------------------------------------------------------------|
| Eile Action ⊻iew Window H<br>← → È III () E (2)                                                                                                    | elp                                                                               |                                                                                                    |
| Computer Management (Local) Computer Management (Local) Computer Management (Local) Computer Shared Folders Computer Shared Folders Computer Shared Folders Computer Storage Computer Management Computer Storage Computer Management Computer Storage Computer Management Computer Management | Name<br>Administrator<br>ASPNET<br>Guest<br>HelpAssistant<br>Mindia<br>SUPPORT_38 | Full Name         ASP.NET Machine Account         Remote Desktop Help Assi         CN=Microsoft Corporation |
| <u>×                                     </u>                                                                                                    | <                                                                                 |                                                                                                    |

ნაზ.1.7

| ამოცანა                                              | Users And<br>Passwords | Local Users<br>And Groups | Net-<br>ბრძანებები | User<br>Accounts |
|------------------------------------------------------|------------------------|---------------------------|--------------------|------------------|
| აღრიცხვის ჩანაწერის<br>შექმნა                        | დიახ                   | დიახ                      | დიახ               | დიახ             |
| აღრიცხვის ჩანაწერის<br>წაშლა                         | დიახ                   | დიახ                      | დიახ               | დიახ             |
| აღრიცხვის ჩანაწერის<br>ჩართვა უსაფრთხოების<br>ჯგუფში | დიახ                   | დიახ                      | დიახ               | დიაზ             |
| მომხმარებლის სახელის<br>შეცვლა                       | დიახ                   | დიახ                      | არა                | არა              |
| პაროლის დაყენება                                     | ღიახ                   | ღიახ                      | ღიახ               | ღიახ             |
| პაროლის კარნახის<br>დაყენება                         | არა                    | არა                       | არა                | არა              |

| აღრიცხვ       | ჩანაწერის | არა | ღიახ | ღიახ | ღიახ |
|---------------|-----------|-----|------|------|------|
| აქტივიზაცია/გ | აამორთვა  |     |      |      |      |
| საღრიცხვო     | ჩანაწერზე | არა | ღიახ | ღიახ | არა  |
| ბლოკირების    | მოხსნა    |     |      |      |      |

#### 1.7. მომხმარებელთა პაროლები

უსაფრთხოების დაცვის მიზნით თითოეულ აღრიცხვის ჩანაწერს აუცილებელია ჰქონდეს თავისი რეგისტრაციის პაროლი. პაროლის დანიშვნა ხდება შემდეგი უტილიტებით.

– უტილიტა Users and Passwords, აირჩიეთ ჩანართი Users, მომხმარებლის სახელი და ღილაკი Reset Password.

- უტილიტა Local Users and Groups. აირჩიეთ საქაღალდე Users, მომხმარებლის სახელი, შემდეგ დააჭირეთ თაგუს მარჯვენა ღილაკს და აირჩიეთ ოფცია Set Password.

- უტილიტა Users Accounts. აირჩიეთ მომხმარებლის აღრიცხვის ჩანაწერი და ღილაკი Create A Password. აქვე შეიძლება პაროლისათვის კარნახის ფორმირება.

– პაროლის დაყენება შესაძლებელია ბრძანებით Net User. Command Prompt რეჟიმში აკრიფეთ შემდეგი ბრძანება:

Net User მომხმარებლის სახელი პაროლი

საღაც პარამეტრი პაროლი ღებულობს შემდეგი სამი მნიშვნელობიდან ერთ-ერთს.

– დასანიშნი პაროლი;

 - \* (ამ შემთხვევაში მომხმარებელს ეძლევა საშუალება თვითონ მიუთითს პაროლი)

 / random (Windows-ი თვითონ ახდენს რთული პაროლის გენერირებას, რომელიც რვა სიმბოლოსაგან შედგება)

სასურველია, პაროლი იყოს რთული, რათა პაროლების "გატეხვის" პროგრამას გაუჭირდეს მისი ამოცნობა. ასევე, სასურველია რთული პაროლის ხშირი განახლება.

რთული პაროლის მახასიათებლებია:

• შეიცავდეს მინიმუმ რვა სიმბოლოს

შეღგებოღეს ზეღა/ქვეღა რეგისტრის ასოებისაგან,
 სიმბოლოებისა და ციფრებისაგან;

პერიოდულად შეიცვალოს პაროლი; ამასთან ახალი
 მწიშვნელოვნად უნდა განსხვავდებოდეს ძველი პაროლისაგან.

 არ უნდა შეიცავდეს სახელებს, მომხმარებლის სახელებს, ან რომელიმე აზრიან სიტყვებს.

 რთული პაროლები დასამახსოვრებლად ძნელია. ეფექტური მიდგომა იმაში მდგომარეობს, რომ ადვილად დასამახსოვრებელი ფრაზა გადავაკეთოთ ძნელად ამოსაცნობ პაროლად. მაგალითად, ფრაზა "Windows XP Security" და დაბადების დღე "18 იანვარი" (18-1) მივიღებთ პაროლს 18WXP-1.

## 1.8. პაროლების პოლიტის დაყენება და გამოყენება

პაროლების პოლიტიკის დაყენება ხდება კონსოლიდან Local Security Settings, მის გასააქტიურებლად ბრძანების სტრიქონში აკრიფეთ secpol.msc. იმ პოლიტიკების სანახავად, საიდანაც ხდება "ქცევის წესების" განსაზღვრა თითოეული აღრიცხვის ჩანაწერისათვის, გახსენით ფანჯარა Security Settings  $\rightarrow$  Account Policies  $\rightarrow$  Password Policy. არსებობს მეორე გზაც, აირჩიეთ შემდეგი ბრძანება:

Administrative Tools  $\rightarrow$  Local Security Policy

ცხრილში ქვემოთ განმარტებულია თითეული პოლიტიკა:

| პოლიტიკა                        | აღწერა                                                                                                    |
|---------------------------------|----------------------------------------------------------------------------------------------------|
| ავსახოთ პაროლების<br>ქრონოლოგია | ღაღებითი რიცხვი (მაქ. 24).<br>Windows-ი იმახსოვრებს წინა<br>პაროლების რაოდენობას და მიუთითებს<br>მომხმარებელს გამოიყენოს ისეთი<br>პაროლი, რომელიც განსხვავდება წინა |
|                                 | პაროლებისაგან.                                                                                                    |
| პაროლების<br>მოქმედების         | ღაღებითი რიცხვი (მაქს.999)<br>მიუთითებს ღღეების რაოდენობას,<br>რომელთა განმავლობაშიც პაროლი<br>"ვარგისია". "0" ნიშნავს, რომ პაროლი<br>არასდროს არ ძველდება.         |

| მაქსიმალური ვადა             | დადებითი რიცხვი (მაქ.999),<br>რომელიც განსაზღვრავს ვადას,<br>როდესაც მომხმარებელს ეძლევა საშუ-<br>ალება შეცვალოს იგი. "0" ნიშნავს,<br>რომ პაროლის შეცვლა შეიძლება<br>ნებისმიერ დროს.                                    |
|------------------------------|----------------------------------------------------------------------------------------------------|
| პაროლის მოქმედების           | ღადებითი რიცხვი (მაქ.14)<br>განსაზღვრავს, პაროლის შემადგენელი<br>სიმბოლოების რაოდენობას. "0"<br>მიუთითებს, რომ მომხმარებელი უარს<br>ამბობს პაროლებზე. ცვლილებების<br>შეტანა არ რეაგირებს მიმდინარე<br>პაროლებზე.        |
| მინიმალური ვადა              | გაააქტიურებს პოლიტიკას, რომლის<br>თანახმად ახალი პაროლი უნდა<br>შეადგენდეს მინიმუმ 6 სიმბოლოს;<br>პაროლი უნდა შედგებოდეს ორივე<br>რეგისტრის სიმბოლოსაგან და<br>რიცხვებისაგან. არ უნდა შეიცავდეს<br>მომხმარებლის სახელს. |
| პაროლის მინიმალური<br>სიგრძე | გააქტიურებს პოლიტიკას, რომლის<br>თანახმადაც პაროლები შეიძლება<br>ინახებოდეს ჩვეულებრივი ტექსტის<br>სახით. ეს პოლიტიკა საჭიროა მოძვე-<br>ლებულ პროგრამებთან მუშაობის<br>თავისებურების გასათვალისწინებლად.                |

ასევე არსებობს აღრიცხვის ჩანაწერების ბლოკირების საშუალებებიც, რისთვისაც საჭიროა აირჩიოთ ბრძანება: Run  $\rightarrow$  Secpol.msc  $\rightarrow$  Security setting  $\rightarrow$  Account Policies  $\rightarrow$  Account Lockout policy.

აღრიცხვის ჩანაწერების ბლოკირების პოლიტიკები აღწერილია ცხრილში:

| პოლიტიკა                                                   | აღწერა                                                                                                    |
|------------------------------------------------------------|----------------------------------------------------------------------------------------------------|
| აღრიცხვის ჩანაწერების<br>ბლოკირების ხანგძლივობა            | დადებითი რიცხვი (მაქ.99999 წთ),<br>რომელიც მიუთითებს აღრიცხვის<br>ჩანაწერების ბლოკირების ხან-<br>გძლივობაზე. მითითებული დროის<br>გასვლის შემდეგ აღრიცხვის ჩანაწერებზე<br>მოიხსნება ბლოკირება. თუ მითითებულია<br>"0", აღრიცხვის ჩანაწერი დაიბლოკება<br>სამუდამოდ და საჭირო გახდება<br>ადმინისტრატორის ჩარევა. |
| აღრიცხვის ჩანაწერების<br>ბლოკირების ზღურბლი                | დადებითი რიცხვი (მაქ.99999)<br>რომელიც განსაზღვრავს პაროლების<br>შერჩევის ცდების რაოდენობას დროის<br>მოცემულ შუალედში.                                                                                                    |
| აღრიცხვის ჩანაწერის<br>ბლოკირების მრიცხველის<br>გადაყენება | დროის ინრტერვალის მითითება<br>(99999წთ), რომლის განმავლობაშიც<br>ხდება აღრიცხვის ჩანაწერის ბლოკირება,<br>პაროლების შერჩევის გარკვეული<br>რაოდენობის ცდების შემდეგ.                                                                                                    |

## 1.9. Password Reset Disk-ის გამოყენება

Password Reset Disk-ის ჩვეულებრივი ღისკია, რომელიც შესაძლებელია მომხმარებელთა რეგისტრაცია პაროლის აკრების გარეშე. ასეთი ღისკის შესაქმნელაღ აუცილებელია მიმღინარე პაროლის ცოღნა, წინააღმღეგ შემთხვევაში ნებისმიერ პირს შეუძლია იგივე პროცეღურის შესრულება თქვენს მაგიერ.

Password Reset Disk-ის შესაქმნელად საჭიროა შემდეგი მოქმედებების შესრულება:

- 1. დარეგისტრირდით თქვენი აღრიცხვის ჩანაწერით;
- 2. აირჩიეთ ბრძანება Control Panel -> User Accounts;
- 3. აირჩიეთ თქვენი აღრიცხვის ჩანაწერი;
- 4. აირჩიეთ ელემენტი Prevent A Forgotten Password.

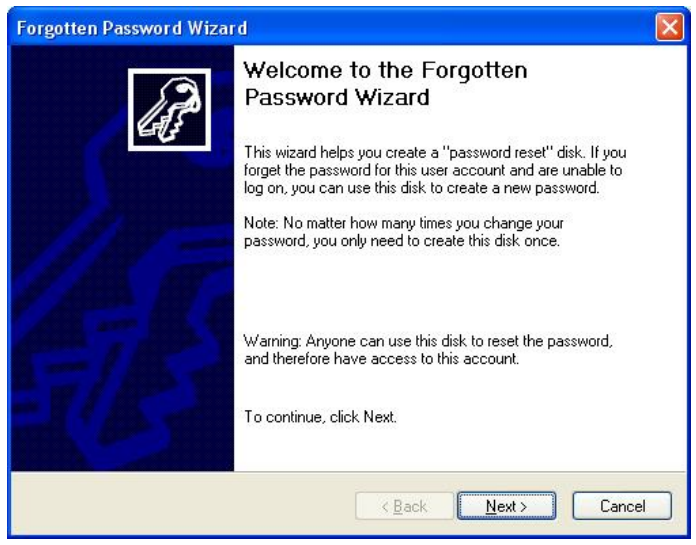

ნაზ.1.8

# 1.10. ღაცვა Welcome ეკრანის საშუალებით

ეკრანი Welcome მოხერხებულია მუშაობისას; მომხმარებლებს შეუძლიათ დარეგისტრირდნენ თაგვუს ღილაკს დაჭერით ან პაროლის მითითების შედეგად (თუ მას მოითხოვს აღრიცხვის ჩანაწერი). ეს ეკრანი ასევე ასახავს მომხმარებლთა სახელებს და პაროლების კარნახებს. Welcome ეკრანის გათიშვა ხდება შემდეგნაირად:

1. აირჩიეთ ბრძანება Control Panel→User Accounts→Change The Way Users Log On Or Off.

2. გათიშეთ ალამი Use The Welcome Screen და აირჩიეთ ღილაკი Apply Options.

ეკრან Welcome-ის გათიშვის შემდეგ ხდება გადასვლა რეგისტრაციის კლასიკურ სცენარზე, როდესაც გააქტიურდება დიალოგიური ფანჯრები Welcome To Windows და log on to Windows. ეკრან Welcome-ის გათიშვის შედეგად ავტომატურად გაითიშება თვისება Fast User Switching, რომელიც სხვა აღრიცხვის ჩანაწერით რეგისტრაციის საშუალებას იძლევა. ეს ოფცია უზრუნველყოფს რამოღენიმე მომხმარებლის ერთდროულ რეგისტრაციას.

# 1.11. უსაფრთხოების უზრუნველყოფა კლასიკური სცენარით რეგისტრაციისას

კლასიკური სცენარით რეგისტრაცია, ითვალისწინებს Ctrl+Alt+Delete კლავიშების კომბინაციას. ამ შემთხვევაში მომხმარებელმა უნდა აკრიფოს მოხმარებლის სახელი და პაროლი. აღნიშნული პროცესის გასააქტიურებლად საჭიროა:

| er Ac               | counts                                                   | ?                                                                                                    |
|---------------------|----------------------------------------------------------|----------------------------------------------------------------------------------------------------|
| Isers               | Advanced                                                 |                                                                                                    |
| Pass<br>You<br>char | swords and .P<br>can manage<br>nge your defa             | NET Passports<br>the passwords you have stored on this computer, or<br>ault Passport with the .NET Passport Wizard.                                                                                                    |
|                     |                                                          | Manage Passwords .NET Passport Wizard                                                                                                    |
| Adv                 | anced user m<br>Local Use<br>user mar                    | anagement<br>ers and Groups can be used to perform advanced<br>nagement tasks.<br>Ad <u>v</u> anced                                                                                                    |
| Sect                | For adde<br>Ctrl+Alt-<br>authenti<br>system f<br>passwor | ed security, you can require users to press<br>+Delete before logging on. This guarantees that the<br>ic Windows logon prompt appears, protecting the<br>'rom programs that mimic a logon to retrieve<br>d information.<br>uire users to press Ctrl+Alt+Delete |
|                     |                                                          | OK Cancel Apply                                                                                                    |

ნახ.1.9

- 1. აირჩიოთ ბრძანება Run→control userpasswords2.
- 2. აირჩიოთ ჩანართი Advanced და ჩართეთ ალამი Require Users To Press Ctrl+Alt+Delete იხილეთ ნახ.1.9.

- 3. ავტონომიური რეგისტრაციის გამორთვისათვის აირჩიეთ ჩანართი Users და ჩართეთ ალამი Users Must Enter A User Name and Password.
- **4**.

## 1.13. გამაფრთხილებელი შეტყობინება

არსებობს შემთხვევები, მისალმების როდესაც საჭიროა ან გამოტანა ეკრანზე. გაფრთხილების ტექსტის ამ დროს გამოჩნდება ეკრანზე მომხმარებლისათვის განკუთვნილი ტექსტი დაილოგიური ფანჯრის Log On To Windows-ის გამოჩენამდე. იხილეთ був.1.10.

| ტივცემულო მომხმარებლებო!                                                                            |  |
|----------------------------------------------------------------------------------------------------|--|
| დღეს დაგეგმილიაპროფილაქტიკუპი სამუშაოების ჩატარება!<br>გობოვთ, თქვენი მონაცემები შეინაბოთ საიმედოდ. |  |
|                                                                                                    |  |
|                                                                                                    |  |
| ОК                                                                                                  |  |

ნახ.1.10

მსგავსი სახის შეტყობინების გამოსატანად საჭიროა:

- 1. აირჩიეთ ბრძანება Run→Secpol.msc.
- დიალოგიურ ფანჯარაში აირჩიეთ ბრძანება Security setting → Local Policies → Security Options
- 3. დააჭირეთ თაგუს მარცხენა ღილაკს 2-ჯერ პუნქტზე Message Tittle For Users Attampting to log on (შეტყობინების სათაური).
- 4. აკრიფეთ ტექსტი, დააჭირეთ ღილაკს OK.
- 5. დააჭირეთ თაგუს მარცხენა ღილაკს 2-ჯერ პუნქტზე Message Text For Attampting Top Log On (შეტყობინების ტექსტი).
- 6. აკრიფეთ შეტყობინების ტექსტი, დააჭირეთ ღილაკს OK.

## 1.14. დაცვის დამატებითი დონე (თვისება Syskey)

თვისება Syskey-ის გამოყენების შემთხვევაში, ჩვეულებრივი რეგისტრაციის ეკრანის გამოჩენისათვის საჭირო ხდება პაროლის შეტანა. მოქმედებების თანმიმდევრობა:

1. ბრძანებათა სტრიქონში აკრიფეთ SysKey.

2. ეკრანზე გამოჩნდება დიალოგიური ფანჯარა. აირჩიეთ ღილაკი Update. იხილეთ ნახ1.11.

დიალოგიურ ფანჯარაში Startup Key აირჩიეთ ერთ-ერთი შემდეგი სამი ოფციიდან. იხილეთ ნახ.1.12.

| Securing th | ne Windows XP Account Database 💦 🔀                                                                                                    |
|-------------|----------------------------------------------------------------------------------------------------|
| <u></u>     | This tool will allow you to configure the Accounts<br>Database to enable additional encryption, further<br>protecting the database from compromise. |
|             | Once enabled, this encryption cannot be<br>disabled.                                                                                                |
|             | Encryption Disabled     Encryption Enabled                                                                                                    |
|             | OK Cancel Update                                                                                                    |

ნაზ.1.11

- Password Setup (პაროლის დაყენება). აკრიფეთ პაროლი, რომელიც უნდა აიკრიფოს კომპიუტერის ყოველი ჩართვის შედეგად. უსაფრთხოებისათვის უმჯობესია პაროლი შედგებოდეს მინიმუმ 12 სიმბოლოსაგან.
- Store Startup Key Locally (სასტარტო გასაღები შენახულია ლოკალურად. ეს ოფცია ჩართულია "გაჩუმებით")
- Store Startup Key On Floppy Disk. ამ შემთხვევაში Syskey უტილიტა ახდენს ახალი სასტარტო გასაღების გენერაციას და ინახავს მას დისკეტზე.

## 1.15. უსაფრთხოების წესები მომხმარებელთა აღრიცხვის ჩანაწერებისა და პაროლებისათვის

ქვემოთ ჩამოთვლილია უსაფრთხოების წესები, რომლებიც საშუალებას იძლევიან დავმალოთ უცხო თვალისაგან აღრიცხვის ჩანაწერები, პაროლები და რეგისტრაციის პროცესის ღეტალები.

- თითოეული მომხმარებლისათვის შექმენით ცალკე აღრიცხვის
   ჩანაწერი;
- გამორთეთ ან წაშალეთ აღრიცხვის ჩანაწერები, რომელთაც აღარ იყენებთ;
- ყველა აღრიც ხვის ჩანაწერი სათვის გამოიყენეთ არა ტრივიალური პაროლები;

| <ul> <li>Password Startupi<br/>Requires a password to be entered during system<br/>start.</li> </ul>                                 |     |
|----------------------------------------------------------------------------------------------------|-----|
| Pass <u>w</u> ord:<br>Confirm:                                                                                                    |     |
| C System Generated Password                                                                                                    | - 1 |
| <ul> <li>Store Startup Key on Floppy <u>Disk</u><br/>Requires a floppy disk to be inserted during<br/>system start.</li> </ul>       |     |
| Store Startup Key Locally<br>Stores a key as part of the operating system,<br>and no interaction is required during system<br>start. |     |
| OK Cancel                                                                                                    |     |

бъъ.1.12

- დაიცავით ადმინისტრატორის აღრიცხვის ჩანაწერები;
- აირჩიეთ პაროლებთან მუშაობის ისეთი პოლიტიკა, რომლებიც
   საშუალებას აძლევენ მომხმარებლებს ამოირჩიონ ან
   რეგულარულად შეცვალონ პაროლები;

- უზრუნველყავით დაკარგული პაროლების აღდგენის საშუალებები;
- გამოიყენეთ პაროლებთან უსაფრთხო მუშაობის სპეციალური პროგრამა;
- გამორთეთ საწყისი ეკრანის გამოსვლა რეგისტრაციის პროცესში;
- დააყენეთ Ctrl+Alt+Del კლავიშების კომბინაციის აკრების მოთხოვნა რეგისტრაციის დაწყებამდე;
- ჩართეთ ეკრანის გამოსახულება, რომელიც ამცნობს მომხმარებელს
   არასაქციონირებული მიმართვის მცდელობის შესახებ;
- გაააქტიურეთ პაროლების ბლოკირების პოლიტიკა, რომელიც
   პაროლების შერჩევის პროგრამის გაუქმებას ახდენს;
- უმაღლესი დონის უსაფრთხოების აუცილებლობისას უზრუნველყავით სისტემის ჩატვირთვა, მხოლოდ სპეციალური პაროლის ან სხვა დამხმარე საშუალებების აკრების შემდეგ.

#### საკონტროლო კითხვები:

- 1. რომელი ოთხი ხერხით შეიძლება აღრიცხვის ჩანაწერების შექმნა?
- 2. როგორ ჩავრთოთ აღრიცხვის ჩანაწერი უსაფრთხოების ჯგუფებში?
- 3. როგორ გავთიშოთ ავტომატური რეგისტაციის პროცესი?
- 4. რის საშუალებას იძლევა თვისება Syskey?
- როგორ ჩავრთოთ გამაფრთხილებელი შეტყობინება რეგისტრაციის პროცესში?
- 6. როგორ დავაყენოთ Ctrl+Alt+Delete კლავიშების კომბინაცია რეგისტრაციის პროცესში?
- 7. რას ნიშნავს დაცვა Welcome ეკრანის საშუალებით?
- 8. როგორ ჩავრთოთ პაროლების პოლიტიკები?
- 9. რას გულისხმობს ტერმინი რთული პაროლი?
- 10. როგორ ჩავრთოთ პოლიტიკა, რომელიც მოითხოვს მომხმარებლის პაროლის შეცვალას ერთ კვირაში?

## ᲗᲐᲕᲘ 2. ᲣᲡᲐᲤᲠᲗᲮᲝᲔᲑᲘᲡ ᲓᲐᲪᲕᲘᲡ ᲫᲘᲠᲘᲗᲐᲓᲘ ᲞᲠᲘᲜᲪᲘᲞᲔᲑᲘ

# 2.1. NTFS ფორმატის გამოყენება ფაილებისა და საქაღალდეების სამართავად

პრაქტიკულად ყოველთვის, როდესაც ერთ კომპიუტერთან მუშაობს რამდენიმე მომხმარებელი, წარმოიშობა უსაფრთხოებასთან დაკავშირებული პრობლემები. თუ თითოეულ მომხმარებელს აქვს კომპიუტერთან მიმართვის ისეთი უფლებები, რომლებიც შეესაბამება მის კვალიფიკაციის დონეს, უსაფრთხოების ტექნიკასთან დაკავშირებული რისკი შედარებით დაბალია.

ოპერაციული სისტემა Windows XP, რომელიც უშუალოდ გამოიყენებს NTFS მიმართვის წესებს, — ესაა ერთადერთი საშუალება ააწყოთ უსაფრთხო მუშაობა ფაილებთან და საქაღალდეებთან. მეორეს მხრივ, NTFS-თან უშუალო მიმართვა "გაჩუმების" პრინციპით ბლოკირებულია მოხერხებულობის თვალსაზრისით. იმისათვის, რომ ვიქონიოთ NTFS-სთან მიმართვის სრული ნაკრები, გაააქტიურეთ Windows Explorer, აირჩიეთ ბრძანება Tools  $\rightarrow$  Folder Options და გამორთეთ ოფცია Simple File Sharing.

NTFS ფაილური სისტემის გამოყენებით ღაფორმატებული დისკების ტომებში, მთავარი ფაილური ცხრილების (master file table) თითოეული ჩანაწერი მოიცავს მიმართვის საკონტროლო სიას ACL (access control list). ეს სია განსაზღვრავს იმ მომხმარებლებს ან ჯგუფებს, რომლებთაც აქვთ ობიექტთან მიმართვის უფლება.

ფაილის ან საქაღალდის მფლობელს უფლება აქვს მისცეს ან არ მისცეს ამ რესურსთან მიმართვის უფლება დანარჩენ მომხმარებლებს. ნახ.2.1-ზე ნაჩვებებია მიმართვის უფლებები, რომლებიც დანიშნულია ე.წ. "გაჩუმების პრინციპით". აქ თითოეულ მომხმარებელს ფაილებსა და საქაღალდეებზე სრული კონტროლის უფლება აქვს.

როდესაც უსაფრთხოების უზრუნველყოფა მეტად მნიშვნელოვანია, სხვადასხვა მომხმარებელთა ჯგუფებს ენიჭებათ განსხვავებული მიმართვის უფლებები.

ნახაზზე მოცემულ მაგალითზე წარმოდგენილია მიმართვის უფლებათა სრული ნაკრები (საქაღალდეებისთვის C:\\Winnt), ზემოხსენებული დიალოგური ფანჯრის გასახსნელად საქაღალდის კონტექსტური მენიუდან აირჩიეთ Properties→Security→ Advanced.

| General Sharing Security Customize Перевод                                                                                                    | nino Properties                                              |                      | ? 🔀   |
|----------------------------------------------------------------------------------------------------|--------------------------------------------------------------|----------------------|-------|
| Group or user names:   Administrators (NIKA\Administrators)   Mindia (NIKA\Mindia)   SYSTEM     Add   Bernove   Add   Permissions for Administrators   Allow   Deny   Full Control   Modify   Read & Execute   List Folder Contents   Read   Write   Sensist Deministrators   For special permissions or for advanced settings, click Advanced.                                                                                                    | General Sharing Security Customize                           | Перевод              |       |
| Administrators (NIKA\Administrators)   Mindia (NIKA\Mindia)   SYSTEM     Add   Bernove   Add   Permissions for Administrators   Allow   Deny   Full Control   Modify   Read & Execute   List Folder Contents   Read   Write   Sessial Demissions or for advanced settings, click Advanced.                                                                                                    | <u>G</u> roup or user names:                                 |                      |       |
| Mindia (NIKA\Mindia) SYSTEM   Add Bemove   Add Bemove   Permissions for Administrators Allow   Deny Full Control   Modify Image: Control to the second to the second                                                                                                    | Administrators (NIKA\Administrators)                         |                      |       |
| Add       Remove         Add       Remove         Permissions for Administrators       Allow       Deny         Full Control       Image: Control       Image: Control         Modify       Image: Control       Image: Control       Image: Control         Modify       Image: Control       Image: Control       Image: Control       Image: Control         Modify       Image: Control       Image: Control       Image: Contr                                                                                                    | 🖸 😡 Mindia (NIKA\Mindia)                                     |                      |       |
| Add       Remove         Permissions for Administrators       Allow       Deny         Full Control       Image: Control       Image: Control         Modify       Image: Control       Image: Control         Modify       Image: Control       Image: Control         Modify       Image: Control       Image: Control         Modify       Image: Control       Image: Control         Modify       Image: Control       Image: Control         Read & Execute       Image: Control       Image: Control         List Folder Contents       Image: Control       Image: Control         Write       Image: Control       Image: Control       Image: Control         For special permissions or for advanced settings, click Advanced.       Advanced       Image: Control                                                                                                    | SYSTEM                                                       |                      |       |
| Add       Bemove         Permissions for Administrators       Allow       Deny         Full Control       Image: Control       Image: Control         Modify       Image: Control       Image: Control         Modify       Image: Control       Image: Control         Modify       Image: Control       Image: Control         Modify       Image: Control       Image: Control         Modify       Image: Control       Image: Control         Read       Image: Control       Image: Control         Write       Image: Control       Image: Control         For special permissions or for advanced settings, click Advanced.       Adyanced                                                                                                    |                                                              |                      |       |
| Agd       Henrove         Permissions for Administrators       Allow       Deny         Full Control       Image: Control       Image: Control         Modify       Image: Control       Image: Control       Image: Control         Modify       Image: Control       Image: Control       Image: Control       Image: Control         Modify       Image: Control       Image: Control                                                                                                    |                                                              |                      |       |
| Permissions for Administrators       Allow       Deny         Full Control       Image: Control       Image: Control                                                                                                    |                                                              |                      | anove |
| Full Control       Image: Control         Modify       Image: Control         Read & Execute       Image: Control         List Folder Contents       Image: Control         Read       Image: Control         Write       Image: Control         Special Permissions       For special permissions or for advanced settings, click Advanced.                                                                                                    | Permissions for Administrators                               | Allow D              | eny   |
| Modify     Image: Contents       List Folder Contents     Image: Contents       Read     Image: Contents       Write     Image: Contents       For special Permissions     Image: Contents       For special permissions     Image: Contents       For special permissions     Image: Contents       Click Advanced.     Image: Contents                                                                                                    | Full Control                                                 | ×                    |       |
| Read & Execute       Image: Contents         List Folder Contents       Image: Contents         Read       Image: Contents         Write       Image: Contents         Special Permissions       Image: Contents         For special permissions or for advanced settings, click Advanced.       Advanced                                                                                                    | Modify                                                       | V                    |       |
| List Folder Contents Read Write Second Reminicions For special permissions or for advanced settings, click Advanced. Advanced                                                                                                    | Read & Execute                                               | 1                    |       |
| Read     Image: Constraint of the setting setting se | List Folder Contents                                         | V                    |       |
| Write Special Permissions<br>For special permissions or for advanced settings, Advanced<br>click Advanced.                                                                                                    | Read                                                         | V                    |       |
| For special Permissions or for advanced settings, Advanced click Advanced.                                                                                                    | Write                                                        | 4                    |       |
| For special permissions or for advanced settings, Advanced                                                                                                    | Cossial Dormissions                                          | i                    | - 💌   |
|                                                                                                    | For special permissions or for advanced s<br>click Advanced. | ettings, Ad <u>v</u> | anced |
|                                                                                                    |                                                              |                      |       |
| OK Cancel Apply                                                                                                    | ОК                                                           | Cancel               | Apply |

ნახ.2.1

ცხრილში ჩამოთვლილია მიმართვის უფლებები და მათი მოქმედების შედეგები:

| მიმართვის უფლებები | მოქმედებე<br>ვ | ბი მომხმარებლებისა დ<br><sub>К</sub> გუფებისათვის | ა    |
|--------------------|----------------|---------------------------------------------------|------|
| Full Control       | ამორჩეული      | მომხმარებლისათვის                                 | ან   |
|                    | ჯგუფისათვის    | უზრუნველყოფს                                      | სრულ |

|                      | კონტროლს ფაილებზე ან საქაღალდეებზე.<br>კერძოდ, დაათვალიეროს საქაღალდის<br>შემცველობა, შექმნას ახალი ფაილები,<br>წაშალოს ფაილები და ქვეკატალოგები,<br>შეცვალოს ფაილებთან და ქვეკატა-ლოგებთან<br>მიმართვის უფლებები, მოიპოვოს საკუთრების<br>უფლებები ფაილებზე. |
|----------------------|----------------------------------------------------------------------------------------------------|
| Modify               | უფლებას აძლევს ამორჩეულ მომხმარებელს<br>ან ჯგუფს მოახდინონ ფაილების წაკითხვა,<br>რედაქტირება, შექმნა და წაშლა, მაგრამ არ<br>აძლევს უფლებას უფლებას შეცვალოს<br>მიმართვის უფლებები და მიიღოს საკუთრების<br>უფლება ფაილზე.                                     |
| Read & Execute       | უფლებას აძლევს ამორჩეულ მომხმარებელს<br>ან ჯგუფს დაათვალიერონ ფაილის<br>შემცველობა და გაუშვან პროგრამები<br>შესრულებაზე.                                                                                                    |
| List Folder Contents | ეს უფლება მოქმედებს მხოლოდ<br>საქაღალდეებისათვის. გულისხმობს იგივე<br>უფლებებს, რასაც Read & Execute უფლება.<br>განსხვავება იმაშია, რომ ეს მიმართვის უფლე-<br>ბა მოქმედებს მხოლოდ საქაღალდეებისათვის.                                                        |
| Read                 | უფლებას აძლევს ამორჩეულ მომხმარებელს<br>ან ჯგუფს დაათვალიეროს ფაილების<br>ატრიბუტები, უზრუნველყოფს ფაილების<br>წაკითხვისა და სინქრონიზაციის<br>შესაძლებლობას.                                                                                                |
| Write                | უფლებას აძლევს ამორჩეულ მომხმარებელს<br>ან ჯგუფს შექმნას ფაილები, ჩაწეროს<br>მონაცემები, წაიკითხოს ატრიბუტების<br>მნიშვნელობები და მიმართვის უფლებები,<br>ასევე შეასრულოს ფაილების სინქრონიზაცია.                                                            |

### 2.2. პირად დოკუმენტებთან მიმართვის ბლოკირება

Windows XP-ში შექმნილი ყოველი ახალი აღრიცხვის ჩანაწერი ავტომატურად თავსდება ჯგუფში Administrators. აქედან გამომდინარე, თუ მომხმარებლის აღრიცხვის ჩანაწერი შედის Administrators-ის ჯგუფში მას შეუძლია დაათვარიელოს ნებისმიერი მომხმარებლის საქაღალდე. შესაბამისად, ადმინისტრატორის უფლებებიდან გამომდინარე, შეუძლია შეცვალოს, წაშალოს, დაამატორს ფაილები ნებისმიერი მომხმარებლის საქაღალდეში.

მეორეს მხრივ, შეზღუდული აღრიცხვის ჩანაწერის მქონე მომხმარებელს, უფლება აქვს მიმართოს მხოლოდ პირად დოკუმენტებს My Computer საქაღალდეში. შეზღუდული უფლებების ნებისმიერი მომხმარებელი, რომელიც ეცდება სხვა მომხმარებლის პირადი ფაილების დათვალიერებას საქაღალდეში Documents and Settings, ღაინახავს შემდეგი სახის შეტყობინებას "Access Denied".

ამგვარად, თუ თქვენი აღრიცხვის ჩანაწერი – ესაა ერთადერთი ადმინისტრატორის აღრიცხვის ჩანაწერი კომპიუტერზე, ხოლო დანარჩენ მომხმარებლებს აქვთ შეზღუდული აღრიცხვის ჩანაწერები, ყოველგვარი რისკის გარეშე შეგიძლიათ შეინახოთ პირადი ფაილები My Documents საქაღალდეში, ისე რომ არ მიანიჭოთ მას თვისება Private. თუ თქვენი კომპიუტერის აღრიცხვის ჩანაწერების ლოკალური ბაზა Administrators ჯგუფში მოიცავს ერთზე მეტ ჩანაწერს, საჭიროა ჩართოთ ოფცია Make This Folder Private.

ამასთან, მეტად საყურადღებოა ამ ოფციის შემდეგი თვისებები:

– დისკი, სადაც ინახება თქვენი პირადი პროფილი, უნდა იყოს დაფორმატებული NTFS ფაილური სისტემის საშუალებით. ეს ოფცია არ მოქმედებს, თუ დისკი დაფორმატებულია FAT32 ფაილური სისტემის გამოყენებით;

– ოფცია Make This Folder Private მისაწვდომია მხოლოდ იმ შემთხვევაში, თუ დაბლოკილია ოფცია Simple File Sharing;

- თქვენი აღრიცხვის ჩანაწერი დაცული უნდა იყოს პაროლით;

– ოფცია Make This Folder Private მისაწვდომია მხოლოდ კონკრეტული მომხმარებლის კონკრეტული პროფილისათვის. თქვენ ვერ გამოიუყენებთ ამ ოფციას იმ საქაღალდისათვის, რომელიც ეკუთვნის სხვა მომხმარებლის პროფილს.

## 2.3. როგორ მივმართოთ ფაილს თუ არ გვაქვს მიმართვის უფლება

თითოეულ ფაილს ან საქაღალდეს NTFS განყოფილებაში ჰყავს მფლობელი. მფლობელს შეუძლია მიანიჭოს ან წაართვას ფაილებთან და საქაღალდეებთან მიმართვის უფლება სხვა მომხმარებლებსა და ჯგუფებს. როგორც მფლობელი, თქვენ შეგიძლიათ დაბლოკოთ ყველა სხვა მომხმარებელი, Administrators ჯგუფის წევრების ჩათვლით. ასევე, შეგიძლიათ გადასცეთ სხვა მომხმარებელს ამ ფაილზე ან საქაღალდეზე პასუხისმგებლობის უფლება. ამისათვის, შეასრულეთ შემდეგი მოქმედებები.

– თუ თქვენ ხართ ობიექტის მფლობელი

1. ფაილის ან საქაღალდის კონტექსტური მენიუდან აირჩიეთ პუნქტი Properties.

2. აირჩიეთ ბრძანება Security-Advanced. გაიხსნება დიალოგური ფანჯარა Advanced Security Settings. (იხ.ნახ.2.2)

 პირჩიეთ ოფცია Owner, ამ დიალოგურ ფანჯარაში მითითებულია მიმდინარე მფლობელის სახელწოდება. თქვენ შეგიძლიათ გადასცეთ საკუთრების უფლება ნებისმიერ მომხმარებელს ან ჯგუფს.

4. თუ ამორჩეული ობიექტი არის საქაღალდე და თქვენ გინდათ, რომ ცვლილებები შეეხოს ამ საქაღალდის ყველა ფაილსა და ქვესაქაღალდეს, აირჩიეთ ოფცია Replace Owner On Subcontainers And Objects.

5. აირჩიეთ სახელი სიიღან Change Owner To .

– თუ თქვენ ხართ ადმინისტრატორი, შეგიძლიათ უშუალოდ მიიღოთ საკუთრების უფლება. გახსნით დიალოგური ფანჯარა Advanced Security Settings, აირჩიეთ ოფცია Owner და სახელი სიიდან Change Owner To.

- თუ თქვენ არ ხართ ადმინისტრატორი, საჭიროა თხოვოთ მიმდინარე მფლობელს ან ადმინისტრატორს დაამატოს თქვენს აღრიცხვის ჩანაწერში ფაილს ან საქაღალდის ACL და მიგანიჭოთ თქვენ Take Ownership მიმართვის უფლებები. ამისათვის, დიალოგურ ფანჯარაში Advanced Security Settings, აირჩიეთ ბრმანება Permissions  $\rightarrow$  Edit. ინფორმაციის სრული კონფიდენციალობის მისაღწევად საჭიროა დამატებითი ღონისძიებების მიღება, მაგალითად, კოდირება.

| dvanced                                                     | Security Settings for                                                                                                    | EA GAMES                                                                                                    |                                                                                                    | ?                                                                                                    |
|-------------------------------------------------------------|----------------------------------------------------------------------------------------------------|----------------------------------------------------------------------------------------------------|----------------------------------------------------------------------------------------------------|----------------------------------------------------------------------------------------------------|
| Permissions                                                 | Owner Effective Permi                                                                                                    | issions                                                                                                    |                                                                                                    |                                                                                                    |
| To view m                                                   | nore information about Spec                                                                                                    | cial permissions, sele                                                                                                    | ect a permission entry,                                                                                                    | and then click Edit.                                                                                                    |
| Permission                                                  | n entries:                                                                                                    | Permission                                                                                                    | Inherited From                                                                                                    | Applu To                                                                                                    |
| Allow                                                       | Heere (NIKA\Heere)                                                                                                    | Read & Evecute                                                                                                    | C:\Program Files\                                                                                                    | This folder, subfolders                                                                                                    |
| Allow<br>Allow<br>Allow<br>Allow<br>Allow<br>Allow<br>Allow | Power Users (NIKA\P<br>Administrators (NIKA\<br>SYSTEM<br>Mindia (NIKA\Mindia)<br>CREATOR OWNER<br>d <u>E</u> dit<br>from parent the permission<br>d here. | Modify<br>Full Control<br>Full Control<br>Full Control<br>Full Control<br>Remove<br>entries that apply to<br>child objects with er | C:\Program Files\<br>C:\Program Files\<br>C:\Program Files\<br>C:\Program Files\<br>C:\Program Files\<br>C:\Program Files\ | This folder, subfolders<br>This folder, subfolders<br>This folder, subfolders<br>This folder only<br>Subfolders and files only<br>these with entries explicitly<br>apply to child objects |
|                                                             |                                                                                                    |                                                                                                    | ОК                                                                                                    | Cancel Apply                                                                                                    |

бაв.2.2

# 2.4. პროგრამებთან მიმართვის ფორმირება ბრძანებათა სტრიქონიდან

მიმართვის უფლებების დათვალიერების და რედაქტირების განსხვავებული მეთოდია ბრძანებათა სტრიქონის უტილიტა Calcs.exe.

ბრძანების შესასრულებლად ბრძანებათა სტრიქონში აკრიფეთ შემდეგი ბრძანება:

calas ფაილის\_სახელი

ბრძანების სინტაქსის სანახავად ბრძანებათა სტრიქონში აკრიფეთ calcs.

ეს ბრძანება მოხერხებულია იმით, რომ შეიძლება ობიექტებთან მიმართვის უფლებების სწრაფად განსაზღვრა, მრავალრიცხოვანი ღილოგური ფანჯრების გარეშე.

ცხრილში განხილულიაა Calcs ბრძანების უტილიტები

| პარამეტრი    | ფუნქცია                                        |
|--------------|------------------------------------------------|
| /T           | მიმართვის უფლებების შეცვლა მითითებული          |
|              | ფაილებისათვის მიმდინარე საქაღალდეში და ყველა   |
|              | მისი ქვესაქაღალღეში                            |
| /E           | მიმართვის უფლებების სიის რედაქტირება           |
| /C           | დამატებით ფაილებთან მუშაობის გაგრძელება, იმ    |
|              | ື່ອງdøbzyyzvang vo ຫຼາ doocyon "Access Denied" |
|              | შეტყობინება.                                   |
| /G user:perm | მითითებულ მომხმარებელს მიანიჭებს მიმართვის     |
|              | უფლებებს; თუ გამოიყენება /E პარამეტრის გარეშე  |
|              | მთლიანად იცვლება მიმართვის უფლებები.           |
| /R user      | გათიშავს მიმართვის უფლებებს მითითებული         |
|              | მომხმარებლისათვის (უნდა გამოიყენოთ პარამეტრი   |
|              | /E)                                            |
| /P user:perm | ცვლის მიმართვის უფლებებს მითითებული            |
|              | მომხმარებლისათვის                              |
| /D user      | უარს ეუბნება მიმართვაზე მითითებულ              |
|              | მომხმარებელს                                   |

პარამეტრები<br/>სათვის /G და /P გამოიყენება ერთ-ერთი შემდეგი ოთ<br/>ხი სიმბოლოდან (perm-ი<br/>ს ნაცვლად):

- F (Full Control) Allow ალამის ექვივალენტურია სტრიქონისათვის Full Control ჩანართში Security.
- C (Change) Allow ალამის ექვივალენტურია სტრიქონისათვის Change ჩანართში Security.
- R (Read) Allow ალამის ექვივალენტურია სტრიქონისათვის Read ჩანართში Security.
- W (Write) Allow ალამის ექვივალენტურია სტრიქონისათვის Write ჩანართში Security.

## 2.5. პროგრამებთან მიმართვის შეზღუდვა

ნებისმიერ ადმინისტრატორს სურს შეუზღუდოს მომხმარებლებს გარკვეული პროგრამებთან მიმართვის საშუალება. ქვემოთ ჩამოთვლილია რამოდენიმე მეთოდი.

– წაშალეთ სწრაფი მიმართვის პიქტოგრამები საქაღალღეებიდან
 %AllUsersProfile%\Desktop და %All Usersprofile%\Short Menu.

– წაშალეთ ჯგუფი Everyone და მომხმარებელთა ჯგუფები მიმართვის უფლებათა სიიდან, დატოვეთ მხოლოდ ჯგუფი Administrators და Power User. (იხ. თავი. 2.1.)

– არ მისცეთ საშუალება მომხმარებლებს გაააქტიურონ პროგრამები cmd.exe და command, რომლებიც მდებარეობენ საქაღალდეებში com %SystemRoot%\System32. შეცვალეთ ამ ორივე ფაილთან მიმართვის წესები, ისე რომ მათი გააქტიურების უფლება ჰქონდეს მხოლოდ ადმინისტრატორს, ან გადაარქვით მათ სახელები.

 გამოიყენეთ პროგრამათა შეზღუდვის პოლოტიკები. ეს ზლიერი, თუმცა სალმაოდ რთული ინსტრუმენტული საშუალებები ღაწვრილებითაა აღწერილი სტატიაში Microsoft Knowledge Base Q310791.

## 2.6. პერიფერიული მოწყობილობების მართვა

იმისათვის, რომ აკრძალოთ დისკებთან, კომპაქტ-დისკებთან, zipდისკებთან მიმართვის საშუალება საჭიროა ფიზიკურად ჩაკეტოთ დისკები ან გამოიყენოთ Group Policy. ასევე შეგიძლიათ გამოიყენოთ უტილიტა Device Lock (htt://www.ntutility.com/dl/indec/htm), რომელიც უზრუნველყოფს დაცვის დამატებით საშუალებებს.

ასევე შესაძლებელია აუკრძალოთ მომხმარებელს ლოკალურ პრინტერთან მიმართვის საშუალება (საჭიროა გათიშოთ ოფცია Simlpe File Sharing).

თითოეულ პრინტერს აქვს ოფცია Security (ნახ.3.3), სადაც ჩამოთვლილია :

– მომხმარებლები, რომლებსაც აქვთ ბეჭდვის უფლება

– მომხმარებლები, რომელთაც აქვთ დავალებების მართვის უფლება.

– მომხმარებლები, რომელთაც შეუძლიათ მართონ პრინტერის პარამეტრები.

| General                          | Sharing         | Por           | rts   | Advanced       |
|----------------------------------|-----------------|---------------|-------|----------------|
| Color Managem                    | ient            | Security      | Dev   | vice Settings  |
| oup or user name                 | es:             |               |       |                |
| Administrators                   | (NIKA\Admin     | istrators)    |       |                |
| CREATOR O                        | WNER            | 19            |       |                |
| 😨 Everyone                       |                 |               |       |                |
| 😨 Power Users                    | (NIKA\Power I   | Users)        |       |                |
| -                                |                 |               |       |                |
|                                  |                 |               |       |                |
|                                  |                 |               | Add   | <u>R</u> emove |
| rmianiana far Adr                | oinistratoro    |               | Allow | Donu           |
|                                  | ninistrators    |               |       | Deny           |
| Print<br>Manage Déstas           |                 |               |       |                |
| Manage Printers<br>Manage Docum  | anta            |               |       |                |
| Manage Docum<br>Spacial Parmissi | 000             |               |       |                |
| opecial i ennissi                | Ulis            |               |       |                |
|                                  |                 |               |       |                |
|                                  |                 |               |       |                |
|                                  |                 |               |       |                |
| r special permiss                | ions or for adv | anced setting | s, [  | Advanced       |

бъв.3.3

## საკონტროლო კითხვები:

- 1. როგორ ჩავრთოთ Simple File Sharing ინტერფეისი და რისთვისაა იგი საჭირო?
- 2. შეიძლება ჩაითვალოს თვისება Private საქაღალდის დაცვის საიმედო საშუალებად?
- 3. როგორ შევზღუდოდ ამა თუ იმ პროგრამის შესრულებაზე გაშვება?
- 4. რის საშუალებას იძლევა calcs ბრძანება?

## ᲗᲐᲕᲘ 3. ᲣᲡᲐᲤᲠᲗᲮᲝ ᲘᲜᲢᲔᲠᲜᲔᲢᲘ ᲓᲐ ᲔᲚᲔᲥᲢᲠᲝᲜᲣᲚᲘ ᲤᲝᲡᲢᲐ

#### 3.1. ვირუსები და მათთან ბრძოლა

კომპიუტერული ვირუსების გამოჩენა 1980 წლიდან დაიწყო, როდესაც ისინი სწრაფად ვრცელდებოდნენ ინფიცირებული დისკეტების საშუალებით. ბოლო წლებში ისინი სულ უფრო მეტად მავნე და მომხმარებლისათვის შეუმჩნეველნი გახდნენ. ინტერნეტის, ელექტრონული ფოსტის და ძალიან პოპულარული Windows-ის წყალობით ვირუსები მთელს ქვეყანაში წარმოუდგენელი სისწრაფით ვრცელდება. ექსპერტთა დაკვირვების მიხედვით, malware-ს (ყველა სახის მავნებელი პროგრამის საყოველთაოდ მიღებული დასახელება) მოცულობის ზრდა წელიწადში 15%-ს აღემატება.

მართალია, ძირითად საფრთხეს მომხმარებლებს კომპიუტერული ვირუსები უქმნიან, არსებობს სხვადასხვა სახის მავნე პროგრამებიც. განვმარტოთ მათი მუშაობის პრინციპები.

ვირუსი – ესაა პროგრამული კოდი, რომლის ტირაჟირებაც სხვა ობიექტში დამატების შედეგად ხდება. ეს პროცესი მიმდინარეობს შეუმჩნევლად, მომხმარებლის ნებართვის გარეშე, ამგვარად, ვირუსს შეუძლია ფაილების, დოკუმენტების ან ფაილური და დისკური სტრუქტურების, როგორიცაა ჩასატვირთი სექტორი ან ფაილების განლაგების ცხრილი, ინფიცირება. ვირუსის გააქტიურება ხდება ინფიცირებული პროგრამის გაშვებისას. მათ შეუძლიათ მუდმივად იარსებონ მეხსიერებაში და მოახდინონ მომხმარებელთა ფაილების ინფიცირება ან საკუთარი ფაილების შექმნა, ასევე შეუძლიათ შეცვალონ მნიშვნელობები სისტემურ რეესტრში. ვირუსი, აუცილებელი არაა იყოს ცალკეული პროგრამა, და ყოველთვის არ თავისი შინაარსით, წარმოადგენს დესტრუქციულს ყველაფერი დამოკიდებულია მის ნაირსახეობაზე.

Worm (ჭია) – ესაა დამოუკიდებელი პროგრამა, რომელიც ერთი კომპიუტერიდან მეორეზე საკუთარი თავის კოპირების შედეგად ვრცელდება, როგორც წესი ლოკალური ქსელის ან საფოსტო გზავნილების საშუალებით. ეს პროგრამები ანადგურებენ მონაცემთა ფაილებს ან აწარმოებენ ერთობლივ შეტევას სხვა კომპიუტერის

35

წინააღმდეგ. ყოველთვის არ არსებობს მკაფიო განსხვავება ვირუსებსა და ჭიებს შორის.

ანუ ტროიანები – ტროას ცხენები პროგრამები, რომელთა გააქტიურებაც ხშირად მომხმარებლის თანხმობის შედეგად ხდება. ამ უწყინარ პროგრამებს შეცვალონ ერთი შეხედვით შეუძლიათ და მიმართვის უფლებები. ტროიანი მომხმარებელთა პაროლები შეიძლება აღმოჩნდეს კომპიუტერში საფოსტო გზავნილებიდან ან ვებსაიტებიდან. მაგალითად, ჰაკერი რომელიმე საიტიდან ატყობინებს მსხვერპლს, რომ ინტერნეტში შეიმჩნევა ძალიან ვერაგი ვირუსის ეპიდემია და სთავაზობს მიმართოს თავის ვითომც და ანტივირუსულ პროგრამას, საიღანაც რეალურაღ მოხღება მისი ინფიცირება.

შერეული კოდები წარმოადგენენ ახალი კლასის დახვეწილ მავნე პროგრამებს, რომლებიც მოიცავენ ვირუსების, ჭიების და ტროიანების ყველა მახასიათებელს, რაც საშუალებას აძლევს ბოროტგანმზრახველს აწარმოოს განსაკუთრებით ეფექტური შეტევა. ასეთი პროგრამების მიზანს წარმოადგენს ვებ-სერვერები და ქსელები, რაც მნიშვნელოვნად ამაღლებს მათ საფრთხეს.

და ბოლოს, არ შეიძლება არ აღვნიშნოთ — სპამი. ყველა, ვინც სარგებლობს ელექტრონული ფოსტით, ადრე თუ გვიან ღებულობს მოსაბეზრებელ სარეკლამო შეტყობინებებს ანუ სპამს. სპამი ნამდვილი უბედურებაა, რომელიც საფრთხეს უქმნის კომპიუტერის უსაფრთხოებას. იგი წარმოადგენს იღეალურ გარემოს სხადასხვა თაღლითებისათვის, რომლებიც ავრცელებენ საეჭვო მარკეტინგულ სქემებს. ამ კატეგორიის ზოგიერთი წერილი შეიცავს ვირუსებს და სხვა მავნე პროგრამებს. როგორც წესი, სპამერები ეძებენ მიამიტ მომხმარებლებს, რომლებიც მიიღებენ შეტყობინებას და მოახდენენ მასზე რეაგირებას. ისინი მალავენ საკუთარ მისამართებს, ამიტომაც შეუძლებელია მათი დასჯა.

ისე მარტივი საქმეა ჩვეულებრივი წერილრბის არც თუ განსხვავება სპამისაგან, თუმცა არსებობს მათთვის დამახასიათებელი თავისებურებები. კერძოდ, სპამერები იყენებენ ფიქტიურ მისამართებს ველში უთითებენ უწყინარ ტექსტებს Subject (ველში From), (მაგალითად, "თქვენ მიიღეთ ჩემი წერილი?" "ინფორმაცია, ან რომელიც თქვენ შეუკვეთეთ"), ცდილობენ ჩართონ წერილში მიმართვა "ერთჯერად" ვებ-გვერდებზე, რომელიც ქრება მას შემდეგ, როდესაც ვინმე წამოეგება ანკესზე.
ღაწვრილებით სპამერების ტექნოლოგიები აღწერილია ვებ-საიტზე <u>http://www.spamfaq.net/spamfighting.shtml</u>.

გთავაზობთ ზოგიერთი ანტვირუსული პროგრამის მოკლე დახასიათებას.

## Aladdin Knowledge Systems

პროდუქტები: eSafe Desctop, eSafe Enterprisees

ეს პაკეტი აერთიანებს ანტივირუსულ ტექნოლოგიებს, პერსონალურ ბრანდმაუერს, საფოსტო ფილტრს და სამუშაო მაგიდის ბლოკირების უტილიტებს. შესაძლებელია 60-დღიანი დემო-ვერსიის გადმოტვირთვა ვებ-საიტიდან: <u>http://www.aks.com</u>.

ინფორმაცია ვირუსების შესახებ: http://www.aks.com/home/csrt/valerts.asp

## **Central Command**

პროღუქტები: Vexira Antivirus (ვერსიები: Home, Small Business, Enterprise, Government, Educational Edition).

რომელთა ესაა გამოსაყენებლად მარტივი სკანერები, შეამოწმოთ საშუალებითაც შეგიძლიათ ელექტრონული ფოსტა, ჩასატვირთი ფაილები ქსელური დისკები. თითოეული და პროდუქტისათვის არსებობს დემო-ვერსია.

ვებ-საიტი: <u>http://www.centralcommand.com</u> ინფორმაცია ვირუსების შესახებ: <u>http://www.centralcommand.com/recent\_threats.html</u>

## Command Software Systems, Inc.

პროდუქტები: Command AntiVirus, სახლის და კორპორატიული ვერსია.

ეს პროგრამა ამოწმებს 70 ტიპის (მათ შორის შეკუმშულ) ფაილებს, აუცილებლობის შემთხვევხაში ვებ-გვერდებსაც. ხელმისაწვდომია 30-დღიანი დემო-ვერსია ვებ-საიტზე: http://www.commandcom.com

ინფორმაცია ვირუსების შესახებ: http://www.commandcom.com/virus/index.cfm

#### **Computer Associates International, Inc.**

პროდუქტები: eTrust EZ Armor, eTrust EZ Antivirus, eTrust EZ Deskshield, eTrust EZ Firewall.

კომპანია CAI გვთავაზობს პროდუქტების ფართო სპექტრს, როგორც სახლის, ისე მცირე ბიზნესისა და მსხვილი კორპორაციებისათვის.

ვებ-საიტი: <u>http://www.cai.com</u>, <u>http://www2.my-etrust.com</u>. ინფორმაცია ვირუსების შესახებ: <u>http://www3.ca.com/virus</u>

#### ESET

პროდუქტი: NOD32

პრგრაამას უზრუნველყოფს კომპიუტერის მუდმივ დაცვას, ინტეგრირება Windows Explorer-036 საფოსტო შეუძლია და კლიენტებთან. პაკეტი შეიცავს განახლების ვარიანტს, მრავალ გათვალისწინებულია ლოკალურ მუშაობის რომელშიც ქსელში თავისებურებები.

ვებ-საიტი: <u>http://www.nod32.com</u> ინფორმაცია ვირუსების შესახებ: <u>http://www.nod32.com/aupport/pedia.htm</u>

### F-Secure Corp.

პროდუქტი: F-Secure Anti-Virus

კომპანის გვთავაზობს თავისი პროგრამის ათზე მეტ ვერსიას. მათ რიცხვში შედის პერსონალური და კორპორატიული პროგრამების ათზე მეტი ვერსია. პაკეტი Total Suite მოიცავს ბრანდმაუერისა და ანტივირუსის ფუნქციებს. ხელმისაწვდომია სადემონსტრაციო ვერსიები:

ვებ-საიტი: <u>http://www.f-secure.com</u> ინფორმაცია ვირუსების შესახებ: http://www.f-secure.com/virus-info

### Grisoft,Inc.

პროდუქტები: AVG Antivirus 6.0 (უფასოდ ვრცელდება ვერსიები Professional და Server)

კომპლექტში შედის ანტივირუსული სკანერი და ელექტრონული ფოსტის დაცვის სისტემა ავტომატური განახლების ფუნქციებით. ხელმისაწვდომია 30-დღიანო დემო-ვერსია.

ვებ-საიტი: <u>http://www.grisoft.com</u> ინფორმაცია ვირუსების შესახებ: <u>http://www.grisoft.com/html/us\_alert.php</u>

### კასპერსკის ლაბორატორია

პროდუქტი: კასპერსკის ანტივირუსი.

პროგრამას შეუძლია ინტეგრირება Outloox Express-თან და MS Office-ის პროდუქტებთან.

ვებ-საიტი: <u>http://www.kasperskylabs.com</u> ინფორმაცია ვირუსების შესახებ: http://www.kasperskylabs.com/news.httnl?tnews=20140

### Network Associates(McAfee)

პროდუქტები: McAfee VirusScan, McAfee Clinic, McAfee NetShield, McAfee WebShield, McAfee GroupShield.

სოლიდური ფირმა, გვთავაზობს ანტივირუსული პროგრამების ფართო არჩევანს სახლში მომუშავე მომხმარებლებისათვის, კერძო მეწარმეებისათვის და მსხვილი კორპორაციებისათვის. თითოეული პროდუქტისათვის ხელმისაწვდომია სადემონსტრაციო ვერსია.

ვებ-საიტი: <u>http://www.nai.com</u>, <u>http://www.mcafee.com</u>, <u>http://www.mcafeeb2b.com</u>.

ინფორმაცია ვირუსების შესახებ: http://vil.nai.com/VIL/default.asp

### Norman ASA

Virus Control, Norman Personal Firewall, Norman Privacy.

პროგრამული პაკეტი შედგება მოდულებისაგან, რომელიც შეიცავს რეზიდენტულ სკანერს, სკანერს ხელით შემოწმებისათვის, განახლების სისტემას და უტილიტების ნაკრებს. ადმინისტრატორს შეუძლია ააწყოს სისტემა ისეთი სახით, რომ კლიენტების პროგრამების განახლება მოხდეს ინტერნეტიდან. საიტზე მოთავსებულია 30-დღიანი დემო-ვერსია.

ვებ-საიტი: <u>http://www.norman.com</u>

ინფორმაცია ვირუსების შესახებ: http://www.norman.com/virus\_info/virus\_descriptions.shtml

### Panda Software

პროღუქტი: Panda Antivirus

შემოთავაზებული პროგრამული კომპლექსი უზრუნველყოფს ლოკალური ქსელის (სერვერის და კლიენტ-კომპიუტერების) სრულ დაცვას. სახლში მომუშავე მომხმარებლებს შეუძლიათ შეიძინონ Titanium ან Platinum ვერსია, რომელთა განახლებაც ხდება ყოველდღე და თავსებადია WindowsXP-სთან.

ვებ-საიტი: <u>http://www.pandasoftware.com</u>,

ინფორმაცია ვირუსების შესახებ: <u>http://www.pandasoftware.com</u>

## Sophos

პროდუქტი: Sophos Anti-Virus

პროგრამა დამუშავებულია სპეციალურად კორპორატიული ქსელებისათვის, ახორციელებს დისკების, შესრულებადი ფაილების, დოკუმენტების და ქსელური დისკების მონიტორინგს. ხელმისაწვდომია სასინჯი ვერსია

ვებ-საიტი: <u>http://www.sophos.com</u>,

ინფორმაცია ვირუსების შესახებ: <u>http://www.sophos.com</u>/virusinfo

### Symantec Corp.

პროდუქტები: Norton Antivirus, Norton Internet Security

პროდუქტები განკუთვნილია, როგორც ദ്രാമ്പിവിന്ന მომხმარებლებისათვის, ისე ნებისმიერი ზომის ფირმებისათვის. Norton Internet Security-ის შემადგენლობაში შედის ბრანდმაუერი, კარგად ინტეგრირდება საფოსტო ხოლო Norton Antivirus-0 პროგრამებთან და მუშაობს ლოკალურ ქსელში.

ვებ-საიტი: <u>http://www.symantec.com</u>,

ดБფორმაცია ვირუსების შესახებ: <u>http://www.sarc.com</u>

## 3.2. უსაფრთხოების ზონები

უსაფრთხოების ზონები წარმოადგენს ინტერნეტის მომხმარებელთა თავდაცვის ძირითად საშუალებას. გაჩუმების პრინციპით ყველა ვებ-საიტი მიეკუთვნება ინტერნეტის ზონას, ხოლო Internet Explorer-ი მკაცრად განსაზღვრავს მოქმედებათა სახეებს ამა თუ იმ ზონის ვებ-საიტებისათვის. კერძოდ, არსებობს უსაფრთხოების ოთხი ზონა:

- ლოკალური ინტრაქსელი (Local Intranet). ეს ზონა განკუთვნილია ვებ-საიტების განსათავსებლაღ ორგანიზაციის შიგნით;

- სანღო ვებ-საიტები (Trusted Sites). ამ საიტებს ენიჭებათ ნღობის უმაღლესი ღონე. (მაგალითაღ, ვებ-საიტები თქვენი საქმიანი პარტნიორებისათვის);

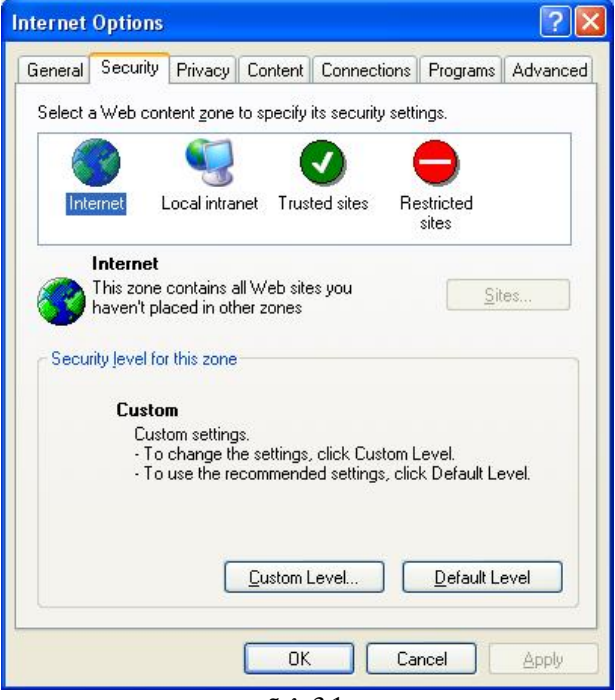

бъв.3.1

- შეზღუდული ვებ-საიტები (Restricted Sites zone). ესაა საიტები, რომლებსაც დანამდვილებით არ ენდობით.

- ინტერნეტი (Internet Zone). ეს ზონა განკუთვნილია იმ ვებსაიტებისათვის, რომლებიც არ მოხვდნენ არც ერთ წინა კატეგორიაში.

უსაფრთხოების ზონების კონფიგურირებისათვის შეასრულეთ შემდეგი ბრძანებები: Tools→Internet Options→Security. იხ.ნახ.3.1.

ვებ-საიტის ზონაში ჩასამატებლად აირჩიეთ ზემოჩამოთვლილი ზონიდან ერთ-ერთი და ველში Add this Web site to the zone, აკრიფეთ ვებ-საიტის URL-ლინკი და დააჭირეთ ღილაკს OK. იხ.ნახ.3.2.

| Trusted sites                                                                                        | ? 🛛               |
|----------------------------------------------------------------------------------------------------|-------------------|
| You can add and remove Web sites from this zo<br>in this zone will use the zone's security settings. | ne. All Web sites |
| Aga this web site to the zone:                                                                       | Add               |
| Web sites:                                                                                           | Remove            |
| Require server verification (https:) for all sites in this                                           | zone              |

бაъ.3.2

ოფცია Require server verification (https:) for all sites in this zone (ამ ზონის ყველა კვანძისათვის აუცილებელია (https:) სერვერების შემოწმება. თუ საჭიროა ისეთი ვებ-საიტის ჩამატება, რომელიც არ იყენებს HTTPS პროტოკოლს, საკმარისია ალამის გამორთვა.

## 3.3. ციფრული სერთიფიკატები

ციფრული სერტიფიკატები Ms Windows-ის უსაფრთხოების სტრუქტურის მნიშვნელოვან კომპონენტს წარმოადგენს. სერთიფიკატი – ესაა ჩანაწერი, რომელიც გამოიყენება აუტენტიფიკაციის, კოდირების ან ორივე ამ მოქმედების ერთდროულად შესრულების მიზნით.

აუტენტიფიკაცია – ესაა პროცედურა, რომლის საშუალებითაც დასტურდება პიროვნების, ორგანიზაციის ან ტექნიკური მოწყობილობის ნამდვილობა. მაგალითად, თუ თქვენ ღებულობთ ელექტრონულ შეტყობინმებას ციფრული ხელმოწერით, ეს იმის გარანტიაა, რომ პიროვნება აღნიშნული, როგორც "გამომგზავნი", სწორედ ეს პიროვნებაა და არა სხვა.

კოდირების საშუალებით შესაძლებელია ინფორმაცია დაუმალოთ ისეთ მომხმარებლებს, რომელთაც არ აქვთ მასთან მიმართვის უფლება. ამ პროცესში გამოიყენება გასაღებები, რომლებიც ახდენენ მონაცემების გადაყვანას საბაზო ფორმატიდან ისეთ ფორმატში, რომელსაც ვერ აღიქვავს მომხმარებელი. იმისათვის, რომ შესაძლებელი გახდეს ამ მონაცემების კვლავ აღქმა, არსებობს მხოლოდ ერთი გზა – უკუგარდაქმნა. (ამ დროს ისევ საჭიროა გასაღები).

მონაცემთა კოდირების ყველაზე უფრო ეფექტური და ძველი მეთოდია — სიმეტრიული კოდირება. ამ დროს მონაცემთა კოდირებისა და დეკოდირებისათვის გამოიყენება ერთი გასაღები. არასიმეტრიული კოდირება იყენებს განსხვავებულ გასაღებებს მონაცემთა კოდირება /დეკოდირებისათვის.

ღღეს, ყველაზე მეტად გავრცელებულია სიმეტრიული კოდირების ერთ-ერთი მეთოდი – კოდირება საერთო გასაღებით. ამ დროს არსებობს დახურული გასაღები, რომელთანაც მიმართვის უფლება აქვს მხოლოდ ერთ სუბიექტს და ღია გასაღები, რომელთანაც მიმართვის უფლება აქვთ ყველა დანარჩენ მომხმარებლებს. მონაცემები, კოდირებული ღია გასაღებით, შეიძლება დეკოდირებული იყოს მხოლოდ შესაბამისი დახურული გასაღებით.

მაგალითად, თქვენ უგზავნით კერძო შეტყობინებას ანას. თუ გამოიყენებთ მის ღია გასაღებს შეტყობინების კოდირებისათვის, მაშინ დეკოდირების ოპერაცია შუძლია ჩაატაროს მხოლოდ ანამ, რადგან მას აქვს დახურული გასაღები. როგორ მივიღოთ ანას დახურული გასაღები? რა თქმა უნდა, მან ის უნდა გამოგიგზავნოთ. მაგრამ როგორ დავრწმუნდეთ რომ ის ნამდვილად ანამ გამოაგზავნა? ამაში დაგვეხმარება სერტიფკატის მნიშვნელოვანი თვისება: აუტენტიფიკაცია. შეტყობინება, ანამ გამოგზავნა თავისი გასაღები, ხელმოწერილია მესამე პირის (რომელსაც ენდობით თქვენც და ანაც) მიერ. ვინაიდან ნდობით აღჭურვილი პირი ერთადერთია, რომელსაც შეუძლია ხელი მოაწეროს შეტყობინებას თავისი დახურული გასაღებით, თქვენ რწმუნდებით, რომ შეტყობინება ნამდვილად ანას გამოგზავნილია.

ციფრული სერთიფიკატები უზრუნველყოფენ ღია გასაღების შენახვისა და გაგზავნის მექანიზმს. ადამიანს, ორგანიზაციას ან კომპიუტერს, რომელსაც მიეცემა სერთიფიკატი, შეუძლია გაავრცელოს ღია გასაღები სერტიფიკატის გადაგზავის საშუალებით. სერთიფიკატი შეიცავს შემდეგი სახის ინფორმაციას

- სუბიექტის ღია გასაღები;

- სუბიექტის პირად მონაცემებს, როგორიცაა სახელი ან ელექტრონული მისამართი;

- სერთიფიკატის მოქმედების ვადა;

- ററ പ്രത്തന്തെറുപ്പെറ്റെ പ്രൂര്ആരം CA (Certification authority) പ്രപ്പോട് പ്രാത്താന് പ്രാത്താന് പ്രാത്തന് പ്രാത്താന് പ്രാത്താന് പ്രാത്താന് പ്രാത്തന് പ്രാത്ത പ്രാത്തന് പ്രാത്തന് പ്രാത്തന് പ്രാത്തന് പ്രാത്തന് പ്രാത്തന് പ്രാത്തന് പ്രാത്തന് പ്രാത്തന് പ്രാത്തന് പ്രാത്തന് പാന

- სერთიფიკაციის ცენტრის ციფრული ხელმოწერას, რომელმაც გასცა სერთიფიკატი.

#### <u>სერთიფიკაციის ცენტრები</u>

CA-b დანიშნულებაა ღია გასაღებების აუტენფიკაცია, იმ რომლებიც ეკუთვნის მომხმარებლებს ან სხვა სერთიფიკაციის ფუნქციების განსახორციელებლად CA ცენტრებს. ამ გასცემს სერთიფიკატებს, რომელიც ხელომოწერილია მათი საკუთრი გასაღებით, ახორციელებს სერთიფიკატის სერიულ დახურული ნომერთან დაკავშირებულ ოპერაციებს და აუცილებლობის შემთხვევაში გააუქმებს სერთიფიკატს.

იმისათვის, რომ სერთიფიკატი განსაზღვრული იყოს, როგორც მოქმედი, ელექტრონული ტრანზაქციის ორივე მხარე უნდა ენდობოდეს სერტიფიკაციის ცენტრს (CA). თქვენს კომპიუტერზე "გაჩურების პრინციპით" მოთავსებულია მრავალი სერთიფიკატი, რომლებიც გაცემულია სანდო CA-ს მიერ. ისინი მოთავსებულია საცავში Trusted Root Certification Authorities. ეს სერთიფიკატი აქტიურდებიან ციფრული ხელმოწერის მქონე პროგრამის ჩატვირთვის შემთხვევაში. ამ დროს სერთიფიკატები გამოიყენება ავტომატურად, თქვენგან დამოუკიდებლად. სერთიფიკატები გამოიყენება იმ შემთხევაშიც, თუ მომხმარებელი მიმართვს დაცულ ვებ-საიტს (Internet Explorer-ის ფანჯარაში სტატუსის პანელზე გამოსახულია ბოქლომი) კოდირებული მიერთების განსახორციელებლად.

ნაზაზ3.3.-ზე გამოსახულია სერთიფიკატი, რომლის მიმართაც არ არის დადასტურებული სანდო დამოკიდებულება, რადგან ის არ არის გაცემული ძირითადი სანდო CA-ს მიერ.

| Details Certification Path                                                                                                    |
|----------------------------------------------------------------------------------------------------|
| Certificate Information<br>CA Root certificate is not trusted. To enable trust,<br>all this certificate in the Trusted Root Certification<br>horities store. |
| Issued to: nino                                                                                                    |
| Issued by: nino                                                                                                    |
| Valid from 01.01.2009 to 01.01.2015<br>You have a private key that corresponds to this certificate.                                                          |
|                                                                                                    |
|                                                                                                    |

ნახ.3.3

თუ გსურთ დაიცვათ თქვენი წერილები არასანქცირებული მიმართვისაგან ან გამოაქვეყნოთ ინტერნეტში რომელიმე პროგრამული პროდუქტი, საჭიროა იქონიოთ სერთიფიკატები. სერთიფიკატის შეძენა შიძლება სერთიფიკაციის ცენტრებში. ცენტრების უმრავლესობა აწესებს გარკვეულ ფასებს სერთიფიკატებზე და თითოეული მათგანი იყენებს პიროვნების დადასტურების სხვადასხვა ხერხებს. ვებ-საიტზე http://office.microsoft.com/assistance/2000/cerpage.aspx. ფირმა Microsoft–ი აქვეყნებს სერთიფიკაციის ცენტერების სიას. ფირმა Thawte-ი (<u>http://www.thawte.com</u>) გარკვეული რეგისტრაციის გავლის შემდეგ, სერტიფიკატებს გასცემს უფასოდ. ნახ.3.4.-ზე ნაჩვენების Thawte-ის მიერ გაცემული სერთიფიკატი.

| Certifica | ie                                 |                                                                                                    | ? 🗙   |
|-----------|------------------------------------|----------------------------------------------------------------------------------------------------|-------|
| General   | Details                            | Certification Path                                                                                        |       |
|           | Certif                             | ficate Information                                                                                        |       |
| This      | certifica<br>• Proves<br>• Protect | ate is intended for the following purpose(s):<br>your identity to a remote computer<br>ts e-mail messages |       |
| -         | Issued                             | to: Thawte Freemail Member                                                                                | -     |
|           | Issued                             | by: Thawte Personal Freemail Issuing CA                                                                   |       |
| <b>%</b>  | <b>Valid fr</b> e<br>You have      | om 18.03.2009 to 18.03.2010<br>e a private key that corresponds to this certificate.                      | 8     |
|           |                                    | Issuer State                                                                                              | ement |
|           |                                    |                                                                                                    | ОК    |

ნაზ.3.4

## <u>ციფრული სერთიფიკატების თვისებები</u>

ციფრული სერთიფიკატების თვისებების დასათვალიერებლად შეასრულეთ შემდეგი მოქმედებები:

- 1. გააქტიურეთ Internet Explorer-ი;
- 2. აირჩიეთ ბრძანება Tools→ Internet Options→ Content→ Certificates;

 აირჩიეთ სერთიფიკატი – ორჯერ დააჭირეთ თაგუს მარცხენა ღილაკს მის დასახელებაზე იხილეთ ნაზ. 3.5. ეკრანზე გამოჩნდება დიალოგური ფანჯარა, რომელიც შედგება შემდეგი ჩანართებისაგან.

| ertifica | te                                             |                                                                                                    | ?       |
|----------|------------------------------------------------|----------------------------------------------------------------------------------------------------|---------|
| General  | Details                                        | Certification Path                                                                                                    |         |
|          | Certi                                          | ficate Information                                                                                                    |         |
| This     | • Protec<br>• Protec<br>• Ensure<br>• All issu | ate is intended for the following purpose(s<br>:s e-mail messages<br>s the identity of a remote computer<br>ance policies | ;):     |
| 27       | Issued                                         | to: ABA.ECOM Root CA                                                                                                    |         |
|          | Issued                                         | by: ABA.ECOM Root CA                                                                                                    |         |
|          | ¥alid fr                                       | om 12.07.1999 to 09.07.2009                                                                                               |         |
| I        |                                                | Issuer Sta                                                                                                    | itement |
|          |                                                | [                                                                                                    | ОК      |

ნახ3.5

General, აღწერილია სერთიფიკატის დანიშნულება. ცხრილში
 ჩამოთვლილია სერთიფიკატების გამოყენების ზოგადი სფეროები:

| ცხრილი            |                |            |       |
|-------------------|----------------|------------|-------|
| გამოყენების სფერო |                | აღწერა     |       |
| კლიენტის          | გამოიყენება    | კლიენტების | მიერ  |
| აუტენტიფიკაცია    | სერვერებთან    | საკუთარი   | თავის |
|                   | აუტენტიფიკაციი | ისათვის    |       |
|                   |                |            |       |
| სერვერის          | გამოიყენება    | სერვერების | მიერ  |
| აუტენტიფიკაცია    | კლიენტებთან    | საკუთარი   | თავის |
|                   | აუტენტიფიკაციი | ისათვის    |       |

| პროგრამული კოდის     | გამოიყენება პროგრამული კოდის          |
|----------------------|---------------------------------------|
| ხელმოწერა            | მწარმოებლების მიერ პროგრამების        |
|                      | აუტენტიფიკაციისათვის                  |
| ელექტრონული          | გამოიყენება ელექტრონული               |
| შეტყობინებების დაცვა | შეტყობინებების ხელმოწერისა და         |
|                      | კოდირებისათვის პროტოკოლით Secure/     |
|                      | Multipurpose Internet Mail Extensions |
|                      | (S/MIME)                              |
| ნდობის სიების        | გამოიყენება სერთიფიკატების ნდობის     |
| ხელმოწერა            | სიის შესაქმნელად                      |
| კოდირებული ფაილური   | გამოიყენება სიმეტრიულ გასაღებთან      |
| სისტემა              | ფაილების კოდირება/დეკოდირებისათვის    |
| ფაილების აღდგენა     | გამოიყენება სიმეტრიულ გასაღებთან      |
|                      | ფაილების აღდგენისათვის                |

 Details, ჩამოთვლილია სერთიფიკატის ყველა პარამეტრი და მითითებულია მისი მოქმედების ვადა;

- Certification Path, ასახულია აუტენტიფიკაციის სრული ჯაჭვი.

#### <u>სერთიფიკატების მართვა</u>

სერთიფიკატების მართვა შეიძლება ორი გზით: დიალოგური ფანჯრიდან Certificates და Microsoft-ის მართვის კონსოლიდან Certificates.

#### ღიალოგური ფანჯრა Certificates

ღიალოგური ფანჯრა Certificates-ის ეკრანზე გამოსატანად შეასრულეთ შემდეგი მოქმედებები:

- 1. გააქტიურეთ Internet Explorer-ი;
- 2. აირβიეთ პრძანება Tools→ Internet Options→ Content→ Certificates;

 ეკრანზე გამოჩნდება ნახ.3.6-ზე ნაჩვენები დიალოგური ფანჯარა მოცემულ დიალოგურ ფანჯარაში წარმოდგენილია სერთიფიკატების საცავი, სადაც სერთიფიკატები დაჯგუფებულია დანიშნულების მიზედვით. - Personal (პირადი) აქ ინახება სერთიფიკატები შესაბამის დახურულ გასაღებთან ერთად (როგორც წესი, პირადი სერთიფიკატები).

- Other People (სხვა მომხმარებლები). აქ ინახება სერთიფიკატები იმ მომხმარებლებისათვის, რომლებთან ერთადაც თქვენ იყენებთ ერთ ან რამოდენიმე კოდირებულ ფაილს.

- Intermediate Certification Authorities (სერთიფიკაციის შუალედური ცენტრები). აქ ინახება სერთიფიკატები გაცემული ისეთი ცენტრების მიერ, რომლებიც არ მიეკუთვნებიან ძირითად სანდო სერთიფიკაციის ცენტრებს.

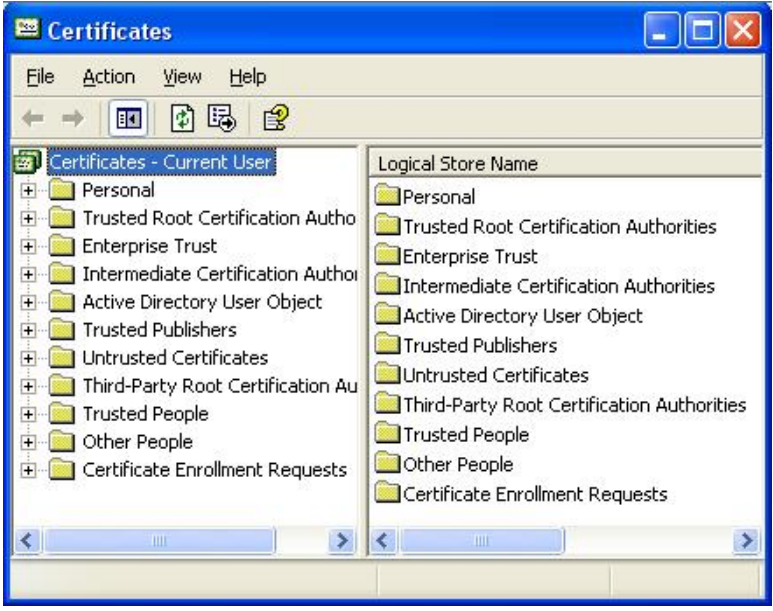

ნახ.3.6

 Trusted Root Certificates (სერთიფიკაციის სანდო მთავარი ცენტრები). აქ შენახულია ხელმოწერილი სერთიფიკატები. თქვენ შეგიძლიათ სრულად ენდოთ ცალკეული პირებისაგან ან ფირმებიდან მიღებულ ინფორმაციას, თუ თანმხლები სერთიფიკატები გაცემულია ამ კატეგორიაში მითითებული სერთიფიკაციის ცენტრების მიერ.

- Trusted Publishers (სანდო გამომცემლები). აქ მოთავსებულია მხოლოდ ის სერთიფიკატები, რომლებისთვისაც დაყენებული იყო

ალამი Always trust Content From (ყოველთვის ენდეთ შინაარსს) დიალოგურ ფანჯარაში Security Warning.

სერთიფიკატების მართვისათვის მეტად ხელსაყრელია – კონსოლი certmgr.msc. აკრიფეთ ეს ბრძანება ბრძანებათა სტრიქონში. ეკრანზე გამოჩნდება ნაზ.3.7-ზე ნაჩვენები ფანჯარა.

|                      | Intermediate Certification A |            | sted Root Certification         |
|----------------------|------------------------------|------------|---------------------------------|
| Issued To            | Issued By                    | Expiratio  | Friendly Name                   |
| 🔤 Nika<br>📟 NikaLuka | Nika<br>NikaLuka             | 22.02.2109 | <none><br/><none></none></none> |
| 🔄 Thawte Freemail M  | . Thawte Personal Free       | 18.03.2010 | <none></none>                   |
|                      |                              |            |                                 |
| mport Export.        | Remove                       |            | Advance                         |
| mport                | <u>R</u> emove               |            | Advance                         |

ნახ.3.7

# <u>სერთიფიკატების ექსპორტი და იმპორტი</u>

შესაძლებელია სერთიფიკატების ექსპორტი სერთიფიკატების საცავიდან ჩვეულებრივ ფაილში, რაც შეიძლება დაგჭირდეთ შემდეგი მიზნის მისაღწევად:

- სარეზერვო ასლის შესაქმნელად;
- სერთიფიკატის კოპირებისათვის ან მის გადასატანად სხვა კომპიუტერზე.

ექსპორტის განსახორციელებლაღ Certificates დიალოგურ ფანჯარაში ამოირჩიეთ სერთიფიკატი და დააჭირეთ ღილაკს Export. ეკრანზე გამოჩნდება Certificate Export Wizard ოსტატი. იხილეთ ნაზ.3.7.

სერთიფიკატის იმპორტი აუცილებელია შემდეგი ამოცანების მისაღწევად:

- ახალი სერთიფიკატის ინსტალაციისას (სერთიფიკატი შეიძლება მიიღოთ სხვა ადამიანის ან სერთიფიკაციის ცენტრიდან);
- დაზიანებული ან დაკარგული სერთიფიკატის აღსადგენად;
- თქვენი პერსონალური სერთიფიკატის სხვა კომპიუტერზე დასაყენებლად.

იმპორტის განსახორციელებლად Certificates დიალოგურ ფანჯრიში დააჭირეთ ღილაკს Import

## 3.4. ელექტრონული ფოსტის დაცვა S/MIME-ის საშუალებით

მრავალი პოპულარული საფოსტო კლიენტური პროგრმა (Outlook, Outlook Express და Netscape Messenger), უზრუნველყოფს შეტყობინებების დაშიფრვასა და ხელმოწერას სტანდარტული უსაფრთხო ფორმატის მხადაჭერით. ესაა Secure/Multipurpose Internet Mail Extensions (S/MIME). მისი საშუალებით ინფორმაციის დაშიფრვა შესაძლებელია ციფრული სერთიფიკატის მიღების შემდეგ.

დაშიფრული რომ გაგზავნოთ შეტყობინება, იმისათვის, გქონდეთ ადრესა**ტის ღი**ა გასაღები, რომელიც აუცილებელია ციფრული სერთიფიკატის შემაღგენელ კომპონენტს წარმოაღგენს. გასაგზავნად საკმარისია გაუგზავნოთ (ob.3.8). გასაღების ღია დაშიფრული შეტყობინება. მხოლოდ ის ადრესატები ადრესატს შეძლებენ დაშიფრული შეტყობინების მიღებას, რომლებსაც უკვე აქვთ მიღებული ციფრული სერთიფიკატი.

მას შემდეგ, რაც მიიღებთ ღია გასაღებს თქვენი კორესპონდენტისაგან, შეძლებთ დაშიფრული შეტყობინების გაგზავნას.

Microsoft Outlook-ის შემთხვევაში შეასრულეთ შემდეგი ბრძანებები:

1. მოამზადეთ შეტყობინება ჩვეულებრივი წესით;

2. აირჩიეთ Office Button→Properties→Security.

ჩართეთ ალამი Encrypt message contents and attachments, ხოლო ციფრული ხელმოწერისათვოს აირჩიეთ ალამი Add digital dignature do outgoing masseges. ყველა შეტყობინების დაშიფრვისათვის აირჩიეთ ბრძანება:

Tools→ Options→Trust Center→E-Mail Security டீக நெற்றை தளுகி Encrypt Contents And Attachments For Outgoing Messages.

Outlook Express-ის შემთხვევაში შეასრულეთ შემდეგი ბრძანებები:

- 1. შექმენით შეტყობინება ჩვეულებრივი წესით;
- 2. აირჩიეთ Tools→Encrypt.
- 3. ციფრული ხელმოწერისათვის აირჩიეთ ბრძანება Tools→Digitally Sign.
- დაშიფრულ შეტყობინებაზე გამოსახულია ბოქლომი, ხოლო ციფრული ხელმოწერა აღნიშნულია სპეციალური სიმბოლოთი – შტამპით. იხილეთ ნახ.3.8.

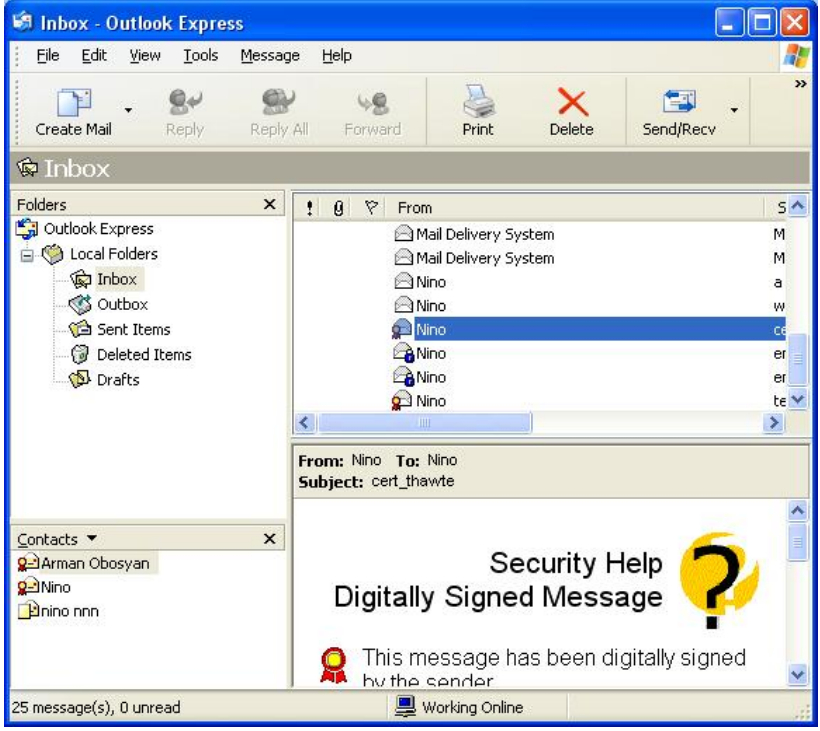

бაв.3.8

## 3.5.ინფორმაციის დაშიფრვა PGP-ის საშუალებით

წინა თავში განხილული S/MIME პროცედურების ალტერნატივას წარმოადგენს Good Privacy პროტოკოლი Pretty (PGP). յն პროტოკოლი დღესდღეობით პრაქტიკულად წარმოადგენს ქსელში მას "ოქროს" შიფრაციის სტანდარტს. ზოგიერთი სტანდარტად შექმნა ციმერმანმა მიიჩნევს. ფილ 1991 წელს. PGP-0 იგი საშუალებას იძლევა საიმედოდ დაიცვათ დისკებზე არსებული ფაილები ელექტრონული ფოსტა უცხო პირებისაგან. საკუთარი და საშიშროების ყოველგვარი გარეშე გადასცეთ მიიღოთ და აგებულია მნიშვნელოვანი ინფორმაცია. პროგრამა ღია გასაღებით დაშიფრვის პრინციპზე, რისთვისაც საჭიროა გასაღებების გენერაცია. ეს პროცესი შემდეგში მდგომარეობს: თავდაპირველად საჭიროა ღია გასაღების გენერაცია და მისი გაგზავნა ღია გასაღებების სერვერზე (ან კონკრეტული ადრესატისათვის), საიდანაც მის მიღებას შეძლებს ნებისმიერი მსურველი. ამ გასაღებით მოხდება ინფორმაციის დაშიფრვა თქვენთვის, ხოლო თქვენ მიიღებთ რა ადრესატის ასევე ღია გასაღებს, შეძლებთ დაშიფროთ ინფორმაცის მისთვის.

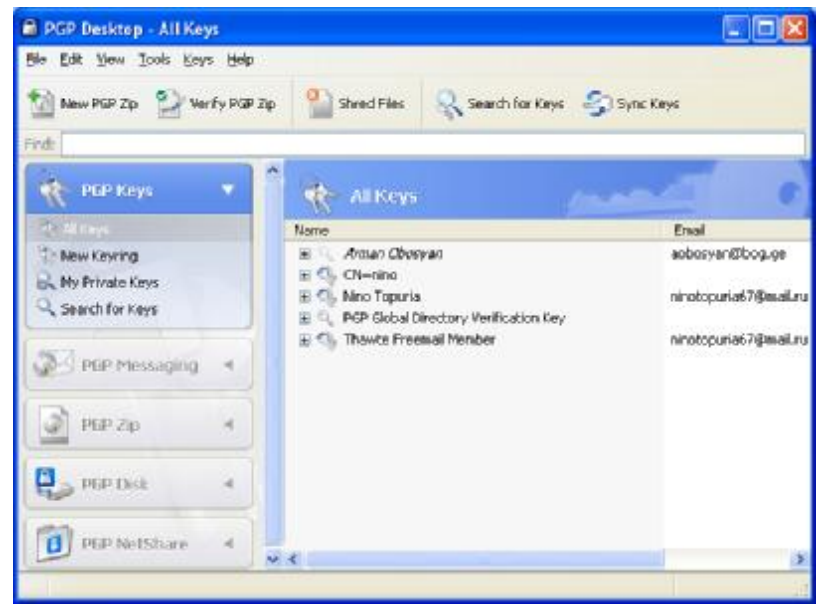

бაв.3.9

PGP-ის გააქტიურებისას ეკრანზე გამოჩნდება ფანჯარა იხილეთ ნახ3.9, სადაც ერთი გასაღები ნიშნავს ღია გასაღებს, რომელიც მიღებულია ფოსტით ან რაიმე სხვა საშუალებით, ხოლო გასაღებების აცმა ესაა, გასაღებების წყვილი: ღია გასაღები (Public Key) და ღახურული გასაღები (Private Key).

### გასაღების გენერაცია

ახალი გასაღების გენერაციისათვის აირჩიეთ ბრძანება File-> New PGP Key .

ეკრანზე გაიშვება ოსტატი, რომლის კარნახებიც ზუსტად უნდა შეასრულოთ.

- პირველ ბიჯზემეორე ბიჯზე მხოლოდ დააჭირეთ კლავშას Next;

მეორე ბიჯზე აკრიფეთ სახელი და ე-მეილი. დამატებითი
 პარამეტრების მისათითებლად აირჩიეთ ღილაკი Advanced. იხილეთ
 ნახ. 3.10.

| PGP Key Generation Assistant      |                                                            |                                                                                                    |                                            |
|-----------------------------------|------------------------------------------------------------|----------------------------------------------------------------------------------------------------|--------------------------------------------|
| Desktop                           | Name and Email A<br>Every key pair mu<br>your corresponder | <b>ussignment</b><br># have a none associated with #. The nam<br>to know that the public key they are using b | e and escal address let<br>allongs to you. |
| Key Generation                    | Dal Nama:                                                  | ltino Topula                                                                                                  |                                            |
| Pacetrace Entry                   | Primary Emoli                                              | NinoTopula@yohoo.com                                                                                          |                                            |
| Hey Genesstan<br>Global Directory | Click Advenced for<br>AdjanceS                             | more key settings.                                                                                            | Curcol Help                                |

бъъ.3.10

მესამე ბიჯზე აკრიფეთ პაროლი, რომლითაც იქნება დაცული თქვენი გასაღებით. ეს უნდა იყოს საიმედო პაროლი, შემდგარი არანაკლებ 8 სიმბოლოსაგან და არ უნდა შეიცავდეს არაალფაბეტურ სიმბოლოებს (წერტილი, მძიმე, ტირე..).

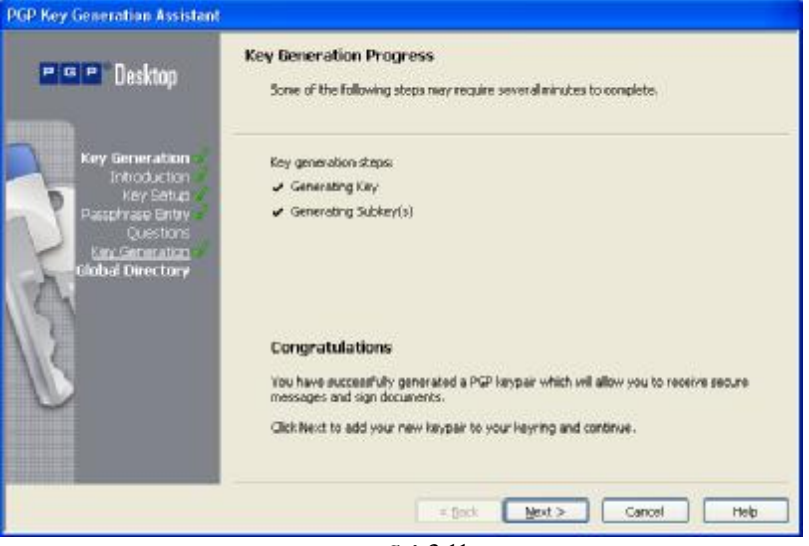

бაв3.11

გენერაციის წარმატებით დასრულების შემთხვევვაში მივიღებთ შემდეგი სახის ფანჯარას იხილეთ ნახ.3.11.

| PGP Key Generation Assistant                                            |                                                                                                    |
|-------------------------------------------------------------------------|----------------------------------------------------------------------------------------------------|
| Desktop                                                                 | PGP Global Directory Assistant                                                                                                    |
| Key Generation<br>Global Directory<br><u>Introductory</u><br>Submission | The PGP Global Directory verifies, stores, and detributes public leave. By verifying the<br>law corresponding to each enail address, the Global Directory gives assumme that a<br>leavies owned by the enail address on the key. This alows others to verify signatures<br>from that law and enarget meanspace to it.<br>This essistent helps you publish your public key to the PGP Global Directory.<br>If you are not yet sure if you want to submit your key to the Global Directory, you<br>can always do it later by selecting the Publish to Global Directory leave. |
|                                                                         | Silo<br>K Sock Meda Meda                                                                                                    |

бъъ.3.12

მას შემდეგ, რაც გენერაცია მშვიდობით დასრულდა შეგიძლიათ ინფორმაციის დაშიფრვა და დოკუმენტების ხელმოწერა.

ბოლოს ოსტატი გაძლევთ საშუალებას თუ გსურთ გაგზავნოთ ღია გასაღები გასაღებების სერვერზე (წინააღმდეგ შემთხვევაში აირჩიეთ Skip). იხილეთ ნაზ.3.12

### <u>გასაღებების გავრცელება</u>

გასაღებების მიღების შემდეგ (Public key და Private key) საჭიროა მათი გავრცელება. ყველაზე მოხერხებულია გასაღების გაგზავნა სერვერზე და თქვენი კორესპონდენტის გასაღების მიღება ასევე სერვერიდან.

საკუთარი ღია გასაღების სერვერზე გაგზავნა შეიძლება, როგორც ზემოთ იყო აღწერილი, გასაღების გენერაციის პროცესში. მეორე გზაა, აირჩიოთ ბრძანება Keys  $\rightarrow$  Synchronize Selected Keys. ამის შემდეგ, ნებისმიერი მსურველი შეძლებს მის მიღებას, ეცოდინება რა თქვენი სახელი და ე-მეილი.

| Export Key to File                                                                                                    |                                                                               | ? 🛛                           |
|----------------------------------------------------------------------------------------------------|-------------------------------------------------------------------------------|-------------------------------|
| Save jn: 📋 My Document                                                                                                    | s 💌 G                                                                         | 🌶 📂 🛄 -                       |
| <ul> <li>18 WoS American Long H.</li> <li>Autodesk</li> <li>Battlefield 2</li> <li>Bus Driver</li> <li>Corel User Files</li> <li>Hunting Unlimited 2008</li> </ul> | aul 🗀 Kav<br>My Data Sources<br>My Music<br>My Pictures<br>My Videos<br>C PGP | 🗀 Updater5<br>🦳 Visual Studio |
| <                                                                                                    | )                                                                             | >                             |
| File name: Nino Topuria                                                                                                    | asc                                                                           | <u>S</u> ave                  |
| Save as type: ASCII Key Fil                                                                                                    | e (*.asc)                                                                     | Cancel                        |
| Include Private Key(s)                                                                                                    |                                                                               |                               |

ნახ.3.13

ღია გასაღები შეგიძლიათ გაუგზავნოთ იმ კონკრეტულ პიროვნებას, რომელთანაც აწარმოებთ მიმოწერას. აირჩიეთ ბრძანება File→ Export. ეკრანზე გამოჩნდება ფანჯარა იხ.ნახ.3.13 არ მონიშნოთ ოფცია Include Private Key(s), წინააღმდეგ შემთხვევაში გასაღების ექსპორტი მოხდება დახურულ გასაღებთან ერთად, მისი გაგზავნა კი არ არის საჭირო.

ამის შემდეგ მიუთითეთ საქაღალდე და ფაილის სახელი, სადაც ინახავთ გასაღებს და მიაბით ეს ფაილი წერილის გაგზავნის დროს.

៤ერვერიდან გასაღების მისაღებად აირჩიეთ ბრმანება Search for Keys.

ეკრანზე გამოსულ ფანჯარაში მიუთითეთ ადრესატის ი-მეილი და დააჭირეთ ღილაკს Search. ამოარჩიეთ საჭირო გასაღები და მისი კონტექსტური მენიუდან აირჩიეთ ბრძანება Add to  $\rightarrow$  New Keyring. იხილეთ ნახაზი 3.14.

| PGP Desktop - Search 6      | or Keys       |              |          |              |       |                  | - 🗆 🔀         |
|-----------------------------|---------------|--------------|----------|--------------|-------|------------------|---------------|
| Ele Edit Yew Iools Keys     | Help          |              |          |              |       |                  |               |
| 🕍 New PGP Zip 🔗 Verify      | PGP 200       | hred Files   | Q 500    | rdh for Keys | - Sp: | iync Keys        |               |
| Find:                       |               |              |          |              |       |                  |               |
| 🕀 РОР Кеуз                  |               | Search F     | or Keys  |              |       |                  |               |
| C All Keys                  |               |              | Search   | everywh      | erë   |                  | Search        |
| Keys                        |               | for keys     | that mee | t al         |       | 💌 of the follow  | ing condition |
| Search for two 1            | Nam           |              | y a      | antains      | ~     | ninotopuria6780m | <b>+</b> =    |
| TT Email this Recipient     | Nome          |              |          |              |       | Emai             |               |
| Email this Key              | £ Q. I        | Nino Topuria |          |              |       | ninotopuriati    | 76 mail.ru    |
| Add to My Keyring           |               |              |          |              |       |                  |               |
| J Save this KeySearch       | ~ <           |              |          |              |       |                  | 2             |
| Found 1 key(s) matching sea | rch oriteria. |              |          |              |       |                  |               |

ნაზ.3.14

### <u>ინფორმაციის დაშიფრვა</u>

აკრიფეთ წერილის შინაარსი ნებისმიერ ტექსტურ რედაქტორში. ინფორმაციის დასაშიფრად შეასრულეთ შემდეგი მოქმედებები: ამოჭერით ტექსტი და გადაიტანეთ გაცვლის ბუფერში ბრძანებით (Ctrl+X), Task bar-ზე გამოსახულ PGP-ის პიქტოგრმაზე დააჭირეთ თაგუს მარჯვენა ღილაკს და აირჩიეთ ბრძანება Clipboard→ Encrypt & Sign. იხილეთ ნახ.3.15.

ეკრანზე გამოჩნდება ფანჯარა იხილეთ ნახ. 3.16 აირჩიეთ საჭირო გასაღები და დააჭირეთ ღილაკს OK. ახლა აირჩიეთ ბრძანება Clipboard→ Edit, სადაც მოთავსებული იქნება დაშიფრული ინფორმაცია. იხილეთ ნახ. 3.15.

| Clipboard 🔹 🕨                                                       | Encrypt                            |
|---------------------------------------------------------------------|------------------------------------|
| Current Window 🔹 🕨                                                  | Sign                               |
| Clear Caches<br>Unmount PGP Virtual Disks                           | Decrypt & Verify<br>Encrypt & Sign |
| Options<br>View Notifier<br>View PGP Log<br><b>Open PGP Desktop</b> | Clear<br>Edit                      |
| About PGP Desktop<br>Check for Updates<br>Help                      |                                    |
| Exit PGP Services                                                   |                                    |
| P G P * Desktop                                                     |                                    |

бაв3.15.

| 📁 PGP Desktop - Key Selection Dialog                                   |   |          |      |      | X  |
|------------------------------------------------------------------------|---|----------|------|------|----|
| Drag users from this list to the Recipients list                       |   | Verified |      | Size |    |
| CN=nino                                                                |   | 0        | 1024 |      |    |
| Thawte Freemail Member <ninotopuria67@mail.ru></ninotopuria67@mail.ru> |   | 0        | 1024 | J    |    |
| Recipients                                                             | 1 | Verified |      | Size |    |
| ⊠Nino Topuria <ninotopuria67@mail.ru></ninotopuria67@mail.ru>          |   | ۰        | 2048 |      |    |
| Secure Viewer                                                          |   | <u> </u> | ĸ    |      | el |

ნახ3.16

აირჩიეთ ღილაკი Copy to Clipboard. ბრძანებით Ctrl+V გადაიტანეთ დაშიფრული ინფორმაცია წერილში. ყოველივე ამის შემდეგ შეიძლება წერილის გაგზავნა

| Text Viewer                                                                                                    |   |
|----------------------------------------------------------------------------------------------------|---|
| BEGIN PGP MESSAGE<br>Version: PGP Desktop 9.9.1 (Build 287)<br>Charset: utf-8                                                                                                    | ~ |
| qANQR1DBwEwDbq+wXQqK50wBB/948t4woLnd1XCaB5dkgSrmE276CKwasUgncohe<br>eoy4W+Ya1WGfiC0uP49thjin1jQ048yfbkesGbc414wjKKatas7Tt25Xsy6nDQzn<br>cX6ux8Rnkz3Ntq+j6k0JDQ9gs35RDBE55m0Z7MRzGmHKr3R5DbYNnROP9IRij68<br>LxwTApNb2vmUJqVGyvR3l53YfHV5cpvD8f658eD2hp2y7q6Pcs6Fs3MmgHslV8XI<br>d92kCv2JaILHbOO(htt)hAYXJ22CFCAIN2Qktt2wFCaCK9+a7Po37f/hjRnCoLjBL<br>teMhrkjNJPbld6A0P2lk0PPkrHIy8Yq4zpmTxhh590vNNnjt0sAwAb83CPlVgxWT<br>5DspbbrWTy191mEfUuyj8VT2XghFR/8dixJ5pXPh0nQK6vWR0z44OG9ikloXUPMQ<br>4e87JjFPhi+OtDefhedVx8Hp47R6Tlu32PD8rtM+hfnFHPvQPxG1R3dGpX47a6<br>pq2WM1W11GD+vC9MRIsIVrXu9PT7JILJ/d0NW8NPx3XMcPid2/iIm37uxR+71<br>m6uvwveU25ct4C5qDats0UaEtR9+BU8W1T5DMxmACkfyioJ07Hk1QTbyB545Kuqk<br>vgTnJpLtJN9MG72dBTfMEdC2GrOJ8B3VJ4HhxurcYHUVz2PJt008<br>=jLKC<br>END PGP ME55AGE |   |
| and hard the first constraints of the second fit                                                                                                    | ~ |
| Copy to Clipboard QK                                                                                                    |   |

бъв.3.17

## 3.6. დაშიფრვის სხვა საშუალებები

ზემოაღწერილი საშუალებების გარდა არსებობს სხვა სასარგებლო უტილიტები უსაფრთხოების დასაცავად. ზოგი მათგანი უფასოა, ზოგი ფასიანი, სამაგიეროდ მომხმარებელს აღარ სჭირდება სერთიფიკატების მოთხოვნა და მათი მართვა. გთავაზობთ ზოგიერთი მათგანის მოკლე დახასიათებას.

### CertifiedMail.com სამსახური

სამსახური (<u>http://www.certifiedmail.com</u>) CertifiedMail.com შიფრაციისათვის იყენებს SSL ტექნოლოგიას. კომპანია ინახავს თქვენს თავდაპირველ შეტყობინებებს საკუთარ სერვერზე და ატყობინებს ამის ელექტრონული ადრესატებს ჩვეულებრივი შესახებ ფოსტის საშუალებით. უკავშირდებიან ადრესატები სერვერს SSL იღებენ პროტოკოლით, შეჰყავთ პაროლი და თავიანთ ფოსტას. ფოსტის გამგზავნი იღებს შტამპით დადასტურებულ შეტყობინებას

წერილის მიტანის შესახებ. სამსახურთან დაკავშირება შეიძლება საფოსტო კლიენტების Outlook, Outlook Express და Lotus Notes საშუალებით. სამსახური გვთავაზობს სხვადასხვა დონის მომსახურებებს, როგოც ფასიანს ისე უფასოს.

### HushMail სამსახური

HushMail სამსახური (<u>http://www.hushmail.com</u>) არის უფასო, ხოლო მისი მუშაობის წესები მოგვაგონებს საფოსტო ვებ-სერვერების ფუნქციონირებას. მომხმარებელს შეუძლია HushMail-ში საკუთარი საფოსტო ყუთის დარეგისტრირება ნებისმიერი ვებ-ბროუზერით. ამის შემდეგ მას შეუძლია გაუგზავნოს დაშიფრული ან ხელმოწერილი შეტყობინება ადრესატს, რომელსაც ასევე ექნება შექმნილი საფოსტო ყუთი. სისტემა ფუნქციონირებს OpenPGP-ის სტანდარტზე.

იგი მოუხერხებლად შეიძლება ჩაითვალოს, რადგან შეტყობინების გასაგზავნად საჭიროა HushMail-ში დარეგისტრირება. თუმცა, მას აქვს უპირატესობა PGP-ისთან შედარებით – თქვენ შეგიძლიათ მიმართოთ საკუთარ საფოსტო ყუთს ნებისმიერი ადგილიდან.

### PrivacyX โงฮิโงไซก์ด

PrivacyX სამსახური (<u>http://www.privacyx.com</u>) უზრუნველყოფს და ანონიმურობას მუშაობისას. თქვენ შიფრაციას გამოგეყოფათ საფოსტო ყუთი და ციფრული სერთიფიკატი, რომელიც არ შეიცავს არანაირ ინფორმაციას თქვენს შესახებ. შეტყობინების გაგზავნა ხდება თქვენი ყუთის PrivacyX საფოსტო საშუალებით, რომ ისე გამოირიცხება ინფორმაცია იღენტიფიკაციის შესახებ (აღრესატი ვერ ვისგან არის გამოგზავნილი შეტყობინება). PrivacyX გებულობს იყენებს S/MIME სტანდარტს, ამიტომ დასაშვებია, რომ თქვენი კორესპონდენტები არ იყვნენ რეგისტრირებულნი ამ სამსახურში.

სპამის თავიღან აცილების მიზნით აღრესატების რაოღენობა არ უნღა აღემატებოღეს 20. მომსახურება ფასიანია.

## Sigaba Secure Email სამსახური

Sigaba Secure Email სამსახური (<u>http://www.sigaba.com</u>) უზრუნველყოფს საფოსტო შეტყობინებების შიფრაციას და გადასცემს "კომპიუტერიდან —კომპიუტერს". ამ დროს გამოიყენება ვებინტერფეისი ან სტანდარტული საფოსტო კლიენტ-პროგრამები. (Outlook, Outlook Express, Lotus Notes, Eudora და Novell GroupWise, ასევე Hotmail და Yahoo Mail) Sigaba Secure Email სამსახური იყენებს სიმეტრიულ და დახურულ გასაღებებს, ასევე გასაღებებს შეტყობინებების ხელმოსაწერად და არა მომხმარებელთა იღენტიფიკაციის საშუალებებს. სერვისის გამოსაყენებლად გამგზავნი და ადრესატი უნდა დარეგისტრირდნენ სამსახურში. მომსახურება უფასოა.

#### ZixMail სამსახური

ZixMail სამსახური (<u>http://www.zixit.com</u>) უფლებას აძლევს მოახდინონ ელექტრონული შეტყობინებების დაშიფრვა და ხელმოწერა, როგორც სამსახურში დარეგისტრირებულ, ისე არადარეგისტრირებულ დარეგისტრირებული მომხმარებლები ღებულობენ მომხმარებლებს. ელექტრონული ფოსტას წერილის სახით. ხოლო არადარეგისტრირებულები მიიღებენ შეტყობინებას, რომ მათთვის განკუთვნილი უსაფრთხო წერილი იმყოფება ZixMail-სერვერზე. ამ დროს სერვერთან დაკავშირება ხორციელდება SSL დონეზე.

სამსახურთან დაკავშირება შესაძლებელია საფოსტო კლიენტების (Outlook და Lotus Notes) საშუალებით. მომსახურება ფასიანია.

#### საკონტროლო კითხვები:

- 1. როგორ მოვახდინოთ უსაფრთხოების ზონების კონფიგურაციების დაყენება Internet Explorer-ში?
- 2. როგორ მივიღოთ ციფრული სერთიფიკატი?
- 3. როგორ გავუგზავნოთ ღია გასაღები აღრესატს?
- როგორ გავაგზავნოთ წერილი ხელმოწერილი ციფრული სერთიფიკატით?
- 5. როგორ გავაგზავნოთ S/MIME ფორმატით დაშიფრული შეტყობინება?
- როგორ გავაგზავნოთ დაშიფრული შეტყობინება PGP-ის საშუალებით?

# ᲗᲐᲕᲘ.4 ᲤᲐᲘᲚᲔᲑᲘᲡᲐ ᲓᲐ ᲡᲐᲥᲐᲦᲐᲚᲦᲔᲔᲑᲘᲡ ᲙᲝᲦᲘᲠᲔᲑᲐ

## 4.1. მონაცემების კოდირება

კოდირებული ფაილური სისტემა (Encrypting File System, EPS), საშუალებას იძლევა დაშიფროთ ფაილები, რომლებიც მოთავსებულია NTFS ტომებში და შესაბამისად უზრუნველყოფს მონაცემთა უსაფრთხო შენახვას. EPS-ი არის უსაფრთხოების კიდევ ერთი დონე მიმართვის უფლებებთან ერთად, რომელიც არსებობს NTFS სისტემაში. თუმცა მას აქვს თავისი "სუსტი ადგილები". ყველა მომხმარებელს, რომელსაც აქვს ადმინისტრატორის მიმართვის უფლება, შეუძლია მიმართოს თქვენს ფაილს.

Windows ოპერაციული სისტემა კოდირებისას იყენებს შემთხვევითი რიცხვების გენერატორს, ქმნის ფაილების კოდირების გასაღებს (File encryption key, FEK), და შემდგომ იყენებს მათ კოდირებისათვის. ამის შემდეგ, ხდება თვით FEK გასაღების კოდირება გასაღების საშუალებით. გასაღების დეკოდირებისათვის ღია აუცილებელია სერთიფიკატი და მასთან ასოცირებული ღია გასაღები, რომელთან მიმართვაც მომხმარებელს სახელისა და პაროლის მითითების შემდეგ შეუძლია. ყველა სხვა მომხმარებელი, რომელიც ეცდება კოდირებულ ფაილებთან მუშაობას, მიიღებს შეტყობინებას "access denied". ადმინისტრატორის უფლებების მქონე მომხმარებელიც კი ვერ წაიკითხავს თქვენს მონაცემებს.

შესაძლებელია ცალკეული ფაილების, საქაღალდეების ან მთელი დისკების კოდირება. რეკომენდებულია არა ცალკეული ფაილების, არამედ მთელი საქაღალდეების კოდირება. კოდირებული საქაღალდის შემთხვევაში, ახლად შექმნილი ფაილების კოდირება ხდება ავტომატურად.

საქაღალდის კოდირებისათვის აირჩიეთ შემდეგი მოქმედებები:

1. მონიშნეთ საქაღალდე, მისი კონტექსტური მენიუდან აირჩიეთ Properties, შემდეგ ჩანართი General და ღილაკი Advanced. (იხილეთ ნახ4.1).

2. აირჩიეთ ოფცია და დააჭირეთ ღილაკს OK.

ന്റ്രാപ്പാത്യാന് പ്രാപ്പായ പ്രാപ്പായ പ്രാപ്പായ പ്രാപ്പായ പ്രാപ്പായ പ്രാപ്പായ പ്രാപ്പായ പ്രാപ്പായ പ്രാപ്പായ പ്ര Encrypt contents to secure data.

| Advanc | ed Attributes                                                                                                    | ? 🔀                           |
|--------|----------------------------------------------------------------------------------------------------|-------------------------------|
|        | Choose the settings you want for this folder<br>When you apply these changes you will be a<br>changes to affect all subfolders and files as | sked if you want the<br>well. |
| Archiv | ve and Index attributes                                                                                                    |                               |
| Fo     | r fast searching, allow Indexing Service to inc                                                                                             | lex this folder               |
| Comp   | ress or Encrypt attributes                                                                                                    |                               |
|        | ompress contents to save disk space                                                                                                    |                               |
|        | icrypt contents to secure data                                                                                                    | Details                       |
|        | ОК                                                                                                    | Cancel                        |

ნაზ.4.1.

#### კოდირება Cipher ბრძანებით

კოდირება Cipher წარმოადგენს ალტერნატიულ უტილიტას, რომელიც მუშაობს ბრძანებათა სტრიქონის რეჟიმში და ემსახურება ფაილების კოდირება/დეკოდირებას.

ცხრილში მოცემულია Cipher პროგრამის ზოგიერთი პარამეტრიც. სრული სიის დასათვალიერებლად ბრძანებათა სტრიქონში აკრიფეთ cipher /?

| გასაღები     | აღწერა                                      |
|--------------|---------------------------------------------|
| /E           | მითითებული საქაღალღეების კოდირება           |
| /D           | მითითებული საქაღალღეების კოდირება           |
| /S:საქაღალდე | საქაღალდეებსა და ქვესასაქაღელდეებზე (და არა |
|              | ფაილებზე) ოპერაციების შესრულება             |
| /A           | ოპერაციების შესრულება მითითებულ ფაილებზე    |

მაგალითად, მოვახდინოთ My Documents საქაღალდის კოდირება მასში არსებულ ფაილებთან და ქვესაქაღალდეებთან ერთად. ბრძანებათა სტრიქონში აირჩიეთ:

cipher /e/a/s: "%userprofile%\my documents"

ფაილის აღდგენის სერთიფიკატის შესაქმნელად შეასრულეთ შემდეგი მოქმედებები:

- დარეგისტრირდით სისტემაში ადმინისტრატორის უფლებებით

- ბრძანებათა სტრიქონში აკრიფეთ cipher /r:Filename, საღაც Filename არის იმ ფაილის სახელი, რომელიც უნდა მიანიჭოთ სერთიფიკატის ფაილს.

- აკრიფეთ პაროლი, რომელიც შემდგომში გამოიყენება თქვენს მიერ შექმნილი ფაილების დასაცავად. შეიქმნება ფაილები გაფართოებით .pfx და .cer.

# კოდირებული ფაილების იდენტიფიცირება

ქვემოთ ჩამოთვლილია მეთოდები, რომელთა საშუალებითაც გაარკვევთ კოდირებულულია თუ არა მოცემული ფაილი (საქაღალდე).

- Windows XP, გაჩუმების პრინციპით, კოდირებულ ფაილებს გამოყოფს მწვანე ფერით.

ბრძანებათა სტრიქონში აკრიფეთ cipher ბრძანება
 პარამეტრების მითითების გარეშე. კოდირებული ფაილების წინ წერია
 სიმბოლო "f", ხოლო ჩვეულებრივი ფაილების წინ წერია სიმბოლო
 "U".

- ყველა კოდირებული ფაილის სიის ეკრანზე გამოსატანად, ბრძანებათა სტრიქონში აკრიფეთ cipher /u /n.

კოდირებულ და ჩვეულებრივ ფაილებს შორის არსებობს ძნელად შესამჩნევი, მაგრამ მნიშვნელოვანი განსხვავევები.

სისტემაში დარეგისტრირდებით ისეთი აღრიცხვის თუ ჩანაწერით, რომლითაც არ იყო კოდირებული ფაილი, მაშინ ასეთი ფაილის გახსნის მცდელობისას სისტემას გამოაქვს შეტყობინება denied". 02030 "access შეტყობინება გამოვა ასეთი ფაილის ღეკოდირების მცდელობისას. მომხმარებელს, რომელსაც აქვს ფაილების შეცვლის უფლება, შეუძლია წაშალოს ან სახელი გადაარქვას კოდირებულ ფაილს.

64

 თუ მოახდენთ ჩვეულებრივი ფაილის გადატანას კოდირებულ
 საქაღალდეში, ამ ფაილის ასლი მოცემულ საქაღალდეში იქნება კოდირებული.

- თუ სახელს გადაარქმევთ კოდირებულ ფაილს, იგი კვლავ რჩება კოდირებული.

- თუ წაშლით კოდირებულ ფაილს, კალათიდან (Recycle Bin) აღდგენილი ფაილი კვლავ იქნება კოდირებული.

გსურთ იმუშაოთ დაშიფრულ ფაილთან სხვა თუ კომპიუტერზე, თქვენი პერსონალური სერთიფიკატი მისი და კუთვნილი გასაღები არსებობდეს ამავე დახურული უნდა კომპიუტერზე. შესაძლებელია გასაღებების კოპირებაც.

იმისათვის, რომ გაარკვიოთ თუ ვის მიერაა კოდირებული ესა თუ ის ფაილი და რომელ მომხმარებელს აქვს დეკოდირების უფლება არსებობს საშუალება Efsinfo.exe, რომლის გადმოტვირთვაც შეიძლება Microsoft-ის სერვერიდან <u>http://www.reskits.com</u>.

#### EFS ღაცვის გაძლიერება

EPS ფაილური სისტემა უზრუნველყოფს დაცვის საიმედო დონეს. გაჩუმების პრინციპით, კოდირება/დეკოდირებისათვის გამოიყენება მონაცემთა კოდირების გაფართოებული სტანდარტი (Data Encryption Standart, DESX). Windows XP-ში არსებობს საშუალება კიდევ უფრო აამაღლოთ უსაფრთხოების დონე მონაცემთა სამმაგი კოდირების სტანდარტის (Triple Data Encryption Standart, 3DES) გამოყენების საშუალებით.

3DES-ის ჩასართავად შეასრულეთ შემდეგი ბრძანებები:

- 1. გააქტიურეთ კონსოლი Local Security Settings (Secpol.msc).
- ამოირჩიეთ განყოფილება Security Settings\Local Policies\Security Options.
- 3. ამოირჩიეთ პუნქტი System Cryptography: Use FIPS Compliant Algorithms For Encryption, Hashing, And Signing.
- 4. აირჩიეთ რეჟიმი Enabled და დააჭირეთ კლავიშას OK.

# 4.2. მონაცემების აღდგენის აგენტის დანიშვნა

ერთ-ერთი მომხმარებლის ღანიშვნა მონაცემების აღღგენის აგენტაღ, საშუალებას მოგცემთ აღაღგინოთ კოღირებული ფაილები ღახურული გასაღების დაკარგვის შემთხვევაში.

#### <u>აღდგენის სერთიფიკატის შექმნა</u>

აღდგენის სერთიფიკატის შესაქმნელად შეასრულეთ შემდეგი მოქმედებები:

1. დარეგისტრირდით სისტემაში ადმინისტრატორის უფლებებით

 ბრძანებათა სტრიქონში აკრიფეთ cipher /r:filename, საღაც filename – სახელია, რომელსაც არქმევთ სერთიფიკატის ფაილს. გაფართოების მითითება არ არის საჭირო.

3. აკრიფეთ პაროლი, რომელსაც გამოიყენებთ თქვენს მიერ შექმნილი ფაილების დასაცავად.

ბრძანების შესრულების შემდეგ შეიქმნება ფაილები გაფართოებით .pfx და .cer.

#### მონაცემების აღდგენის აგენტების დანიშვნა

აგენტის სტატუსი შეგიძლიათ მიანიჭოთ ნებისმიერ მომხმარებელს.

 ღარეგისტრირდით სისტემაში იმ აღრიცხვის ჩანაწერით, ვისაც გსურთ მიანიჭოთ აგენტის ფუნქციები.

2. ടെന്റെത പ്രിട് certmgr.msc കം പ്രാംഗം പ്രാംഗം പാനം പ്രാംഗം പ്രാംഗം പാംഗം പാംഗം പ്രാംഗം പാംഗം പാംഗം പാംഗം പാംഗം പാംഗം പാംഗം പാംഗ പാനംഗം പാംഗം പ്രാംഗം പാംഗം പ്രാംഗം പാംഗം പ്രാംഗം പാംഗം പ്രാംഗം പാംഗം പാംഗം പാംഗം പാംഗംഗം പാംഗംഗം പാംഗംഗം പാംഗംഗം പ

3. შეასრულეთ ბრძანება Action→All Tasks→Import, რის შემდეგაც გაეშვება Certificate Import Wizard. დააჭირეთ ღილაკს Next.

4. აკრიფეთ კოდირების სერთიფიკატის ფაილის სახელი და გზა (ფაილი გაფართოებით .pfx), რომელიც ექსპორტირებული იყო ადრე (იხილეთ ნახ.4.2) და დააჭირეთ ღილაკს Next. Browse ღილაკს დაჭერის შემდეგ, Files of Type ველში აირჩიეთ პუნქტი Personal Information Exchange, რათა მოძებნოთ ფაილები გაფართოებით .pfx. დააჭირეთ ღილაკს Next.

5. მიუთითეთ პაროლი თქვენი სერთიფიკატისათვის და აირჩიეთ ოფცია Mark This Key As Exportable. დააჭირეთ ღილაკს Next.

| Certificate Import Wizard                                                                                                    | × |
|----------------------------------------------------------------------------------------------------|---|
| File to Import<br>Specify the file you want to import.                                                                                                    |   |
| <u>Fi</u> le name:                                                                                                    |   |
| A:\nino_cer.PFX Browse                                                                                                    |   |
| Note: More than one certificate can be stored in a single file in the following formats:<br>Personal Information Exchange- PKCS #12 (.PFX,.P12)<br>Cryptographic Message Syntax Standard- PKCS #7 Certificates (.P7B)<br>Microcoft Serialized Certificate Store (.SST) |   |
|                                                                                                    |   |
| < Back Next > Cancel                                                                                                    |   |

ნახ.4.2

6. აირჩიეთ პარამეტრი Automatically Select The Certificate Store On The Type Of Certificate და კვლავ დააჭირეთ ღილაკს Next.

7. აირჩიეთ ბრძანება secopl.msc და გადადით განყოფილებაში Security Settings→Public Key Policies→Encrypting File System.

8. აირჩიეთ ბრძანება Action→Add Data Recovery Agent. დააჭირეთ ღილაკს Next.

9. Add Recovery Agent Wizard ფანჯარაში, აირჩიეთ ღილაკი Browse და მოძებნეთ ის საქაღალდე, რომელიც შეიცავს თქვენს მიერ შექმნილ ფაილს გაფართოებით .cer. ამოირჩიეთ ფაილი და დააჭირეთ ღილაკს Open.

10. Add Recovery Agent Wizard ფანჯარაში გამოჩნდება ახალი აგენტი USER UNKNOWN. (იხილეთ ნახ.4.3).

ამგვარად, მიმდინარე მომხმარებელი დანიშნულია მონაცემების აღდგენის აგენტად სისტემაში კოდირებული ყველა ფაილებისათვის.

#### <u>დახურული გასაღების წაშლა</u>

იმისათვის, რათა აღვკვეთოთ სიტუაცია, როდესაც რომელიმე მომხმარებელი დარეგისტრირდება სისტემაში ადმინისტრატორის აღრიცხვის ჩანაწერით (ან მონაცემების აღდგენის აგენტის აღრიცხვის ჩანაწერით) და შეძლებს სხვა მომხმარებლების მიერ კოდირებული ფაილების დათვალიერებას, საჭიროა კერძო გასაღებიბის წაშალა ან მათი ექსპორტის განხორციელება.

| Add Recove                                    | ry Agent Wizaro                                                                       | d                                                                                             |                                                                                         |
|-----------------------------------------------|---------------------------------------------------------------------------------------|-----------------------------------------------------------------------------------------------|-----------------------------------------------------------------------------------------|
| Select Re<br>Only u<br>agents                 | ecovery Agents<br>sers who have recov                                                 | very agent certificates can                                                                   | be designated as recovery                                                               |
| Select<br>directly<br>you ne<br><u>R</u> ecov | the users you want I<br>from Active Directo<br>ed certificate (.cer) f<br>ery agents: | to designate as recovery ag<br>ry if the certificates are pub<br>les for the users you want t | gents. You may select the users<br>lished in the directory. Otherwise,<br>to designate. |
| Use                                           | rs                                                                                    | Certificates                                                                                  | Browse Directory                                                                        |
| USE                                           | R_UNKNOWN                                                                             | Administrator                                                                                 | Browse Folders                                                                          |
|                                               |                                                                                       | ( <u>&lt; B</u> a                                                                             | ck Next > Cancel                                                                        |

ნაზ.4.3

აგენტის გასაღების წასაშლელაღ შეასრულეთ შემდეგი მოქმედებები:

1. ღარეგისტრირდით სისტემაში მონაცემების აღღგენის აგენტის აღრიცხვის ჩანაწერით.

2. აირჩიეთ ბრძანება აირჩიეთ ბრძანება certmgr.msc და გადადით განყოფილებაში Certificates-Current User/Personal.

 მონიშნეთ File Recovery სერთიფიკატი, დააჭირეთ თაგუს მარჯვენა ღილაკს და აირჩიეთ ბრძანება All Tasks→Export. ეკრანზე გაეშვება Certificate Export Wizard - ოსტატი. დააჭირეთ ღილაკს Next.

4. დააჭირეთ ღილაკს Yes, შემდეგ ღილაკს Export The Private Key და Next.

| Certificate Export Wizard                                                        | ×     |
|----------------------------------------------------------------------------------|-------|
| Export File Format<br>Certificates can be exported in a variety of file formats. |       |
| Select the format you want to use:                                               |       |
| DER encoded binary X.509 (.CER)                                                  |       |
| Base-64 encoded X.509 (.CER)                                                     |       |
| Cryptographic Message Syntax Standard - PKCS #7 Certificates (.P7B)              |       |
| Include all certificates in the certification path if possible                   |       |
| Personal Information Exchange - PKCS #12 (.PFX)                                  |       |
| Include all certificates in the certification path if possible                   |       |
| Enable strong protection (requires IE 5.0, NT 4.0 SP4 or above)                  |       |
| Delete the private key if the export is successful                               |       |
|                                                                                  | - 410 |
| < <u>Back</u> Next > Cance                                                       |       |

ნაზ.4.4

- 4. აირჩიეთ პუნქტი Enable Strong Protection და Delete The Private Key if The Exports Is Successful იხილეთ ნახ.4.4, დააჭირეთ ღილაკს Next.
- 5. ორჯერ აკრიფეთ პაროლი და კვლავ დააჭირეთ ღილაკს Next.
- 6. აკრიფეთ სახელი და გზა ექსპორტირებულ ფაილამდე.
- 7. ອວນຮັດທາງຫ ຕຸດຕາມ Next ອນ Finish.

ისევე, როგორც სერთიფიკატების შემთხვევაში, აუცილებელია ფაილის კოპირება დისკეტზე (რომელიც ინახება დაცულ ადგილას), და შემდეგ მისი წაშლა მყარი დისკიდან.

ამრიგად, რადგან დახურული გასაღები მიუღწევადია, აგენტი ვერ შეძლებს კოდირებული ფაილების შემცველობის დათვალიერებას. იმისათვის, რომ აგენტმა შეძლოს კოდირებულ ფაილებთან მიმართვა, აუცილებელი იქნება დახურული გასაღების იმპორტი.

## 4.3. სერთიფიკატების სარეზერო კოპირება

როდესაც მონაცემების კოდირება ხდება პირველად, Widows-o "საკუთარი" ქმნის "საკუთარ" სერთიფიკატს EFS-ისათვის. სიტყვა ნიშნავს, რომ სერთიფიკატი არ არის გაცემული რომელიმე ორგანიზაციის მიერ. ეს სერთიფიკატი ხდება თქვენი კოდირების პერსონალური სერთიფიკატი. მასში მოთავსებულია გასაღებები (ღია რომლებიც დახურული), აუცილებელია ფაილების და კოდირება/დეკოდირების ოპერაციების შესასრულებლად.

თითოეული მომხმარებელი, რომელიც ახორციელებს ფაილების კოდირება/დეკოდირებას, ღებულობს საკუთარ პერსონალურ სერთიფიკატს.

მომხმარებელს შეუძლია თავისი სერთიფიკატების თითოეულ შენახვის მიზნით. აღდგენის შემდგომი კოპირება ფაილების საშუალებას აძლევს სისტემურ ადმინისტრატორს, სერთიფიკატი, შემთხვევაში, მომხმარებლის მონაცემებს მიმართოს იმ თუ პერსონალური სერთიფიკატი მიუღწევადია.

სერთიფიკატის სარეზერვო კოპირების განსახორციელებლად, შეასრულეთ შემდეგი მოქმედებები:

- 1. ღარეგისტრირღით სისტემაში, როგორც Administrators ჯგუფის წევრი.
- ბრძანებათა სტრიქონში აირჩიეთ ბრძანება Secpol.msc, აირჩიეთ ბრძანება Security Settings→ Public Key Policies\Encrypting File System.
- პირჩიეთ ადმინისტრატორის სერთიფიკატი, დააჭირეთ თაგუს მარჯვება ღილაკს და აირჩიეთ ბრძანება All Tasks→ Export. ეკრანზე გამოჩნდება სერთიფიკატების ექსპორტის ოსტატი. აირჩიეთ ღილაკი Next.
- 4. ამოირჩიეთ ოფცია DER Encoded Binary X.509(CER.) იხილეთ ნახ.4.5.
- 5. მიუთითეთ ექსპორტისათვის განკუთვნილი ფაილის სახელი და გზა, დააჭირეთ ღილაკს Finish.

70

| Certificate Export Wizard                                                                                                    |
|----------------------------------------------------------------------------------------------------|
| Export File Format<br>Certificates can be exported in a variety of file formats.                                                   |
| Select the format you want to use:                                                                                                 |
| DER encoded binary X.509 (.CER)                                                                                                    |
| OBase-64 encoded X.509 (.CER)                                                                                                    |
| Cryptographic Message Syntax Standard - PKCS #7 Certificates (.P7B) Include all certificates in the certification path if possible |
| <u>Personal Information Exchange - PKCS #12 (.PFX)</u>                                                                             |
| Include all certificates in the certification path if possible                                                                     |
| Enable strong protection (requires IE 5.0, NT 4.0 SP4 or above)                                                                    |
| Delete the private key if the export is successful                                                                                 |
|                                                                                                    |
| < <u>B</u> ack <u>N</u> ext > Cancel                                                                                               |

ნახ.4.5

### კოდირების პერსონალური სერთიფიკატების ექსპორტი

პერსონალური სერთიფიკატების კოდირებისათვის შეასრულეთ შემდეგი ბრძანებები:

- 1. დარეგისტრირდით სისტემაში იმ მომხმარებლის აღრიცხვის ჩანაწერით, რომლის სერთიფიკატის კოდირებასაც აპირებთ.
- 2. გააქტიურეთ Internet Explorer-ი და აირჩიეთ ბრძანება Tools→Internet Options→Contents→Certificates.
- 3. ამოირჩიეთ ის სერთიფიკატი, რომლის თვისებებშიც მითითებულია Encrypting File System და აირჩიეთ ღილაკი Export. იხილეთ ნაზ.3.7.
- 4. ეკრანზე გამოჩნდება ოსტატი (Certificates Export Wizard). დააჭირეთ ღილაკს Next.
- 5. აირჩიეთ ოფცია Export The Private Key და ორჯერ დააჭირეთ ღილაკს Next.

- აკრიფეთ პაროლი .pfx გაფართოების მქონე ფაილისათვის. იგი არ უნდა ემთხვეოდეს აღრიცხვის ჩანაწერის პაროლს. დააჭირეთ ღილაკს Next.
- მიუთითეთ ექსპორტისათვის განკუთვნილი ფაილის სახელი და გზა.
- 8. დააჭირეთ ღილაკს Next და Finish.

## <u>კოდირების პერსონალური სერთიფიკატების იმპორტი</u>

საკუთარი პერსონალური სერთიფიკატის იმპორტი შეიძლება დაგჭირდეთ შემდეგ შემთხვევებში:

- თუ გსურთ კოდირებულ ფაილებთან მუშაობა სხვა კომპიუტერზე;
- თუ თქვენი პერსონალური კომპიუტერი დაიკარგა ან დაზიანდა.
- სერთიფიკატის იმპორტისათვის შეასრულეთ შემდეგი ოპერაციები.
- 1. გააქტიურეთ Internet Explorer-ი და აირჩიეთ ბრძანება Tools→Internet Options→Contents→Certificates
- 2. დააჭირეთ ღილაკს Import, ეკრანზე გაეშვება Certificates Import Wizard (ოსტატი).
- აკრიფეთ სახელი და გზა სერთიფიკატამდე (ფაილი გაფართოებით .pfx), რომლის ექსპორტირებაც ადრე მოხდა.
- 4. აკრიფეთ პაროლი, აუცილებლობის შემთხვევაში აირჩიეთ პარამეტრები და დააჭირეთ ღილაკს Next.
- 5. ამორჩიეთ ოფცია Plase All Certificates In The Following Store, დააჭირეთ ღილაკს Browse, აირჩიეთ პუნქტი Personal. დააჭირეთ ღილაკებს OK, Next და Finish.

# <u>კოდირების ახალი პერსონალური სერთიფიკატის შექმნა</u>

საკუთარი პერსონალური სერთიფიკატის ღაკარგვის შემთხვევაში Cipher.exe პროგრამა, საშუალებას მოგცემთ შექმნათ ახალი სერთიფიკატი. ამისათვის ბრძანებათა სტრიქონში აკრიფეთ cipher /k.

აღსანიშნავია, რომ ახალი სერთიფიკატის გამოყენებას ვერ შეძლებთ იმ ფაილების დეკოდირებისათვის, რომლებიც კოდირებულია ძველი სერთიფიკატის გასაღებით.
# 0) 3305. 3065 30300 2533

## 5.1.მონაცემებთა სარეზერვო ასლების შექმნა

ინფორმაციის დაცვის თვალსაზრისით, აღსანიშნავია მონაცემთა სარეზერვო ასლების შექმნა, რაც გამორიცხავს მნიშვნელოვანი ინფორმაციის დაკარგვის საშიშროებას. მონაცემთა დაკარგვის პოტენციური საფრთხეებია:

– მყარი დისკის დაზიანება. დღესდღეობით მყარი დისკები იმდენად სანდოა, როგორიც არასდროს. თუმცა, ვერ გამოვრიცხავთ ისეთ ფაქტორებს როგორიცაა: დავარდნა, კომპიუტერის ვიბრაცია ან ენერგომომარაგებით გამოწვეული პრობლემები (ძაბვის ვარდნა აზიანებს ვინჩესტერს);

– ხანძარი, წყალდიდობა, მიწისძვრა და სხვა სტიქიური უბედურებები;

- ქურდობა. ამ მხრივ აღსანიშნავია პორტატული კომპიუტერები;

– მომხმარებლთა შეცდომები. შემთხვევით წაშლილი ფაილები.

Windows-ის შემაღგენლობაში შედის სარეზერვო ასლის შექმნის პროგრამა Windows Backup.

არსებობს მონაცემების სარეზერვო ასლების შექმნის სხვადასხვა ტიპები. ყველაზე მეტად გავრცელებლია Normal (ნორმალური ანუ სრული), Incremental (დამატებითი) და Differental (დიფერენცირებული) სარეზერვო ასლები.

Normal backup-ი ახღენს მონაცემების სრული რეზერვის შექმნას. მაგალითად, გვაქვს 10 ფაილი. Normal backup-ის შესრულების შემდეგ მიიღება კვლავ 10 ფაილი.

Incremental backup-ის შესრულება შეიძლება მხოლოდ Normal backup-ის შესრულების შემდეგ. Incremental backup-ი ახდენს იმ ფაილების სარეზერვო ასლების შექმნას, რომელთა შეცვლაც Normal backup-ის უკანასკნელი შესრულების შემდეგ მოხდა. მაგალითად, გვქონდა 10 ფაილი, შეიცვალა 1 ფაილი, Incremental backup-ის შესრულების შემდეგ მივიღებთ 1 ფაილს, შემდგომში თუ მოხდა კიდევ 1 ფაილის შეცვლა, მივიღებთ 10+1+1 ფაილს (აქედან 10 Normal backup-ის და 2 Incremental backup-ის ფაილიებია). იმ ფაილებისათვის, რომლებიც არ შეცვლილან, Incremental backup-ის შესრულება არ მოხდება. Differential backup-ის შესრულება ხდება უკანასკნელი Normal backup-ის შესრულების მომენტიდან. მაგალითად, გვქონდა Normal backup-ის 10 ფაილი, შეიცვალა 1 ფაილი, შესრულდა differential backup-ი 1 ფაილისათვის, მეორე დღეს შეიცვალა კიდევ ორი, შესრულდა differential backup-ი 2 ფაილისათვის. ჯამში მიიღება Normal backup-ის 10 ფაილი, I დღეს – 1 ფაილი, მეორე დღეს 2 ფაილი.

ამგვარად, Incremental backup-ი მოითხოვს ცოტა დროს შექმნაზე, მაგრამ დიდ დროს აღდგენისათვის. Differential backup-ი მოითხოვს დიდ დროს სარეზერვო ასლის შექმნაზე და ცოტა დროს აღდგენაზე. Incremental backup-ის შემთხვევაში უნდა აღდგეს მთელი ჯაჭვი, ხოლო Differential backup-ის დროს მხოლოდ Normal backup-ი და უკანასკნელი Differential backup-ი.

მოვიყვანოთ მაგალითი. განვიზილოთ აფთიაქის მონაცემთა ბაზა. კვირას ხდება მონაცემთა ბაზის Normal backup-ის შესრულება, Incremental backup-ის შესრულებისას ორშაბათიდან შაბათის ჩათვლით მიიღება 6 ფაილი. თუ საჭიროა ბაზის მდგომარეობის ნახვა ოთხშაბათისათვის, უნდა აღდგეს Normal backup + ორშაბათის Incr. backup + სამშაბათის Incr.backup + ოთხშაბათის Incr. backup-ი. იმ შემთხვევაში, თუ იყო შესრულებული Differential backup-ი ყოველდღე, მაშინ ოთხშაბათის სანახავად უნდა აღდგეს Normal backup + ოთხშაბათის Differential backup-ი.

ფაილების სარეზერვო ასლების შექმნის საერთო სტრატეგია გულისხმობს იმას, რომ პერიოდულად შესრულდეს კომპიუტერის მყარ დისკზე არსებული მთელი ინფორმაციის სრული ასლის კოპირება. თუ თქვენ იყენებთ კომპიუტერს ყოველდღე, უმჯობესია შექმნათ მონაცემების სრული სარეზერვო ასლი ყოველკვირა; მომხმარებელი, რომელიც იშვიათად იყენებს კომპიუტერს, შეუძლია შეასრულოს სრული სარეზერვო კოპირება თვეში ერთხელ.

სარეზერვო ასლების შენახვა შესაძლებელია ინფორმაციის შემდეგ დამგროვებლებზე:

– ღისკეტები. მათი ზომა 1.44 მგ-ია. გამოიყენება მაშინ, თუ სხვა
 ალტერნატივა არარსებობს;

zip-დისკები (მოცულობით 100 და 250 მგ) და ჯაზ-დისკები
 (მოცულობით 1 და 2 გბიტ) სასურველია მათი გამოყენება, მაგრამ
 ძალიან ძვირია;

– მაგნიტოოპტიკური დისკები (MO), მოცულობით 128 მგბატიღან 5 გბაიტამდე.

– მაგნიტური ლენტა. მაგნიტური ლენტების კასეტები არსებობს სხვადასხვა მოცულობის. რაღგან სარეზერვო ასლის შექმნა ხანგრძლივი პროცესია, საჭირო ხდება რამოდენიმე კასეტის გამოყენება, ხოლო სტრიმერები საკმაოდ ძვირია.

– მყარი დისკი. სარეზერვო ასლის შექმნა სხვა მყარ დისკზე, ხშირად ყველაზე უფრო მოსახერხებელია, რადგან ამ შემთხვევაში პროცესი შეიძლება განხორციელდეს ავტომატურ რეჟიმში. თუმცა სარეზერვოდ მყარი დისკის გამოყენებაც ძვირი სიამოვნებაა.

– კომპაქტ დისკი CD-RW. ფასის მხრივ ხელმისაწვდომია, მაგრამ მოცულობის (650მგ) გამო საჭიროა რამოდენიმე კომპაქტდისკის გამოყენება.

საცავი დაფუძნებული ვებ-ტექნოლოგიებზე. არსებობს გვთავაზობენ კომპანიები, რომლებიც მსგავს მომსახურებას ინტერნეტში. მაგალითად, სარეზერვო ასლის შემქმნელი პროგრამა SwapDrive, მისამართზე http://www.swapdrive.com. მაგრამ ინტერნეტში ჩართვის ჩქარი საიმედო შემთხვევაშიც და კი რამოდენიმე გიგაბაიტი მოცულობის მონაცემების ასლის შექმნა დიდ დროს საჭიროებს. ამას გარდა, მსგავსი ტექნოლოგიით შენახულ ასლებს ვერ მიმართავთ იმ შემთხვევაში თუ კომპიუტერი გაფუჭდა (სანამ არ აღადგენთ მას) ან მოიპარეს. დაწვრილებითი ინფორმაცია იხილეთ საიტზე <u>http://dir.yahoo.com</u>

– უნივერსალური ციფრული დისკი DVD. დიდი მოცულობის გამო 9.4 გბაიტი მეტად მოხერხებულად შეიძლება ჩაითვალოს.

აღსანიშნავია, რომ Windws Backup-ს არ შეუძლია ასლების შექმნა CD-R და CD-RW-ზე. ამ შემთხვევაში სარეზერვო ასლი ჯერ უნდა შეიქმნას მყარ დისკზე, ხოლო შემდეგ ჩაიწერის კომპაქტღისკზე. პროგრამებს Drive Image5 და Norton Ghost 2002 შეუძლიათ შექმნან ასლები პირდაპირ კომპაქტ-დისკებზე.

ყოველდღიური სარეზერვო ასლების შესაქმნელად შეასრულეთ შემდეგი მოქმედებები:

1. Windows Backup-ის გასააქტიურებლად შეასრულეთ ბრძანება Start  $\rightarrow$  Programs  $\rightarrow$  Accessories  $\rightarrow$  System Tools  $\rightarrow$  Backup ან ბრძანებთა სტრიქონში აირჩიეთ ბრძანება ntbackup. ეკრანზე გამოჩნდება ოსტატი;

| Backup or Restore Wizard 🛛 🛛 🔀                                                                                                    |
|----------------------------------------------------------------------------------------------------|
| What to Back Up<br>You can specify the items you want to back up.                                                                             |
| What do you want to back up?                                                                                                    |
| My documents and settings                                                                                                    |
| Includes the My Documents folder, plus your Favorites, desktop, and cookies.                                                                  |
| O Everyone's documents and settings                                                                                                    |
| Includes every user's My Documents folder, plus their Favorites, desktop, and<br>cookies.                                                     |
| ○ <u>All information on this computer</u>                                                                                                    |
| Includes all data on this computer, and creates a system recovery disk that<br>can be used to restore Windows in the case of a major failure. |
| ◯ Let me choose what to back up                                                                                                    |
|                                                                                                    |
| < <u>B</u> ack <u>N</u> ext > Cancel                                                                                                    |

ნახ.5.1

2. აირჩიეთ Back up files and settings; იხილეთ ნახ.5.1.

 აირჩიეთ My documents and settings ან Everyone's documents and settings. ეს ოფციები შეიცავს მნიშვნელოვან ფაილებს თქვენი პროფილიდან და გამორიცხავენ მთელ რიგ ისეთ ფაილებს, რომელთა სარეზერვო ასლების შექმნა არ არის საჭირო. დააჭირეთ ღილაკს Next.

4. აირჩიეთ საქაღალღე, სადაც აპირებთ სარეზერვო ასლის შენახვას. დააჭირეთ ღილაკს Next.

5. ბოლო ბიჯზე არსებული ღილაკი Advanced, საშუალებას იძლევა აირჩიოთ სარეზერვო ასლის ტიპი იხილეთ ნაზ.5.2. და დააყენოთ გრაფიკი თქვენი ამოცანისათვის.

6. ოფცია Append this backup to the existing backups – მიუმატებს სარეზერვო ასლებს უკვე არსებულ რეზერვს.

7. ოფცია Replace the existing backup – შეცვლის უკვე არსებულ რეზერვს.

| ack | up or Restore Wizard 🛛 🔊                                                |
|-----|-------------------------------------------------------------------------|
| Ту  | pe of Backup<br>You can choose the type of backup that fits your needs. |
|     | Select the type of backup:                                              |
|     | Normal                                                                  |
|     | Normal                                                                  |
|     | Copy<br>Incremental<br>Differential<br>Daily                            |
|     |                                                                         |
|     |                                                                         |
|     |                                                                         |
|     |                                                                         |
|     |                                                                         |
|     |                                                                         |
|     |                                                                         |
|     | < <u>B</u> ack Next > Cancel                                            |
|     |                                                                         |

ნახ.5.2

గ్రాంత్రంత్రి Allow only the owner and the Administrator access to the backup data and to any backups appended to the medium – უფლებას აძლევს Administrators ჯგუფის წევრებს აღადგინოს ფაილები თქვენი სარეზერვო ფაილიდან. ეს ოფცია იცავს იმ მომხმარებლებისაგან, რომელთაც არ აქვთ აღრიცხვის ჩანაწერი თქვენს კომპიუტერზე და სურთ ამ ფაილის გამოყენება. იხილეთ ნახ.5.3.

ღილაკი Schedule, საშუალებას გაძლევთ შეადგინოთ გრაფიკი, სადაც დაგეგმავთ სარეზერვო ასლების შექმნის ამოცანის გაშვებას ნებისმიერი დროსათვის.

#### 5.2. მონაცემთა დაცვის სხვა საშუალებები

Windows-ის შემაღგენლობაში შედის რამოღენიმე უტილიტა, რომლებიც მონაცემთა დაცვის საშუალებას იძლევიან.

#### <u>უტილიტა Chkdsk.</u>

უტილიტა Chkdsk-ი ახღენს ღისკის შემოწმებას, ეძებს შეცდომებს სისტემურ ფაილებში და მონაცემთა მატარებლებზე.

| Jackup or Restore Wizard                                                                                           |      |
|----------------------------------------------------------------------------------------------------|------|
| Backup Options<br>You can specify whether to overwrite data, and whether to restrict access to your<br>data.       | 1    |
| If the medium you are using to back up your data already<br>contains backups, choose one of the following options: |      |
| Append this backup to the existing backups                                                                         |      |
| O <u>B</u> eplace the existing backups                                                                             |      |
| The following option is available only if you are replacing the existing backups.                                  |      |
| Allow only the owner and the Administrator access to the<br>backup data and to any backups appended to this medium |      |
|                                                                                                    |      |
| < <u>Back</u> Next>Ca                                                                                              | ncel |

ნახ.5.3

აირჩიეთ დისკი რომლის შემოწმებაც გინდათ, მისი კონტექსტური მენიუდან აირჩიეთ Properties→Tools→Check. დიალოგურ ფანჯარაში გამოჩნდება ორი ოფცია (იხილეთ ნაზ.5.4.):

Automatically fix file system errors – შეცდომების ავტომატური შესწორება ფაილურ სისტემაში. (ექვივალენტური ბრძანებაა Run→Chkdsk/F).

Scan For and And Attempt Recovery Of Bad Sectors – სკანირება და დაზიანებული სექტორების კორექტირების მცდელობა (ექვივალენტური ბრძანებაა Run→Chkdsk/R). ამ უტილიტის დამატებითი ბრძანების სანახავად აირჩიეთ ბრძანება chkdsk/?.

| Check Disk HD2 (D:)                  | ? 🛛        |
|--------------------------------------|------------|
| Check disk options                   |            |
| Automatically fix file system errors | ad sectors |
|                                      |            |
|                                      |            |
|                                      |            |
| Start                                | Cancel     |

ნაზ.5.4

# System Restore

System Restore უტილიტა თვალს ადევნებს სისტემაში მომხდარ ცვლილებებს. იგი დღეში ერთხელ ავტომატურად ქმნის სისტემური ფაილებისა სისტემური რეესტრის მონაცემების და ასლებს, ინახავს ფარულ არქივში. System Restore-ი რომლებსაც ქმნის დაბრუნების წერტილებს შემდეგი მოქმედების შესრულების შემთხვევაში:

– თუ ხორციელდება მოწყობილობის არასაშტატო დრაივერის ინსტალაციის მცდელობა, Windows-ს ეკრანზე გამოაქვს გამაფრთხილებელი შეტყობინება. მუშაობის გაგრძელების შემთხვევაში System Restore-ი ქმნის დაბრუნების წერტილს, მანამ სანამ გააგრძელებს ინსტალაციის პროცესს.

– დაბრუნების წერტილი იქმნება ყოველთვის, როცა ხდება Windows-ის განახლება უტილიტებით Windows Update ან Automatic Updates.

 როდესაც ვუბრუნდებით წინა კონფიგურაციას System Restoreის საშუალებით, ხდება მიმდინარე კონფიგურაციის დამახსოვრება.
 აუცილებლობის შემთხვევაში შეგიძლიათ გააუქმოთ აღდგენა.

როდესაც ახდენთ ფაილების აღდგენას Windows Backup-ის
 საშუალებით, System Restore უტილიტა შექმის დაბრუნების წერტილს.
 თუ ფაილების აღდგენა გამოიწვევს პრობლემებს სისტემურ

ფაილებთან დაკავშირებით, თქვენ შეგიძლიათ დაუბრუნდეთ შრომისუნარიან კონფიგურაციას.

არსებობს საშუალება, შექმნათ საკუთარი დაბრუნების წერტილი. ამისათვის აირჩიეთ ბრძანება Start $\rightarrow$ All Programs $\rightarrow$ Accessories $\rightarrow$ System Tools $\rightarrow$ System Restore. ეკრანზე გამოსულ დიალოგურ ფანჯარაში აირჩიეთ ბრძანება Create A Restore Point დააჭირეთ ღილაკს Next. იხილეთ ნაზ.5.5.

| Select a Restore Point  To tokowing coloredre displays in bold all of the dates that have restore points available. The kit displays the estore points are system deadpoints (actendate restore points created by your computer), marked restore points (actendate restore points (actendate restore points are system deadpoints (actendate restore points (actendate restore points restore points restore points restore points (actendate restore points restore points restore points restore points restore points restore points (actendate restore points restore points restore points (actendate restore points restore points (actendate restore points restore points restore points restore points restore points (actendate restore points (actendate resto | ne Restore                             |                                 |                               |                            |                            |                          |                                                                                                    |          |
|----------------------------------------------------------------------------------------------------|----------------------------------------|---------------------------------|-------------------------------|----------------------------|----------------------------|--------------------------|----------------------------------------------------------------------------------------------------|----------|
| The following calendar displays in bold all of the dates that have restore points available. The list displays the store points are subtle for the selected date.<br>Toreful hyper of restore points are: system dedepoints (inhedded restore points (automatic restore points calendaria):<br><b>1. On this calendar, click a bold date: 2. On this list, click a restore point.</b><br>The sole date of the selected date.<br><b>2. In this calendar, click a bold date: 2. On this list, click a restore point.</b><br><b>2. In this calendar, click a bold date: 2. On this list, click a restore point.</b><br><b>2. In this calendar, click a bold date: 2. On this list, click a restore point.</b><br><b>2. In this calendar, click a bold date: 2. On this list, click a restore point.</b><br><b>2. In this calendar, click a bold date: 2. On this list, click a restore point.</b><br><b>2. In this calendar, click a bold date: 2. On this list, click a restore point.</b><br><b>2. In this calendar, click a bold date: 2. On this list, click a restore point.</b><br><b>2. In this calendar, click a bold date: 2. On this list, click a restore point.</b><br><b>2. In this calendar, click a bold date: 2. On this list, click a restore point.</b><br><b>2. In this calendar, click a bold date: 2. On this list, click a restore point.</b><br><b>2. In this calendar, click a bold date: 2. On this list, click a restore point.</b><br><b>2. Excl.</b> Next > Cancel                                                                                                    | Selec                                  | tal                             | Res                           | tor                        | e Po                       | oin                      | t                                                                                                    | @ :      |
| Possible types of restors points are: system checkpoints (activation restore points (activation restore points (activation re                               | The following restore pol              | ng caler<br>rits that           | ider de                       | splays<br>valabl           | in balld<br>e for th       | all of                   | the dates that have restore points available. The list displays the<br>stred date.                                                                   |          |
| 1. On this calendar, dick a bold date. 2. On this list, dick a restore point.         1       1       1       1       1       1       1       1       1       1       1       1       1       1       1       1       1       1       1       1       1       1       1       1       1       1       1       1       1       1       1       1       1       1       1       1       1       1       1       1       1       1       1       1       1       1       1       1       1       1       1       1       1       1       1       1       1       1       1       1       1       1       1       1       1       1       1       1       1       1       1       1       1       1       1       1       1       1       1       1       1       1       1       1       1       1       1       1       1       1       1       1       1       1       1       1       1       1       1       1       1       1       1       1       1       1       1       1       1       1       1       1 <td< th=""><th>Possible by<br/>manual res<br/>meated wh</th><th>peu of r<br/>tare pai<br/>en cert</th><th>estore<br/>ints (ne<br/>ain pro</th><th>points<br/>atore<br/>grittel</th><th>points<br/>points<br/>Lankin</th><th>yatan<br/>creats<br/>kalec</th><th>i checkpointe (estheckaled reasons points created by your computer),<br/>al by you), and installation reasons points (automatic reasons points<br/>().</th><th></th></td<>                                                                                                    | Possible by<br>manual res<br>meated wh | peu of r<br>tare pai<br>en cert | estore<br>ints (ne<br>ain pro | points<br>atore<br>grittel | points<br>points<br>Lankin | yatan<br>creats<br>kalec | i checkpointe (estheckaled reasons points created by your computer),<br>al by you), and installation reasons points (automatic reasons points<br>(). |          |
| Im         Im         Im         C6         Re           27         28         29         24         2         23           4         5         6         7         8         9         10           11         12         13         14         15         16         17           18         19         20         22         22         24         2         23           25         26         27         20         29         30         31         1         2         3         4         5         6         7         8         9         10         10         10         20         21         22         22         24         25         26         27         20         29         30         31         1         2         3         4         5         6         7           1         2         3         4         5         6         7         2         37         31           1         2         3         4         5         6         7         31         31         31         31         31         31         31         31         31                                                                                                    | 1. On this                             | Ma                              | lar, cl<br>1200               | ick a                      | bold d                     | ate                      | 2. On this list, click a restore point,                                                                                                    |          |
| A       5       7       8       9       10         11       12       13       14       15       16       17         18       19       20       21       22       24         25       26       27       29       50       31         1       2       4       6       7                                                                                                    | The By                                 | Ep.                             | Altr.                         | Dr.                        | CE                         | Br                       | 17:07:23 System Checkpoint                                                                                                    |          |
| 11       12       13       14       15       14       17         18       19       20       21       22       23       24         25       26       27       28       29       56       31         1       2       3       4       6       6       1         (1)       2       3       4       6       6       1         (2)       3       4       6       6       1       1         (2)       3       4       6       6       1         (3)       (4)       (5)       (4)       (5)       (5)         (4)       (5)       (4)       (5)       (5)       (5)                                                                                                    | 4 9                                    | 6 6                             | 7                             | 8                          | 4                          | 10                       |                                                                                                    |          |
| 18 19 20 21 22 23 24<br>25 26 27 20 29 50 51<br>1 2 3 4 5 6<br>4 5 6<br>5 6<br>5 6<br>5 6<br>5 6<br>5 6<br>5 6<br>5 6<br>5 6<br>5 6                                                                                                    | 11 1                                   | 2 13                            | 14                            | 15                         | 16                         | 17                       |                                                                                                    |          |
| 25 26 27 20 29 50 51<br>1 2 0 4 2 4 1<br>< Back Rijert > Carcel                                                                                                    | 18 19                                  | 20                              | 21                            | 22                         | 23                         | 24                       |                                                                                                    |          |
| <br><br>                                                                                                    | 25 2                                   | 27                              | 28                            | 29                         | 30                         | 31                       | <u></u>                                                                                                    |          |
| < Back Next > Cancel                                                                                                    | - t                                    | 2 3                             | . 4                           | .6                         | 6                          | 7                        |                                                                                                    |          |
| < Back Next > Cancel                                                                                                    |                                        |                                 |                               |                            |                            |                          |                                                                                                    |          |
| < Back Next > Cancel                                                                                                    |                                        |                                 |                               |                            |                            |                          |                                                                                                    |          |
| < Back Next > Cancel                                                                                                    |                                        |                                 |                               |                            |                            |                          |                                                                                                    |          |
| < Back Ment > Cancel                                                                                                    |                                        |                                 |                               |                            |                            |                          |                                                                                                    |          |
| < Back Next > Cancel                                                                                                    |                                        |                                 |                               |                            |                            |                          |                                                                                                    |          |
| < Back Next > Cancel                                                                                                    |                                        |                                 |                               |                            |                            |                          |                                                                                                    |          |
| s gas ( dest > ( faure )                                                                                                    |                                        |                                 |                               |                            |                            |                          | C a Back Literates                                                                                                    | Cancel 1 |
|                                                                                                    |                                        |                                 |                               |                            |                            |                          | - Bary Dext >                                                                                                    | Sara     |

ნახ.5.5

System Restore სამსახური არ ახდენს დოკუმენტების, ფაილების, ელექტრონული ფოსტის ან სხვა რომელიმე ფაილების ასლების შექმნას, რომლებიც ინახება საქაღალდეებში My Documents, Favorites, Cookies, Recycle Bin, Temporary Internet Files, History ან Temp.

ດອີດໂນຫລຸດໂ, ຕາາອີ ນຕຼານອູລດຣົາເຫ ໂດໂເອັງເອີ້ນ ອີດຣິນ ມາຍົອດລູກູຕົນເບດດຫ ອຸລຕົງລູດໄເອັດຕ່ອງຫ Administrators ຊູລູກູຫຼຸລດໂ ນອາຕິດເຮັງລູດໂ ສິນຣົນອີງຕິດຫ, ລູນລາງອີດກູຕົງຫ System Restore ກູອັດເຫດອີນ ອຸນ ນດຕໍ່ສິດງຫ ຕອງເດນ Restore My Computer To An Earlier Time (ນຕຼອລູງໂ ມາອີນດາງອັງຕິດໂ ຫນລູອນນັດຕ່ລູງຫຼາດ ອີອຊາຕອີນຕ່າງຕາວັນ), ອຸນນະສີດຕ່າງຫ ຫດຫຼາງໃດ Next ອຸນ ນດຕໍ່ສິດງຫ ໂນຫນຣົນອຸຕ ຫນາຕົດຕ.

#### <u>სისტემის აღდგენა ASR დისკის საშუალებით.</u>

Automated System Recovery (ASR) ღისკი – ესაა Windows XP Professional-ის შესაძლებლობა, რომლის ღანიშნულებაა აღაღგინოს სისტემა მოულოდნელი და სრული დაზიანების დროს. სისტემის სრული აღდგენა შესაძლებელია მხოლოდ იმ შემთხვევაში, თუ ASRღისკს თან ახლავს სისტემის სარეზერვო ასლი, შექმნილი Windows Backup-ის მიერ. ASR-ის სარეზერვო ნაკრები შეიცავს სისტემური ტომის მთელ შემცველობას, ღისკების ტომების სისტემური ფაილებისა და ინსტალირებული აპარატურული უზრუნველყოფის მიმდინარე კონფიგურაციის შესახებ ინფორმაციას.

ყურადღება: თუ შექმნით ASR-ნაკრებს, Windows Backup-ის Advanced Mode რეჟიმში, მოხდება მხოლოდ სისტემური ტომის სარეზერვო ასლის შექმნა. თუ გინდათ სარეზერვო ასლში ჩართოდ სხვა ღისკები, გამოიყენეთ ოსტატი Backup And Restore wizard, და აირჩიეთ ოფცია All Information On This Computer. შედეგად მოხდება ყველა ღისკის სარეზერვო ასლის შექმნა.

# 5.3.უსაფრთხოების მღგომარეობის შემოწმება MBSA უტალიტით.

Windows Update უტილიტის საშულებით ძნელია თვალის დევნება ყველა იმ ახალ შესწორებასა და განახლებაზე, რომელიც Windowsგანკუთვნილი. უტილიტა Microsoft Baseline Security ისათვისაა Analyzer (MBSA)-ບ აქვს ახალი შესწორებების მხარდაჭერა, და ამავე დროს ადარებს მათ იმ პარამეტრებთან, რომლებიც დაყენებულია ერთ ან რამოდენიმე კომპიუტერზე. MBSA ამოწმებს კომპიუტერებს საყოველთაოდ ცნობილი სუსტი აღგილების არსებობაზე (მაგალითად, უსაფრთხოების სისტემის მოკლე პაროლები ან არასწორი კონფიგურაცია) შემდეგ პროგრამულ საშუალებებს: Windows, Internet Information Services, Microsoft SQL Server gs Office-ob maskab პროდუქტებს.

MBSA შეგიძლიათ გამოიყენით საკუთარი კომპიუტერის ან ქსელში ჩართული კომპიუტერების შესამოწმებლად. MBSA-ს შესახებ ინფორმაციის მისაღებად შეგიძლიათ მიმართოთ სტატიას Q320445 Microsoft Knowledge Base. ამ სტატიაში ნახავთ მიმართვას ფაილზე (mbsasetup.msi), საიღანაც შეძლებთ MBSA უტილიტის ინსტალაციას.

უტილიტით სარგებლობისათვის აუცილებელია იქონიოთ ადმინისტრატორის უფლებები. MBSA-ს გააქტიურების შემდეგ ეკრანზე გამოჩნდება ნაზ.5.6-ზე ნაჩვენები ფანჯარა.

აირჩიეთ თქვენთვის საჭირო ფუნქცია. შემდეგ ეტაპზე შეგიძლიათ აირჩიოთ ქვემოჩამოთვლილი შესასრულებელი ტესტები:

 Check for Windows vulnerabilities. ეს ოფცია ამოწმებს სისტემას არაუსაფრთხო გამართვაზე. მაგალითად, უტილიტას შეუძლია შეამოწმოს დაფორმატებულია თუ არა ყველა დისკი NTFS ფაილური სისტემის გამოყენებით.

 Check for weak passwords. მოწმდება პაროლები თითოეული აღრიცხვის ჩანაწერისათვის და იმ შემთხვევაში თუ პაროლი არ არსებობს ან არ პასუხობს უსაფრთხოების მოთხოვნებს, გაიცემა შესაბამისი შეტყობინება.

 Check for IIS vulnerabilities. ეს ოფცია ამოწმებს Internet Information Services სისტემას არაუსაფრთხო გამართვაზე. იმ შემთხვევაში, თუ IIS პაკეტი არ არის ინსტალირებული, გაიცემა შესაბამისი შეტყობინება.

Check for SQL vulnerabilities. ეს ოფცია ამოწმებს SQL Server ს არაუსაფრთხო გამართვაზე. თუ SQL Server-ი არ არის
 ინსტალირებული, გაიცემა შესაბამისი შეტყობინება.

 Check for hotfixes. ამ ოფციის არჩევისას MBSA-ა ჩატვირთავს უკანასკნელ ინფორმაციას და შეამოწმებს მითითებულ კომპიუტერებს კრიტიკული განახლებების არსებობაზე.

ნახ.5.7-ზე მოცემულია MBSA-ს შემოწმების შედეგები.

- წითელი კრიტიკულად სუსტ ადგილებს;

– ყვითელი ჯვარი გვიჩვენების, რომ კომპიუტერმა ვერ გაიარა ტესტი განახლებებზე;

– მწვანე ალამი გვიჩვენებს, რომ ყველაფერი წესრიგშია.

Wicrosoft Baseline Security Analyzer 2.1

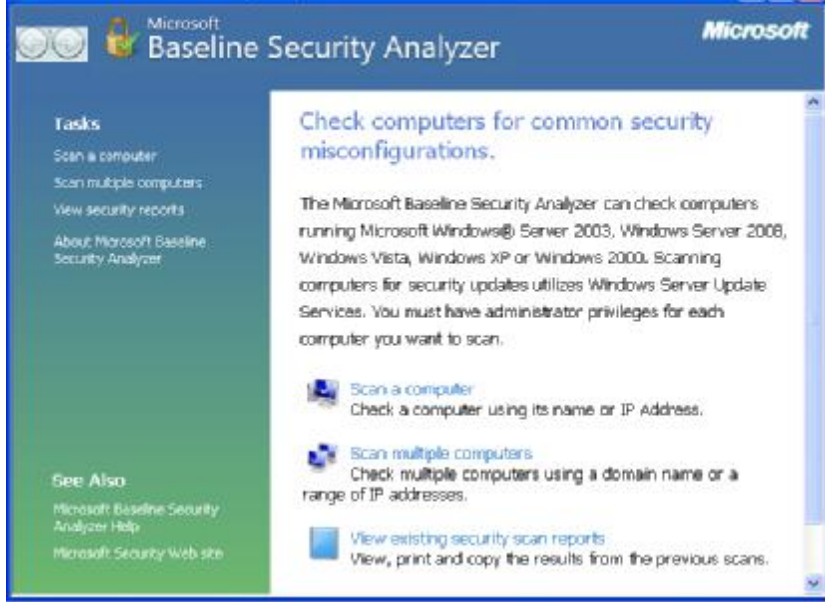

ნახ.5.6

Sort Order: Score (worst first) •

#### Security Update Scan Results

| Score | Issue                          | Result                                                                                                    |
|-------|--------------------------------|----------------------------------------------------------------------------------------------------|
| 8     | Office Security<br>Updates     | 35 security updates are missing. 2 service packs or update rollups are missing.<br>What was scanned Result details How to correct this |
| 9     | Windows<br>Security<br>Updates | 51 security updates are missing. 5 service packs or update rollups are missing.<br>What was scanned Result details How to correct this |

#### Windows Scan Results

#### Administrative Vulnerabilities

| Score | Issue                          | Result                                                                                                    |
|-------|--------------------------------|----------------------------------------------------------------------------------------------------|
| ۲     | Automatic<br>Updates           | Updates are not automatically downloaded or installed on this computer.<br>What was scanned How to correct this    |
| 0     | Incomplete<br>Updates          | No incomplete software update installations were found.<br>What was scanned                                        |
| 0     | Windows<br>Firewall            | Windows Firewall is disabled and has exceptions configured.<br>What was scanned Result details How to correct this |
| 3     | Local Account<br>Password Test | No user accounts have simple passwords.<br>What was scanned Result details                                         |

бъъ.5.7

# ᲗᲐᲕᲘᲜ. ᲛᲝᲕᲚᲔᲜᲐᲗᲐ ᲛᲝᲜᲘᲢᲝᲠᲘᲜᲑᲘ ᲣᲡᲐᲤᲠᲗᲮᲝᲔᲑᲘᲡ ᲡᲘᲡᲢᲔᲛᲐᲨᲘ

#### 6.1. მოვლენათა აუდიტი

კომპიუტერის მდგომარეობაზე მუდმივად თვალყურის დევნება საკმაოდ რთულია. ბუნებრივია, ეს პროცესი უფრო რთულდება, როდესაც საჭიროა ქსელში ჩართული რამოდენიმე კომპიუტერის კონტროლი.

Windows XP Professional-ს აქვს საშუალება შეამოწმოს სისტემის უსაფრთხოებაში არსებული "სუსტი ადგილები", ახდენს რა მოვლენათა რეგისტრაციას სპეციალურ ჟურნალებში. ეს ჟურნალებია: უსაფრთხოების ჟურნალი (Security log), დანართების ჟურნალი (Application log) და სისტემური ჟურნალი (System log). აუდიტის პროცესში უსაფრთხოების ჟურნალში აღირიცხება მომხმარებელთა მიერ შესრულებული მოვლენები.

უსაფრთხოების აუდიტის ჩართვა ხდება შემდეგი ბრძანებებით: 1.Control Panel  $\rightarrow$  Administrative Tools  $\rightarrow$  Local Security Policy

- ან ბრძანებათა სტრიქონში აკრიფეთ secpol.msc;
- 2. აირჩიეთ ბრძანება Security Settings→Local Polices → Audit Policy;
- 3. თაგუს მარცხენა ღილაკზე ორჯერ დაჭერით შეგიძლიათ აირჩიოთ ის პოლიტიკა, რომლისთვისაც გსურთ უსაფრთხოების აუდიტის დანიშვნა. აირჩიეთ ალამი Success (წარმატება), Failure (წარუმატებლობა) ან ორივე ერთად.

ცხრილში განხილულია უსაფრთხოებასთან დაკავშირებული აუდიტის პოლიტიკები.

| აღრიცხვის ჩანაწერების | ეს მოვლენა წარმოიშობა მაშინ,         |
|-----------------------|--------------------------------------|
| რეგისტრაციის          | როდესაც მომხმარებელი ცდილობს         |
| მოვლენათა აუდიტი      | რეგისტრაცია გაიაროს (ან უარი თქვას   |
|                       | რეგისტრაციაზე) ქსელში, ამასთან ხდება |
|                       | მომხმარებლის სააღრიცხვო ჩანაწერის    |
|                       | იდენტიფიკაცია.                       |
| აღრიცხვის ჩანაწერების | აღრიცხვის ჩანაწერების მართვასთან     |
| მართვის აუდიტი        | დაკავშირებული მოვლენები წარმოიშვება  |
|                       | მომხმარებელთა აღრიცხვის ჩანაწერების  |

|                       | ან უსაფრთხოების ჯგუფების შექმნის,                      |
|-----------------------|--------------------------------------------------------|
|                       | შეცვლის ან წაშლის დროს;                                |
|                       | ອີຕອີ່ນີ້ອີ່ວິດ ອີດ ອີດ ອີດ ອີດ ອີດ ອີດ ອີດ ອີດ ອີດ ອີ |
|                       | აქტივაციის, გამორთვის, სახელის                         |
|                       | გადარქმევის ან პაროლის დანიშვნის<br>დროს.              |
| კატალოგების           | კატალოგების სამსახურთან მიმართვის                      |
| სამსახურთან მიმართვის | მოვლენები წარმოიშვება მაშინ, თუ                        |
| აუდიტი                | მომხმარებელი ცდილობს მოიპოვოს                          |
|                       | dodsრთვა Active Directory-სთან. (თუ                    |
|                       | კომპიუტერი არ არის ჩართული                             |
|                       | Microsoft Windows-ດໄ ແຕ່ວິດູໂດໄ                        |
|                       | შემადგენლობაში, მსგავსი ტიპის                          |
|                       | მოვლენები არ წარმოიშობა)                               |
| რეგისტრაციასთან       | ეს მოვლენები წარმოიშობა იმ                             |
| დაკავშირებული         | შემთხვევაში თუ მომხმარებელი ეცდება                     |
| მოვლენათა აუდიტი      | მუშა სადგურიდან ინტერაქტიულ                            |
|                       | რეჟიმში გაიაროს რეგისტრაცია.                           |
| ობიექტებთან მიმართვის | ეს მოვლენები დაკავშირებულია                            |
| აუდიტი                | ფაილებთან, საქაღალდეებთან,                             |
|                       | პრინტერებთან, სისტემური რეესტრის                       |
|                       | გასაღებთან ან იმ ობიექტებთან                           |
|                       | (რომლებისთვისაც ჩართულია აუდიტი)                       |
|                       | მიმართვის მცდელობის შემთხვევაში,                       |
|                       | რომელთათვისაც არჩეულია აუდიტი.                         |
| პოლიტიკის შეცვლის     | ეს მოვლენა წარმოიშობა მაშინ, თუ                        |
| აუდიტი                | მოხდა მომხმარებელთა მიმართვის                          |
|                       | უფლებების, აუდიტის, პაროლების                          |
|                       | დანიშვნის პოლიტიკის შეცვლა.                            |
| პრივილეგიების         | ეს მოვლენა წარმოიშობა მაშინ, თუ                        |
| გამოყენების აუდიტი    | მომხმარებელი გამოიყენებს ისეთ                          |
|                       | მიმართვის წესებს, რომლებიც                             |
|                       | განსხვავდება შემდეგი მიმართვებისაგან:                  |
|                       | რეგისტრაცია, სისტემიდან გასვლა ან                      |
|                       | ქსელთან მიმართვა.                                      |
|                       |                                                        |

| პროცესებზე თვალყურის | ამ კატეგორიაში ხვდება ისეთი         |
|----------------------|-------------------------------------|
| დევნების აუდიტი      | მოვლენები, როგორებიცაა პროგრამის    |
|                      | აქტივიზაცია, დესკრიპტორის დუბლი-    |
|                      | რება, ობიექტთან არაპირდაპირი        |
|                      | მიმართვა და პროცესიდან გასვლა.      |
|                      | მართალია, ეს პოლიტიკა ახდენს დიდი   |
|                      | რაოდენობით პოლიტიკების გენერაციას,  |
|                      | ამ დროს შეიძლება სასარგებლო         |
|                      | ინფორმაციის დაფიქსირება, მაგალითად  |
|                      | ცნობები იმ პროგრამის მომხმარებელზე, |
|                      | რომლებმაც მიიღეს ობიექტთან          |
|                      | მიმართვის უფლება.                   |
| სისტემურ მოვლენათა   | სისტემური მოვლენები წარმოიშობა      |
| აუდიტი               | მაშინ, თუ მომხმარებელი გადატვირთავს |
|                      | ან გამორთავს კომპიუტერს, ასევე თუ   |
|                      | მოვლენა გავლენას ახდენს სისტემის    |
|                      | უსფრთხოებაზე ან რეგისტრაციას გადის  |
|                      | უსაფრთხოების ჟურნალში.              |

# 6.2. ფაილებთან და პრინტერებთან მიმართვის უსაფრთხოების აუდიტის კონფიგურირება

MsWindows ოპერაციულ სისტემას შეუძლია აკონტროლოს სისტემურ და სამომხმარებლო მოვლენათა მთელი რიგი. კონკრეტული ობიექტისათვის უსაფრთხოების აუდიტის ჩასართავად, აუცილებელია იქონით ადმინისტრატორის უფლებები და შეასრულოთ შემდეგი მოქმედებები:

1. ჩართეთ უსაფრთხოების აუდიტი Local Security Settings. გააქტიურეთ Audit object access (ობიექტებთან მიმართვის აუდიტის პოლიტიკა).

2. My computer საქაღალდეში აირჩიეთ საჭირო ობიექტი და მისი (ფაილის, საქაღალდის, პრინტერის) თვისებები (Properties). დააჭირეთ ღილაკებზე Security, Advenced და Auditing. იხილეთ ნაზ.6.1.

| ermissions  | Auditing Owner Effect      | ctive Permissions        |                          |                      |
|-------------|----------------------------|--------------------------|--------------------------|----------------------|
| fo view m   | ore information about Spec | ial auditing entries, se | elect an auditing entry, | and then click Edit. |
| Auditing er | itries:                    |                          |                          |                      |
| Туре        | Name                       | Access                   | Inherited From           | Apply To             |
| Success     | Nika (MINDIA\Nika)         | Full Control             | <not inherited=""></not> | This folder, subfold |
| Add         |                            | <u>R</u> emove           |                          |                      |

ნახ.6.1

3. დააჭირეთ ღილაკზე Add, აირჩიეთ აღრიცხვის ჩანაწერის ან უსაფრთხოების ჯგუფის დასახელება.

Auditing Entry ფანჯარაში აირჩიეთ 4. დიალოგურ ის რომელთა მიმართვის უფლებები, გაკონტროლებაცაა საჭირო ამორჩიული აღრიცხვის ჩანაწერისა თუ უსაფრთხოების ჯგუფისათვის. და ნახ.6.3-ზე ნაჩვენებია ოფციები სხვადასხვა ნახ.6.2-ზე ტიპის ობიექტებისათვის. თუ არჩეულია ალამი Successful (წარმატებული), უსაფრთხოების ჟურნალში ჩაიწერება ჩანაწერი, რომელიც შეიცავს მომხმარებლის (ჯგუფის) მიერ მითითებული ფაილის ან საქაღალდის წარმატებულად გამოყენების საათსა და თარიღს. ანალოგიურად, თუ ჩართულია ალამი Failed (წარუმატებელი), უსაფრთხოების ჟურნალში ჩანაწერი ჩაიწერება ყოველთვის, როღესაც მითითებულ ფაილთან ან საქაღალდესთან მიმართვის მცდელობა იქნება წარუმატებელი.

| Name: Us            | sers (MINDIA\Users)         |            | Change |
|---------------------|-----------------------------|------------|--------|
| Apply <u>o</u> nto: | This folder, subfolders a   | and files  | ~      |
| Acce <u>s</u> s:    |                             | Successful | Failed |
| Full Conti          | rol                         |            |        |
| Traverse            | Folder / Execute File       |            |        |
| List Folde          | er / Read Data              |            |        |
| Read Att            | ributes                     |            |        |
| Read Ex             | tended Attributes           |            |        |
| Create Fi           | les / Write Data            |            |        |
| Create Fo           | olders / Append Data        |            |        |
| Write Att           | ributes                     |            |        |
| Write Ext           | ended Attributes            |            | E I    |
| Delete Si           | ubfolders and Files         |            |        |
| Delete              |                             |            |        |
| Read Pe             | rmissions                   |            | Π_     |
| Cl                  | <b></b> ::                  |            |        |
| Appluth             | asa auditing antrias to ohi | ects       |        |

ნახ.6.2

ქვემოთ ჩამოთვლილია რჩევები უსაფრთხოების აუდიტის გამოყენებასთან დაკავშირებით:

არ გამოიყენოთ უსაფრთხოების აუდიტი, თუ ამის საჭიროება
 არ არსებობს. აუცილებელია ზუსტად ამოირჩიოთ შესამოწმებელი
 მოვლენები. უსაფრთხოების ჟურნალის ზომა ფიქსირებულია და მისი
 შევსება უმნიშვნელო მოვლენებით არ ღირს, რათა არ მოხდეს
 მნიშვნელოვანი მოვლენების გამოდევნება;

- აკონტროლეთ სისტემაში რეგისტრაციის წარუმატებელი (Failure)მცდელობები, რომლებიც მიუთითებენ იმაზე, რომ ვიღაც ცდილობდა გამოეყენებინა არასწორი პაროლები; - თუ ეჭვობთ, რომ ვიღაც ეცდება სისტემაში დარეგისტრირდეს მოპარული პაროლით, აკონტროლეთ სისტემაში რეგისტრაციის წარმატებული (Success) მცდელობები;

- არაავტორიზებული მომხმარებლის მიერ მნიშვნელოვანი ფაილების გამოყენების აღმოსაჩენად, აკონტროლეთ წარმატებული მიმართვა კითხვისა და ჩაწერის რეჟიმზე ამ ფაილებისათვის;

- ვირუსული პროგრამების აღმოსაჩენად, აკონტროლეთ წარმატებული მიმართვა ჩაწერის რეჟიმზე პროგრამების ფაილებისათვის (ფაილები გაფართოებით exe, com და dll);

 იმისათვის, რომ აღმოაჩინოთ, თუ ვინ ბეჭდავს ფერად კარტრიჯზე აკონტროლეთ წარმატებული მიმართვა პრინტერის გამოყენებაზე.

| Auditing Entry for Microsoft                                                                             | XPS Document | Wri ? 🔀        |
|----------------------------------------------------------------------------------------------------|--------------|----------------|
| Object                                                                                                   |              |                |
| Name: Nika (MINDIA\Nika)                                                                                 |              | <u>C</u> hange |
| Apply onto: This printer and doc                                                                         | uments       | ~              |
| Acce <u>s</u> s:                                                                                         | Successful   | Failed         |
| Print<br>Manage Printers<br>Manage Documents<br>Read Permissions<br>Change Permissions<br>Take Ownership |              |                |
| 1                                                                                                    | ۵            | Clear All      |
|                                                                                                    | ОК           | Cancel         |

ნახ.6.3.

# 6.3. უსაფრთხოების ჟურნალის დათვალიერება

უსაფრთხოების ჟურნალის დასათვალიერებლად გამოიყენება Event Viewer უტილიტა. მის გასააქტიურებლად შეასრულეთ ბრძანება: Control Panel→ Administrative Tools→ Event Viewer

ან ბრძანებათა სტრიქონში აკრიფეთ ბრძანება eventvwr.msc.

Event Viewer-ის საშუალებით შესაძლებელია სამივე ჟურნალის დათვალიერება. ესენია: დანართების ჟურნალი (Appevent.evt), უსაფრთხოების ჟურნალი (Secevent.evt) და სისტემური ჟურნალი (Sysevent.evt). იხილეთ ნახ.6.4.

| Event Viewer                           |                  |            |          |          |   |
|----------------------------------------|------------------|------------|----------|----------|---|
| Eile Action View Help<br>← → € 📧 🖆 🛱 🛱 | 2                |            |          |          |   |
| 🔟 Event Viewer (Local)                 | Security 84 ever | nt(s)      |          |          |   |
| Application                            | Туре             | Date       | Time     | Source   | ~ |
| Security                               | Success Audit    | 19.05.2009 | 22:16:52 | Security | - |
| System                                 | 🔒 Failure Audit  | 19.05.2009 | 22:16:52 | Security |   |
| Microsoft Office Sessions              | Juccess Audit    | 19.05.2009 | 22:16:45 | Security |   |
| Microsoft Office Dessions              | 🔒 Failure Audit  | 19.05.2009 | 22:16:34 | Security |   |
|                                        | 🔒 Failure Audit  | 19.05.2009 | 21:50:11 | Security |   |
|                                        | 🔒 Failure Audit  | 19.05.2009 | 21:50:03 | Security |   |
|                                        | 🔒 Failure Audit  | 19.05.2009 | 21:49:46 | Security |   |
|                                        | Success Audit    | 19.05.2009 | 21:49:29 | Security |   |
|                                        | Success Audit    | 19.05.2009 | 21:49:29 | Security |   |
|                                        | Success Audit    | 19.05.2009 | 21:49:24 | Security |   |
|                                        | Success Audit    | 19.05.2009 | 21:49:24 | Security |   |
|                                        | Success Audit    | 19.05.2009 | 21:49:24 | Security | - |
|                                        | -1- · ··         | 10.05.0000 | ~        |          | > |
|                                        |                  |            |          |          |   |

ნახ.6.4

a. მიუთითებს შესამოწმებელი მოვლენის წარუმატებლად დასრულებაზე. გაჩუმების პრინციპით დანართების ჟურნალი და სისტემური ჟურნალი შეუძლიათ დაათვალიერონ Everyone ჯგუფის წევრებმა, ხოლო უსაფრთხოების ჟურნალის დაათვალიერება შეუძლიათ მხოლოდ Administrators ჯგუფის წევრებს და ასევე მხოლოდ ამ უკანასკნელი ჯგუფის წევრებს შეუძლიათ ამ სამივე ჟურნალის გასუფთავება.

მოვლენის შესახებ დამატებითი ინფორმაციის მისაღებად, აირჩიეთ საჭირო მოვლენა, დააჭირეთ 2-ჯერ თაგუს მარცხენა ღილაკს, ეკრანზე გაიხსნება Event Properties ფანჯარა იხილეთ ნახ.6.5.

| Event Properties                                                                                                    | ? 🔀    |
|----------------------------------------------------------------------------------------------------|--------|
| Event                                                                                                    |        |
| D <u>a</u> te: <u>19.05,2009</u> <u>S</u> ource: Security<br>Time: 21:50:03 Category: Object Access<br>Typ <u>g</u> : Failure Aud Event <u>I</u> D: 560<br><u>U</u> ser: MINDIA\Nika<br>Computer: MINDIA<br>Description:                                                                                                    | ↑      |
| Dbject Open:       Object Server:       SC Manager         Object Type:       SC_MANAGER OBJECT         Object Name:       ServicesActive         Handle ID:       -         Operation ID:       (0,215828)         Process ID:       1080         Image File Name:       C:\WIND0WS\system32\services.or         Primary User Name:       MINDIA\$         Primary Domain:       WORKGROUP         Data:       Bytes O Words | exe    |
|                                                                                                    | Ápplu. |

ნახ6.5

რომელიმე კონკრეტული მოვლენის მოძებნა შეიძლება ბრძანებით View->Find.

ჟურნალში მოთავსებული მოვლენები შეგიძლიათ გაფილტროთ ბრძანებით View→Filter. მაგალითად, გვაინტერესებს მოვლენები,

რომელთაც ადგილი ჰქონდათ დროის განსაზღვრულ ინტერვალში. იხილეთ ნახ.6.6.

| Security P        | properties             |       |              |       |                      | ? 🗙   |
|-------------------|------------------------|-------|--------------|-------|----------------------|-------|
| General           | Filter                 |       |              |       |                      |       |
| Event t           | ypes<br>ormation       |       | Success a    | audit |                      |       |
|                   | arning<br>r <u>o</u> r |       | 🔽 Failure au | dit   |                      |       |
| E <u>v</u> ent so | urce:                  | (All) |              |       |                      | ~     |
| Category          | :                      | (All) |              |       |                      | ~     |
| Event I <u>D</u>  | :                      |       |              |       |                      |       |
| Us <u>e</u> r:    |                        |       |              |       |                      |       |
| Co <u>m</u> pute  | r.                     |       |              |       |                      |       |
| <u>F</u> rom:     | Events On              | ~     | 16.05.2009   | ¥     | 09:05:12             | \$    |
| <u>I</u> o:       | Events On              | ~     | 19.05.2009   | *     | 22:16:52             | \$    |
|                   |                        |       |              | C     | <u>R</u> estore Defa | aults |
|                   |                        |       | ОК           | Can   | cel                  | Apply |

ნახ.6.6

# 6.4. ჟურნალების ფაილების დამუშავება

გაჩუმების პრინციპით, სამივე ჟურნალის საერთო ზომა არ უნდა აღემატებოდეს 512 კბაიტს. დასაშვებია მისი შემცირება ან გაზრდა. თითოეულ ჟურნალში მოვლენები ინაზება 7 დღე, თუმცა შეიძლება ამ პარამეტრის შეცვლაც. იზილეთ ნაზ.6.7.

ჟურნალის არქივის შესაქმნელად აირჩიეთ ბრძანება:

View  $\rightarrow$  Save Log File As

ეკრანზე გამოსულ დიალოგურ ფანჯარაში აირჩიეთ ფაილის ტიპი Event Log(\*.evt), რის შედეგადაც მიიღება ჟურნალის სრული ასლი, რომლის დათვალიერებაც შეიძლება მხოლოდ Event Viewer უტილიტით.

| aenerai          | Filter                                                 |                                                            |                         |  |
|------------------|--------------------------------------------------------|------------------------------------------------------------|-------------------------|--|
|                  | Tittor                                                 | <u>1</u>                                                   |                         |  |
| <u>D</u> isplay  | name:                                                  | Security                                                   |                         |  |
| Log na           | me:                                                    | C:\WINDOWS\System32\config\SecEvent.E                      | vt                      |  |
| Size:            |                                                        | 64.0 KB (65 536 bytes)                                     |                         |  |
| Created          | f:                                                     | 15 марта 2009 г. 15:52:58                                  |                         |  |
| Modifie          | d:                                                     | 19 мая 2009 г. 19:39:47                                    | 19 мая 2009 г. 19:39:47 |  |
| Access           | ed:                                                    | 19 мая 2009 г. 22:18:42                                    |                         |  |
| -Log s           | ize                                                    |                                                            | -                       |  |
| <u>M</u> ax      | imum log                                               | ) size: 512 🌍 KB                                           |                         |  |
| Whe              | en maxim                                               | num log size is reached:                                   |                         |  |
| 0                | <u>)</u> verwrite                                      | e events as needed                                         |                         |  |
|                  | ) <u>v</u> erwrite                                     | e events older than 🛛 🗧 👌 days                             |                         |  |
| 0                |                                                        |                                                            |                         |  |
| ⊙ (<br>(         | ) o <u>n</u> ot ov<br>clear log                        | verwrite events<br>manually) <u>R</u> estore Defa          | iults                   |  |
| O C<br>C<br>Usir | ) o <u>n</u> ot ov<br>clear log<br>ng a lo <u>w</u> -s | verwrite events Restore Defa<br>manually) Speed connection | ar Log                  |  |

ნახ.6.7

#### საკონტროლო კითხვები:

- 1. როგორ მოვახდინოთ ფაილის კოდირება/დეკოდირება?
- 2. როგორ აღვადგინოთ დაზიანებული სექტორები დისკზე?
- 3. რის საშუალებას იძლევა უტილიტა MBSA?
- 4. როგორ შევქმნათ მონაცემების სარეზერვო ასლები?
- 5. როგორ ჩავრთოთ უსაფრთხოების აუდიტი?
- 6. როგორ ჩავრთოთ საქაღალდესთან მიმართვის მოვლენათა აუდიტი?
- 7. როგორ დავათვალიეროთ უსაფრთხოების ჟურნალი?

# ᲗᲐᲕᲘ.7. ᲯᲒᲣᲤᲣᲠᲘ ᲞᲝᲚᲘᲢᲘᲙᲔᲑᲘ.

# 7.1.უსაფრთხოების უზრუნველყოფასთან დაკავშირებული პოლიტიკები

ჯგუფური პოლიტიკა – ესაა Ms Windows XP-ის ფუნქცია, რომელიც საშუალებას აძლევს აღმინისტრატორს მოახდინოს კომპიუტერის კონფიგურაციის პარამეტრების დაყენება, და ამავე დროს არ აძლევს უფლებას მომხმარებელს შეცვალოს უკვე დადგენილი კონფიგურაცია.

ჯგუფური პოლიტიკის საშუალებით შესაძლებელია უსაფრთხოების პოლიტიკების მართვა. უსაფრთხოების პოლიტიკების ღათვალიერება შეიძლება ორი გზით:

1. აირჩიეთ ბრძანება Administrative Tools  $\rightarrow$  Local Security Policy ან ბრძანებათა სტრიქონში აკრიფეთ Secpol.msc. იხილეთ ნაზ.7.1.

| 😼 Local Security Settings                                                                                                    |                                                                                                    |
|----------------------------------------------------------------------------------------------------|----------------------------------------------------------------------------------------------------|
| File       Action       Yiew       Help         Image: Security Settings       Image: Security Settings         Image: Security Settings       Image: Security Settings         Image: Security Settings       Image: Security Settings         Image: Security Settings       Image: Security Settings         Image: Security Settings       Image: Security Settings         Image: Security Settings       Image: Security Settings         Image: Security Settings       Image: Security Settings         Image: Security Settings       Image: Security Settings         Image: Security Settings       Image: Security Settings         Image: Security Policies       Image: Security Policies on Local Comput | Policy A<br>Policy A<br>Accounts: Administrator account status<br>Accounts: Guest account status<br>Accounts: Limit local account use of blank p<br>Accounts: Rename administrator account<br>Accounts: Rename guest account<br>Accounts: Rename guest account<br>Accounts: Rename guest account<br>Accounts: Rename guest account<br>Accounts: Rename guest account<br>Accounts: Rename guest account<br>Accounts: Rename guest account<br>Accounts: Rename guest account<br>Accounts: Rename guest account<br>Accounts: Rename guest account<br>Accounts: Rename guest account<br>Accounts: Audit the use of Backup and Restore<br>Audit: Audit the use of Backup and Restore<br>Audit: Shut down system immediately if una |
| <u>×                                     </u>                                                                                                    | DCOM: Machine Launch Restrictions in Sect<br>Devices: Allow undock without having to low<br>Devices: Allowed to format and eject remover                                                                                                    |

ნაზ.7.1

#### 7.2. მომხმარებლის მიმართვის უფლება

ტერმინი "მომხმარებლის მიმართვის უფლება" იგულისხმება პოლიტიკების ნაკრები, რომლებიც განსაზღვრავენ იმ მოქმედებებს, რომელთა შესრულების უფლებაც უსაფრთხოების ჯგუფებში შემავალ მომხმარებლებს ეძლევათ. ACL-ისაგან განსხვავებით, რომელიც კონკრეტულ ობიექტებთან (ფაილები ან პრინტერი) მიმართვას აკონტროლებს, მომხმარებლის მიმართვის უფლება ისეთი ოპერაციების შესრულებას ეხება, რომლებიც მთლიანად კომპიუტერზე მოქმედებენ.

| Back up files and directories Properties | ? 🗙  |
|------------------------------------------|------|
| Local Security Setting                   |      |
| Back up files and directories            |      |
| Administrators<br>Backup Operators       |      |
| Add <u>U</u> ser or Group <u>R</u> emove |      |
| OK Cancel                                | pply |

ნახ.7.2

მომხმარებლის მიმართვის უფლება მოიცავს უფლებათა ორ ფართო კატეგორიას: რეგისტრაციის უფლებები და პრივილეგიები. რეგისტრაციის წესები განსაზღვრავენ მათ, ვისაც აქვთ კომპიუტერთან მიმართვის უფლება. პრივილეგიები კი განსაზღვრავენ იმ მომხმარებლებს, რომელთაც კომპიუტერზე განსაზღვრული მოქმედებების შესრულების უფლება აქვთ. მაგალითად, ფაილების სარეზერვო კოპირება.

თითოეული მომხმარებლის აღრიცხვის ჩანაწერის ან მომხმარებელთა ჯგუფებში ცვლიებების სანახავად აირჩიეთ ბრძანება:

Security Settings  $\rightarrow$  Local Policies  $\rightarrow$  User Rights Assignment

იმ მომხმარებელთა აღრიცხვის ჩანაწერების და უსაფრთხოების ჯგუფების სიის შესაცვლელად, რომელთაც დანიშნული აქვთ კონკრეტული მიმართვის უფლებები, საჭიროა:

1. აირჩიოთ უფლება თაგუს მარცხენა ღილაკის 2-ჯერ დაჭერით.

 ეკრანზე გამოჩნდება თვისებათა დიალოგური ფანჯარა, სადაც Add ღილაკით შეგიძლიათ დაამატოთ საჭირო მომხმარებლის აღრიცხვის ჩანაწერი ან უსაფრთხოების ჯგუფი. (იხილეთ ნახ. 7.2. )

# 7.3. უსაფრთხოების უზრუნველყოფის პარამეტრები

უსაფრთხოების პარამეტრების პოლიტიკებს აქვთ მრავალი საინტერესო ოფცია, რომლებიც განსაზღვრავენ სისტემის მოქმედებას. აირჩიეთ ბრძანება Security Settings $\rightarrow$ Local Policies $\rightarrow$ Security Options.

"გაჩუმების დანიშნული პოლიტიკების პრინციპით" ამ პარამეტრები უზრუნველყოფენ უსაფრთხოების სავსებით დამაკმაყოფილებელ დონეს, რომელიც მისაღებია მომხმარებელთა თუ გადაწყვიტავთ უმრავლესობისათვის. ცვლილებების შეტანას, თავდაპირველად აუცილებელია დაკვირვებით გაეცნოთ პოლიტიკის აღწერას მერე ზოგიერთი შეცვალოთ. პოლიტიკისათვის და მდგომარეობა Enabled (ჩართული) წარმოადგენს უფრო უსაფრთხოს, შემთხვევაში უმჯობესია გამოიყენოთ Disabled ხოლო სხვა (გამორთული).

ცხრილში აღწერილია უსაფრთხოების პოლიტიკების ის პარამეტრები, რომლებიც უზრუნველყოფენ სისტემის უსაფრთხო ფუნქციონირებას ლოკალური კომპიუტერების შემთხვევაში. დანარჩენი პოლიტიკები (აქ არ განიხილება) გამოიყენება, როგორც წესი, დიდი დომენების შემადგენლობაში შემავალი კომპიუტერებისათვის.

| Accounts:<br>Administrator<br>account status<br>Accounts:<br>Guest<br>account status      | ეს პოლიტიკა Disabled მდგომარეობაში ბლოკავს<br>Administrator-ის აღრიცხვის ჩანაწერს.<br>ბლოკირების შემთხვევაში აღრიცხვის ჩანაწერი<br>მიღწევადია Safe Mode რეჟიმში.<br>ეს პოლიტიკა Disabled მდგომარეობაში ბლოკავს<br>Guest-ის აღრიცხვის ჩანაწერს.                                     |
|-------------------------------------------------------------------------------------------|----------------------------------------------------------------------------------------------------|
| Accounts:<br>Limit local<br>account use of<br>blank passwords<br>to console logon<br>only | ეს პოლიტიკა ჩართულია გაჩუმების პრინციპით.<br>ხელს უშლის მომხმარებელთა დაშორებულ<br>რეგისტრაციას ისეთი მომხმარებლის აღრიცხვის<br>ჩანაწერით, რომელსაც არ აქვს პაროლი.<br>სისტემის უსაფრთხო ფუნქციონირების<br>უზრუნველყოფის მიზნით, ყოველთვის სასურველია<br>ჩართული იყოს ეს პოლიტიკა. |
| Accounts:<br>Rename<br>administrator<br>account                                           | ამ პოლიტიკის საშუალებით შესაძლებელია<br>ადმინისტრატორის აღრიცხვის ჩანაწერის<br>შესაბამის SID იღენტიფიკატორს მიენიჭოს სხვა<br>სახელი. ამ მიდგომის გამოყენება მოსახერხებელია<br>ჰაკერებისაგან Administrator-ის აღრიცხვის<br>ჩანაწერს დამალვის მიზნით.                                |
| guest account                                                                             | ამ პოლიტიკის სამუალებით მესაძლებელია Guest<br>აღრიცხვის ჩანაწერის შესაბამისი SID<br>იდენტიფიკატორის სახელის შეცვლა. ეს<br>დამალული პოტენციური "შესვლის" წერტილი<br>ცნობილია ყველა ბოროტმოქმედისათვის.                                                                              |
| Audit:<br>Audit the access<br>of global system<br>objects                                 | ეს პოლიტიკა საშუალებას იძლევა შეასრულოთ<br>სხვა დამატებითი სისტემური ობიექტების აუდიტი,<br>იმ შემთხვევაში, თუ არჩეულია ობიექტებთან<br>მიმართვის აუდიტი. ეს პოლიტიკა გაჩუმების<br>პრინციპით ბლოკირებულია, მისი შართვა ხდება<br>განსაკუთრებულ შემთხვევებში.                          |
| Audit:<br>Audit the use of<br>Backup and                                                  | ჩვეულებრივ, როდესაც ხდება ფაილების<br>სარეზერვო კოპირება ან აღდგენა, უსაფრთხოების<br>ჟურნალში ჩანაწერები არ იწერება, აუდიტის                                                                                                    |

| Restore privilege                                                                | პრივილეგიების ჩართვის შემთხვევაშიც კი. ამ<br>პოლიტიკის გააქტიურებისას განიხილება<br>პრივილეგიის თითღეული გამოყენება.                                                                                                    |
|----------------------------------------------------------------------------------|----------------------------------------------------------------------------------------------------|
| Audit: Shut down<br>system<br>immediately if<br>unable to log<br>security audits | იმის და მიხედვით, თუ როგორაა<br>კონფიგურირებული მოვლენათა რეგისტრაციის<br>პარამეტრები, უსაფრთხოების ჟურნალი შესაძლოა<br>გადაივსოს და შეუძლებელი გახდეს მასში<br>დამატებითი ჩანაწერების შეტანა. ამის გამო<br>უსაფრთხოების ჟურნალი ვეღარ აფიქსირებს<br>მოვლენებს. ამ პოლიტიკის გააქტიურება, ასეთ<br>შემთხვევაში გათიშავს კომპიუტერს. მუშა<br>მდგომარეობის აღსადგენად, ადმინისტრატორმა<br>უნდა გაწმინდოს უსაფრთხოების ჟურნალი და<br>შემდეგ თავიდან დააყენოს სისტემური რეესტრის<br>მნიშვნელობები. |
| Interactive logon:<br>Do not display<br>last user name                           | თუ ეს პოლიტიკა დაბლოკილია (გაჩუმების<br>პრინციპით), დიალოგური ფანჯარა Log On To<br>Windows ასახავს ბოლოს დარეგისტრირებული<br>მომხმარებლის სახელს. პოლიტიკის გააქტიურე-<br>ბის შემთხვევაში ველი User Name რჩება<br>ცარიელი.                                                                                                    |
| Interactive logon:<br>Do not require<br>Ctrl+Alt+Del                             | თუ ეს პოლიტიკა გათიშულია, მომხმარებელმა<br>უნდა აკრიფოს Ctrl+Alt+Del კლავიშების<br>კომბინაცია Log On To Windows დიალოგური<br>ფანჯრის გამოსატანად. ეს პოლიტიკა არ იძლევა<br>ეფექტს, თუ კომპიუტერი კონფიგურირებულია<br>Welcome ეკრანის გამოტანის გათვალისწინებით.                                                                                                    |
| Interactive logon:<br>Message text for<br>users attempting<br>to log on          | ეს პოლიტიკა განსაზღვრავს იმ შეტყობინების<br>ტექსტს, რომელიც გამოიტანება თითოეული<br>რეგისტრაციის წინ. (იზ.თავი2)                                                                                                    |
| Interactive logon:<br>Message title for<br>users attempting<br>to log on         | ეს პოლიტიკა განსაზღვრავს იმ შეტყობინების<br>ტექსტის სათაურს, რომელიც გამოიტანება<br>თითოეული რეგისტრაციის წინ. (იხ.თავი2)                                                                                                    |
| Interactive logon:<br>Prompt user to                                             | ეს პოლიტიკა მიუთითებს იმ დღეების<br>რაოდენობას, რომელთა გასვლის შემდეგაც                                                                                                    |

| change passwords                                                                                         | მომხმარებლის აღრიცხვის ჩანაწერი წყვტს                                                                                                    |
|----------------------------------------------------------------------------------------------------|----------------------------------------------------------------------------------------------------|
| before expiration                                                                                        | ფუხქციოხირებას.                                                                                                    |
| Interactive logon:<br>Smart card<br>removal behavior                                                     | ეს პოლიტიკა მიუთითებს, თუ რა მოხდება, თუ<br>რეგისტრირებული მომხმარებლის სმარტ-ბარათი<br>ამოიღეს სმარტ-ბარათის ჩასადებიდან. (სმარტ-<br>ბარათი წარმოადგენს საკრედიტო ბარათის ზომის<br>მოწყობილობას, სადაც ინახება მონაცემები<br>სერთიფიკატებისა და პაროლების შესახებ.სმარტ-<br>ბარათის მიმღებით აღჭურვილ კომპიუტერზე,<br>რეგისტრაციისათვის მომხმარებელი პაროლს<br>აკრების ნაცვლად, სმარტ-ბარათს ჩადგამს.)<br>შესაძლებელია ამ პოლიტიკის ისეთი სახით<br>დაყენება, რომ ზედმეტი პრობლემების გარეშე |
|                                                                                                    | പ്രാഗാന് പ്രാഗാന് പ്രാഗാന് പ്രാഗാന് പ്രാഗാന് പ്രാഗാന് പ്രാഗാന് പ്രാഗാന് പ്രാഗാന് പ്രാഗാന് പ്രാഗാന് പ്രാഗാന് പ്ര                                                                                                    |
| Shutdown:Allow<br>system to be shut<br>down without<br>having to log on                                  | გაჩუმების პრინციპით დიალოგური ფანჯარა Log<br>On To Windows შეიცავს ღილაკს Shutdown. ამ<br>პოლიტიკის გათიშვის შემთხვევაში ღილაკი<br>მიუღწევადია. ასეთ შემთხვევაში მხოლოდ ის                                                                                                    |
|                                                                                                    | მომხმარებელი შეძლებს კომპიუტერის გათიშვას,                                                                                                    |
|                                                                                                    | madamaa Esmassadam msmaa alvamams                                                                                                    |
| G (                                                                                                    |                                                                                                    |
| System<br>cryptography:Use<br>FIPS compliant<br>algorithms for<br>encryption,<br>hashing, and<br>signing | აშ პოლიტიკის გააქტიურების შედეგად ფაილების<br>კოდირება/დეკოდირებისათვის კოდირების ფაილუ-<br>რი სისტემა (EFS) გამოიყენებს 3DES<br>სტანდარტს DESX ალგორითმის ნაცვლად.<br>(იხილეთ თავი 3 )                                                                                                    |

# 7.4. ჯგუფური პოლიტიკები

Windows XP-ში არსებობს ასობით ჯგუფური პოლიტიკა. უმრავლესობა მათგანი აკონტროლებს მომხმარებელთა ინტერფეისს, ასევე განსაზღვრავს იმ ფუნქციების ნაკრებს, რომელთა შესრულების უფლებაც აქვს მომხმარებელს. ნებისმიერ პოლიტიკას აქვს სამი პარამეტრი : Not Configured - არ გამოიყენება, Enabled - ჩართულია ან Disables - გამორთულია. "გაჩუმების" პრინციპით Group Policy-ის ყველა პოლიტიკას აქვს მნიშვნელობა Not Configured.

პარამეტრების შესაცვლელად აირჩიეთ საჭირო პოლიტიკა (2-ჯერ დიალოგურ ფანჯარაში properties შეგიძლიათ კლიკი). აირჩიოთ ზემოჩამოთვლილი ოფციებიდან ერთ-ერთი, ხოლო Explain ღილაკი დაწვრილებით ცნობებს ამა თუ იმ პოლიტიკის შესახებ. იძლევა უფრო კონკრეტული ინფორმაცია თითოეული პოლიტიკის შესახებ მისაწვდომია საიგზე http://www.microsoftxom/ windows2000 : /techinto/reskit/en-us/default.asp/ ღილაკებით previous setting cos შეგიძლიათ მარტივად დაბრუნდეთ თავდაპირველ Next Setting პარამეტრებზე.

ცხრილში აღწერილია უსაფრთხოების მხარდამჭერი ჯგუფური პოლიტიკები

| პოლიტიკა                                                    | აღწერა                                                                                                    |
|-------------------------------------------------------------|----------------------------------------------------------------------------------------------------|
| Computer Configuration<br>Components\NetMeetin              | n\Administrative Templates\Windows<br>g                                                                                                    |
| საერთო მიმართვის<br>გათიშვა დაშორებულ<br>სამუშაო მაგიდასთან | ეს პოლიტიკა გათიშავს NetMeeting-ის<br>მხოლოდ იმ თვისებას, რომელიც<br>უზრუნველყოფს დაშორებულ სამუშაო<br>მაგიდასთან მიმართვას. (ეს თვისება<br>საშუალებას აძლევს დაშორებულ<br>მომხმარებელს დაათვალიეროს და<br>აკონტროლოს თქვენი სამუშაო მაგიდა.) თუ<br>ხდება NetMeeting-ის გამოყენება და<br>შეუძლებელია თქვენს სამუშაო მაგიდასთან<br>სხვა მომხმარებლის მიმართვის უფლების<br>შეზღუდვა ისარგებლეთ ამ პოლიტიკით. |

Computer Configuration\Administrative Templates\Windows Components\Internet Explorer

| უსაფრთხოების               | პოლიტიკა გახსაზღვრავს ერთი კომპიუტერის                                                                                                    |
|----------------------------|----------------------------------------------------------------------------------------------------|
| ზონები:                    | სხვადასხვა მომხმარებლის მიერ Microsoft                                                                                                    |
| კონფიგურაციის              | Internet Explorer-ის ერთი და იგივე                                                                                                    |
| გამოყენება მხოლოდ          | უსაფრთხოების ზონების გამოყენებას. თუ ეს                                                                                                    |
| მოცემული                   | პოლიტიკა არ არის გაააქტიურებული,                                                                                                    |
| კომპიუტერისათვის           | თითოეულ მომხმარებელს დამოუკიდებლად                                                                                                    |
|                            | შეუძლია მოახდინოს უსაფრთხოების ზონების                                                                                                    |
|                            | კონფიგურაციის დაყენება. ამ პოლიტიკის                                                                                                    |
|                            | გააქტიურება გარანტიას იძლევა, რომ თქვენს                                                                                                    |
|                            | მიერ დაწესებული უსაფრთხლების ზონების                                                                                                    |
|                            |                                                                                                    |
|                            |                                                                                                    |
|                            | 2001 1191010 0 9310-20 00 10 00000 19010-00.                                                                                                    |
| mlummmhmadalu              | ا ماد کمسمبھم یہ بطسممشمکاد کمل کمسمبھم یماد                                                                                                    |
| 9039(101001)0(10<br>%~6220 |                                                                                                    |
| $\frac{1}{1}$              | 1 + 1 + 1 + 1 + 1 + 1 + 1 + 1 + 1 + 1 +                                                                                                    |
| მომხმაოებლებს აო           | $\sigma_{1000}$                                                                                                    |
| აქვთ უფლება                | Level ເວັ້ ມີເວລີແມ່ນ ແລະ ເປັນ ເປັນ ແລະ ເປັນ ແລະ ເປັນ ແລະ ເປັນ ແລະ ເປັນ ແລະ ເປັນ ແລະ ເປັນ ແລະ ເປັນ ແລະ ເປັນ ແລະ                                                                                                    |
| შეცვალოხ                   | ປັ້ວທັງລູງຫຼາດທົ່ງຝັ່ງຫຼາດ Security ກິ່ວຍັ້ວທີ່ດີດ,                                                                                                    |
| პოლიტიკები                 | რომლებიც მდებარეობენ Internet Options                                                                                                    |
|                            | დიალოგურ ფანჯარაში. ამ პოლიტიკის                                                                                                    |
|                            | გააქტიურების შედეგად მომხმარებელი ვერ                                                                                                    |
|                            | შეცვლის უსაფრთხოების ზონების                                                                                                    |
|                            | კონფიგურაციებს.                                                                                                    |
|                            |                                                                                                    |
| Internet Explorer-ob       | Web-კვანძთან მიმართვის დროს, დიალოგური                                                                                                    |
| კომპონენტების              | ფანჯარა Security Warning ეკითხება                                                                                                    |
| ავგომაგური                 | მომხმარებელს დააყენოს თუ არა მოცემული                                                                                                    |
| ჩართვის გაითიშვა.          | კომპონენტი. თუ საჭიროა აუკრძალოთ                                                                                                    |
| 0 0 0                      | მომხმარებლებს ისეთი კომპონენტების                                                                                                    |
|                            | ე აააქ&ურება, რომლებიც ხელს უშლიან                                                                                                    |
|                            | $\partial^{-1}\partial^{-1}\partial^{-$ |
|                            | ອອບດາ ນາ 3 ຫຼາຍ ແລະ ເປັນ ທີ່ 2000 ຄາຍ 100000000                                                                                                    |
|                            | Contraction of Contraction of Contraction Porton                                                                                                    |
|                            |                                                                                                    |

Computer Configuration\Administrative Templates\Windows Components\Terminal Services\Encription and Security

| კლიენტის               | თუ კომპიუტერზე ინსტალირებულია               |
|------------------------|---------------------------------------------|
| მიერთებისათვის         | ოპერაციული სისტემა Windows XP და            |
| კოდირების დონის        | გამოიყენება დაშორებული სამუშაო მაგიდა       |
| მომზადება              | (Remote Desktop), ხოლო დანარჩენ მასთან      |
|                        | ແລງ ແມ່ນ ແມ່ນ ແມ່ນ ແມ່ນ ແມ່ນ ແມ່ນ ແມ່ນ ແມ່ນ |
|                        | სრულდება Windows XP, გააქტიურეთ ეს          |
|                        | პოლიტიკა და მიანიჭეთ მნიშვნელობა High       |
|                        | Level.                                      |
|                        |                                             |
| Computer Configuration | n\Administrative Templates\Network\Offline  |
| Files                  |                                             |
| ქეშ-მეხსიერების        | ამ პოლიტიკის გააქტიურების შედეგად           |
| შემცველობის            | ხდება ავტონომიური ფაილების ყველა            |
| კოდირება, რომელიც      | ლოკალური ასლის კოდირება. ამგვარად,          |
| მოიცავს ავტონომიურ     | უზრუნველყოფილია დამატებითი უსაფ-            |
| ფაილებსაც              | რთხოება იმ შემთხვევაში, თუ ჰაკერი           |
|                        | შეძლებს თქვენს კომპიუტერთან არა-            |
|                        | კანონიერი მიმართვის უფლების მოპოვებას.      |
|                        |                                             |
| Computer Configuration | n\Administrative Templates\Windows          |
| Components\NetMeetin   | g                                           |
| NetMeeting-ob          | ამ პოლიტიკის არჩევისას მოითხოვება           |
| უსაფრთხო               | უსაფრთხოების დაცვა ყველა შემომომავალი       |
| გამოძახების            | და გამავალი გამოძახებისათვის.               |
| ოფციების დაყენება      |                                             |
|                        |                                             |
| ავტომატური             | ეს პოლიტიკა კრძალავს NetMeeting-ის იმ       |
| გამოძახების მიღების    | თვისების გამოყენებას, რომელიც               |
| აღკვეთა                | უზრუნველყოფს პასუხების ავტომატურ            |
|                        | გენერირებას, რის შედეგადაც ნებისმიერ        |
|                        | მომხმარებელს შეუძლია მიუერთდეს              |
|                        | კომპიუტერს თქვენი არყოფნის პერიოდში.        |
|                        | (ეს პოლიტიკა მოქმედებს მხოლოდ მაშინ,        |
|                        | როდესაც გააქაგიურდება NetMeeting- $o$ )     |

| Computer Configu                                                       | ration Administrative Templates Windows                                                                                                    |  |
|------------------------------------------------------------------------|----------------------------------------------------------------------------------------------------|--|
| Components/NetMeeting/Application Sharing                              |                                                                                                    |  |
| დანართებთან<br>საერთო<br>მიმართვის<br>გათიშვა                          | პოლიტიკა ბლოკავს საერთო მიმართვის<br>შესაძლებლობას, რაც მიღწევადია NetMeeting-<br>ის დანართების შესრულებისას. თუ ეს<br>პოლიტიკა გააქტიურებულია მომხმარებლებს არ<br>შეუძლიათ ერთდროულად გამოიყენონ დანართები<br>ან ერთდროულად მიმართონ იმ დანართებს,<br>რომლებიც მდებარეობენ სხვა კომპიუტერზე.                                                                                                    |  |
| Computer Con<br>Components\Intern                                      | nfiguration\Administrative Templates\Windows<br>et Explorer                                                                                                    |  |
| სერთიფიკატების<br>პარამეტრების<br>შეცვლის<br>გათიშვა                   | ეს პოლიტიკა გათიშავს Certificates ღილაკს,<br>რომელიც გამოსახულია Internet Options<br>დიალოგური ფანჯრის Content ჩანართში, რითაც<br>უბლოკავს მომხმარებელს სერთიფიკატების<br>დამატების ან წაშლის საშუალებას.                                                                                                    |  |
| არ გამოიყენოთ<br>ავტოშევსების<br>თვისება<br>პაროლების<br>შენახვისათვის | ამ პოლიტიკის გააქტიურებისას, Internet<br>Explorer-ი არ დაიმახსოვრებს თქვენს მიერ<br>ვებ-გვერდებზე აკრებილ პაროლებს. გაითიშება<br>AutoComplate Settings დიალოგური ფანჯრის<br>ოფციები. Internet Explorer-ის საშუალებით<br>პაროლების შენახვა რისკთან არის<br>დაკავშირებული, რადგან უცხო პირს, რომელსაც<br>აქვს თქვენს კომპიუტერთან მიმართვის უფლება,<br>შეუძლია მიმართოს თქვენი პაროლებით დაცულ<br>ვებ-საიტებს. |  |

| User Configuration\Administrative Templates\Windows<br>Components\Internet Explorer\Internet Control Panel |                                                                                                    |  |  |
|----------------------------------------------------------------------------------------------------|----------------------------------------------------------------------------------------------------|--|--|
| Security გვერდის<br>გათიშვა                                                                                | ამ პოლიტიკის გააქტიურების შედეგად<br>დაიმალება Internet Options დიალოგური<br>ფანჯრის ჩანართი Security, რის<br>შედეგადაც მომხმარებლებები არ<br>დაიშვებიან უსაფრთხოების ზონების<br>დასათვალიერებლად ან შესაცვლელად.                                                                                             |  |  |
| User Configuration\Administrative Templates\Windows<br>Components\Windows Explorer                         |                                                                                                    |  |  |
| განსაზღვრული<br>დისკების დამალვა My<br>Computers ფანჯარაში                                                 | ამ პოლიტიკის გააქტიურების შედეგად<br>განსაზღვრული დისკები აღარ აისახება<br>My Computers, Windows Explorer და<br>საერთო დიალოგურ ფანჯრებში (მაგ.,<br>ფანჯარაში Open). ეს დისკები რჩება<br>მისაწვდომი პროგრამებისათვის,<br>ბრძანებათა სტრიქონში და სხვა არაცხადი<br>საშუალებების გამოყენებისას.                 |  |  |
| My Computers-ის<br>დისკებთან მიმართვის<br>ბლოკირება                                                        | ამ პოლიტიკის საშუალებით იზღუდება<br>ცალკეულ დისკებთან მიმართვა Windows<br>Explorer-ის ან სხვა ინსტუმენტალური<br>საშუალებებით. დისკები გამოჩნდებიან (თუ<br>ისინი არ არიან დამალული წინა<br>პოლიტიკის საშუალებით), მაგრამ მათთან<br>მიმართვა შეუძლებელია. თუმცა,<br>პროგრამებს შეუძლიათ მიმართონ ამ<br>დისკებს. |  |  |

| Security ჩანართის<br>ამოგდება                                                                              | ამ პოლიტიკის გააქტიურების შედეგად<br>დაიმალება ჩანართი Security ფაილებისა<br>და საქაღალდეების თვისებების დიალღეურ                            |  |
|----------------------------------------------------------------------------------------------------|----------------------------------------------------------------------------------------------------|--|
|                                                                                                    | ფანჯარაში, რითაც ეკრძალებათ                                                                                                    |  |
|                                                                                                    | შეცვალონ მიმართვის უფლებები.<br>გამოცდილმა მომხმარებლებმა შეიძლება<br>აიცილონ თავიდან ეს შეზღუდვა Calcs და<br>Xcalcs ბრძანებების გამოყენებით |  |
| User Configuration\Administrative Templates\Windows<br>Components\Windows Explorer\Common Open File Dialog |                                                                                                    |  |
| ახლახან შექმნილი<br>ფაილების დამალვა<br>სიიდან                                                             | თუ ეს პოლიტიკა არ არის<br>გააქტიურებული File Name ველი Open<br>დიალოგურ ფანჯარაში შეიცავს ბოლოს<br>გახსნილი ფაილების სიას. თუ გსურთ, რომ     |  |

| ახლახან შექმნილი           | თუ ეს პოლიტიკა არ                                            | არის             |
|----------------------------|--------------------------------------------------------------|------------------|
| ფაილების დამალვა<br>სიიდან | გააქტიურებული File Name ველი<br>დიალოგურ ფანჯარაში შეიცავს ბ | Open<br>ოლოს     |
|                            | გახსხილი ფაილების სიას. თუ გსურთ                             | , რომ            |
|                            | სივა იოიიიაოეილეიისათვის აო გ<br>ცნობილი ამ ფაილების დასახელ | კანდეს<br>ღებები |
|                            | გააქტიურეთ ეს პოლიტიკა.                                      |                  |

User Configuration $\Administrative Templates \Start Menu and Taskbar$ 

| არ ინახება                                             | როგორც წესი, თქვენს მიერ გახსნილ                                                                                                    |
|--------------------------------------------------------|----------------------------------------------------------------------------------------------------|
| ჩანაწერები ბოლოს                                       | ღოკუმენტებზე სწრაფი მიმართვა ინახება                                                                                                    |
| გახსნილი დო-                                           | საქაღალდეში Windows,                                                                                                    |
| ູ່ <sub>ປັ</sub> უმენ <sub>ເ</sub> ຽັງໄດ້ເບົ້ອງໄດ້ເປັນ | %UserProfile%\Recent. ამ პოლიტიკის<br>გააქტიურების შედეგად წაიშლება Recent<br>საქაღალდის შემცველობა და სხვა<br>მომხმარებლები ვერ გაიგებენ რომელ<br>დოკუმენტებთან მუშაობდით ბოლო დროს. |

| ბოლოს გახსნილი     | ამ პოლიტიკის საშუალებით სეანსის                                     |
|--------------------|---------------------------------------------------------------------|
| დოკუმენტების       | პროცესში შეგიძლიათ გამოიყენოთ ბრძანება                              |
| ჟურნალის           | Star $t \rightarrow$ Recent Documents $\mathfrak{G}^{\mathfrak{S}}$ |
| გასუფთავება        | მოხერხებულად მიმართოთ იმ ფაილებს,                                   |
| სისტემიდან გასვლის | რომლებიც ერთხელ უკვე იყო გახსნილი. ამ                               |
| შემდეგ.            | ფაილების სახელწოდებები სიიდან                                       |
|                    | წაიშლება სისტემიდან გასვლის შემდეგ.                                 |

User Configuration\Administrative Templates\Control Panel

| Control Panel-თან  | ამ პოლიტიკის     | გააქტიუ     | <sub> </sub> რების შედეგად |
|--------------------|------------------|-------------|----------------------------|
| მიმართვის აკრძალვა | გაითიშება Contro | ol Panel-o; | იგი ამოვარდება             |
|                    | Start-მენიუდან   | და I        | My Computer                |
|                    | ფანჯრიდან.       |             |                            |

User Configuration\Administrative Templates\Control Panel\Display

| Screen Saver-ob | ამ            | პოლიტიკის        | გააქტი  | იურების | შედეგად |
|-----------------|---------------|------------------|---------|---------|---------|
| დაცვა პაროლით   | ყველ.<br>პარო | ა Screen<br>ლით. | Saver-0 | დაცული  | ხდება   |

User Configuration\Administrative Templates\System

| ბრძანებათა         | ეს პოლიტიკა უკრძალავს მომხმარებლებს       |
|--------------------|-------------------------------------------|
| სტრიქონთან         | Cmd.exe პროგრამის გამოყენებას, საიღანაც   |
| მიმართვის აკრძალვა | შეიძლება ნებისმიერი პროგრამის გაშვება     |
|                    | შესრულებაზე.                              |
|                    |                                           |
| სიტემურ რეესტრთან  | ეს პოლიტიკა ბლოკავს რეესტრის              |
| მიმართვის აკრძალვა | რედაქტორს Registry Editor (Regedit.exe და |
| რედაქტირების       | Regedit32.exe).                           |
| ინსტუმენტების      |                                           |
| გამოყენებით.       |                                           |

| მხოლოდ               | თუ ნამდვილად გინდათ თქვენი                  |
|----------------------|---------------------------------------------|
| განსაზღვრული         | კომპიუტერის მუშაობის დაბლოკვა აირჩიეთ       |
| Windows-დანართების   | ეს პოლიტიკა. აქ შესაძლებელია იმ             |
| შესრულება            | პროგრამათა სიის მითითება, რომელთა           |
|                      | შესრულებაზე გაშვებაც შეიძლება Start-        |
|                      | მენიუდან ან Windows Explorer-იდან.          |
|                      |                                             |
|                      |                                             |
| განსაზღვრული         | ამ პოლიტიკის საშუალებით შეიძლება იმ         |
| Windows-დახართების   | პროგრამათა სიის მითითება, რომელთა           |
| შესრულების           | შესრულებაზე გაშვებაც არ შეიძლება.           |
| აკრძალვა             |                                             |
| User Configuration A | dministrative Templates\System\Ctrl_Alt_Del |
| Ontions              | uninistrative remplates system cur-Alt-Der  |
| T 1 1                |                                             |
| Task Manager-ob      | Ctrl-Alt-Del კლავიშების კომბინაცის          |
| ამოგდება             | საშუალებით ხდება Iask Manager-ის            |
|                      | გაშვება. ამ პოლიტიკის გააქტიურებით          |
|                      | იბლოკება Task Manager-ი. მისი გაშვება       |
|                      | ასევე შეუძლებელია Taskmgr.exe გამშვები      |
|                      | ფაილითაც.                                   |
|                      |                                             |

#### 7.5. სხვადასხა მიმართვის უფლებები განსხვავებული მომხმარებლებისათვის

კონსოლის გააქტირუებისას ნათლად Group Policy-ob ჩანს, სხვადასხვა საქაღალდეები Computer Configuration და User Configuration. თუმცა ეს კონფიგურაციები ერთნაირად ეხება ყველა მომხმარებელს, რომელიც დარეგისტრირებულია სისტემაში. ამ მხრივ, მოქნილია Server, სადაც შესაძლებელია Windows.Net მეტად კონფიგურაციების სრული კოლექციის შექმნა სხვადასხვა კომპიუტერებისა და მომხმარებლებისათვის.

მართალია, Group Policy-ის შემთხვევაში უშუალოდ თითოეული ჯგუფისათვის კონფიგურაციის შეცვლა არ შეიძლება, შესაძლებელია გამოიყენოთ მომხმარებელთა ჯგუფი: ისინი ვისთვისაც ვრცელდება Group Policy-ში არჩეული პარამეტრები და ისინი ვისთვისაც ეს პარამეტრები არ ვრცელდება. ასეთი საშუალების მიღწევა შეიძლება User Configuration საქაღალდიდან, ხოლო Computer Configuration-ში მითითებული პარამეტრები გამოიყენება სისტემაში რომელიმე მომხმარებლის რეგისტრაციამდე.

ზემოაღწერილის მიღწევა შესაძლებელია, მოსაზრებიდან იმ Policy-Jo გამომდინარე, Group არჩეული პოლიტიკები რომ ვრცელდება მხოლოდ იმ მომხმარებლებზე, რომელთაც აქვთ Group Policy-ის ობიექტის წაკითხვის რეჟიმის უფლება (იგი მდებარეობს %SystemRoot\System32\Group Policy), საქაღალდეში ხოლო მომხმარებლებს, რომელთაც არ აქვთ წაკითხვის უფლება მათზე პოლიტიკები ვრცელდება. ამგვარად, ავუკრძალავთ არ თუ ადმინისტრატორს ან იმ მომხმარებლებს რომლებისთვისაც არ გსურთ გაავრცელოთ აკრძალვის ისინი განთავისუფლდებიან წაკითხვის უფლებას, პოლიტიკისაგან.

ამისათვის აირჩიეთ შემდეგი მოქმედებები:

- 1. შეცვალეთ ჯგუფური პოლიტიკების პარამეტრები.
- Windows Explorer→ Tools→ Folder Options → View აირჩიეთ ოფცია Show Hidden Files and Folders და გამორთეთ ალამი ოფციისათვის Use Simple File Sharing;
- 3. აირჩიეთ საქაღალდე %SystemRoot\System32\Group Policy და მისი კონტექსტური მენიუდან აირჩიეთ properties.
- 4. Group Policy properties დიალოგურ ფანჯარაში აირჩიეთ ოფცია Security, აირჩიეთ ჯგუფი Administrators და ჩართეთ ალამი Deny კითხვის რეჟიმზე. (შეგიძლიათ ჩაამატოთ სხვა მომხმარებლები ან ჯგუფები ადმინისტრატორის მსგავსად);
- 5. აღადგინეთ Options საქაღალდის თავდაპირველი კონფიგურაცია.

ამ მოქმედებათა შესრულების შედეგად ადმინისტრატორი ვეღარ შეძლებს Group Policy-ის გააქტიურებას. ამ ფუნქციის აღსადგენად კვლავ გააქტიურეთ ფანჯარა Group Policy Properties და უფლებათა ჩამონათვალიდან აირჩიეთ Full Control.
# 

ყოველივე ზემოაღწერილის გათვალისწინებით უკვე გასაგები ხდება სისტემის უსაფრთხოების პოტენციური საფრთხეები. მეტად მნიშვნელოვანია, უსაფრთხოების ზომების დასაცავად ერთიანი გეგმის შემუშავება. გეგმაში აუცილებელია შედიოდეს შემდეგი მომენტები:

- უზრუნველყავით თქვენი კომპიუტერის ფიზიკური დაცვა;
- შეასრულეთ Windows Update დაახლოებით თვეში ერთხელ;
- გამოიყენეთ რთული პაროლები. არ გამოიყენოთ ერთი და
  იგივე პაროლი სხვადასხვა აღრიცხვის ჩანაწერებისათვის,
  შეცვალეთ პაროლები ყოველი რამოდენიმე თვის შემდეგ. არ
  ჩართოთ ავტომატური რეგისტრაციის რეჟიმი;
- დააყენეთ ანტივირუსული პროგრამები და რეგულარულად განაახლეთ ისინი;
- რეგულარულად შექმენით მნიშვნელოვანი მონაცემების
  სარეზერვო ასლები. შეინაზეთ ეს ასლები უსაფრთხო ადგილას.
- მოახდინეთ მნიშვნელოვანი ინფორმაციის შიფრაცია.
  დეკოდირების გასაღები შეინახეთ უსაფრთხო ადგილას.
- დაიცავით უსაფრთხოების წესები ელექტრონულ ფოსტასთან
  მუშაობისას.

109

ᲡᲐᲛᲣᲨᲐᲝᲡ ᲗᲔᲛᲐ: ᲛᲝᲛᲮᲛᲐᲠᲔᲑᲔᲚᲗᲐ ᲐᲦᲠᲘᲪᲮᲕᲘᲡ ᲩᲐᲜᲐᲬᲔᲠᲔᲑᲘ

ᲓᲐᲕᲐᲚᲔᲑᲐ:

- 1. შექმენით/წაშალეთ აღრიცხვის ჩანაწერები უტილიტით Users and Passwords;
- 2. შექმენით/წაშალეთ აღრიცხვის ჩანაწერები უტილიტით Local Users and Groups;
- შექმენით/წაშალეთ აღრიცხვის ჩანაწერები Netბრძანებების უტილიტით;
- 4. შექმენით/წაშალეთ აღრიცხვის ჩანაწერები უტილიტით User Accounts;
- 5. გათიშეთ/ჩართეთ აღრიცხვის ჩანაწერი.

ᲡᲐᲛᲣᲨᲐᲝᲡ ᲗᲔᲛᲐ: ᲛᲝᲛᲮᲛᲐᲠᲔᲑᲔᲚᲗᲐ ᲞᲐᲠᲝᲚᲔᲑᲘ.

ᲓᲐᲕᲐᲚᲔᲑᲐ:

- ადრე შექმნილი აღრიცხვის ჩანაწერისათვის დანიშნეთ პაროლი;
- 2. დაიცავით სისტემა Welcome ეკრანის საშუალებით;
- 3. გამოიტანეთ გამაფრთხილებელი შეტყობინება;
- 4. გამოიყენეთ თვისება Password Reset Disk;
- 5. გამოიყენეთ თვისეპა Syskey;
- 6. ჩართეთ პაროლების პოლიტიკა;
- 7. დააყენეთ მოთხოვნა რთულ პაროლზე;
- დააყენეთ მოთხოვნა პაროლების ქრონოლოგიის ასახვის შესახებ;
- 9. დააყენეთ პაროლების მოქმედების მაქსიმალური ვადა ერთი კვირა.

ᲡᲐᲛᲣᲨᲐᲝᲡ ᲗᲔᲛᲐ: ᲓᲐᲪᲕᲘᲡ ᲦᲝᲜᲘᲡᲫᲘᲔᲑᲔᲑᲘ ᲚᲝᲙᲐᲚᲣᲠ ᲥᲡᲔᲚᲨᲘ

ᲓᲐᲕᲐᲚᲔᲑᲐ:

- 5. ჩართეთ Simple File Sharing ინტერფეისი;
- 6. მიანიჭეთ თქვენს საქაღალდეს თვისება Private;
- 7. აღრიცხვის ჩანაწერთა <sub>ჯგ</sub>უფს Users შეუზღუდეთ ინტერნეტში შესვლა;
- 8. აღრიცხვის ჩანაწერთა <sub>ჯ</sub>გუფს Users შეუზღუდეთ Windows-ის თამაშების შესრულებაზე გაშვების უფლება;
- 9. აღრიცხვის ჩანაწერთა <sub>ჯგ</sub>უფს Users შეუზღუდეთ პრინტერზე ბეჭდვის უფლება;
- 10. გათიშეთ USB-პორტის გამოყენების უფლება.

# ᲡᲐᲛᲣᲨᲐᲝᲡ ᲗᲔᲛᲐ: ᲡᲔᲠᲗᲘᲤᲘᲙᲐᲢᲔᲑᲘᲡ ᲑᲐᲛᲝᲧᲔᲜᲔᲑᲐ

ᲓᲐᲕᲐᲚᲔᲑᲐ:

- 1. დაათვალიერეთ სერთიფიკატები დიალოგური ფანჯრიდან Certificates და კონსოლიდან Certificates;
- 2. მოითხოვეთ თქვენი საკუთარი სერთიფიკატი ვებ-საიტიდან Thawte.com
- 3. მოახდინეთ თქვენი სერთიფიკატის ექსპორტი დისკეტზე;
- მოახდინეთ თქვენი სერთიფიკატის იმპორტი სხვა კომპიუტერზე;
- 5. მოახდინეთ სერთიფიკატის კოპირება Trusted Root Certification Authorities საცავიდან Trusted People საცავში;
- 6. მოახდინეთ სერთიფიკატის განახლება ახალი გასაღებით;
- გაუგზავნეთ თქვენი სერთიფიკატი რომელიმე ადრესატს Outlook Express-ის საშუალებით;
- 8. დაუმატეთ სხვა ადრესატის სერთიფიკატი თქვენს სერთიფიკატს;
- 9. წაიკითხეთ დაშიფრული შეტყობინება Outlook Express-ის საშუალებით.

ᲡᲐᲛᲣᲨᲐᲝᲡ ᲗᲔᲛᲐ: ᲨᲐᲘᲚᲔᲑᲘᲡᲐ ᲓᲐ ᲡᲐᲥᲐᲦᲐᲚᲓᲔᲔᲑᲘᲡ ᲙᲝᲓᲘᲠᲔᲑᲐ

### ᲓᲐᲕᲐᲚᲔᲑᲐ:

- შექმენით თქვენი საქაღალდე და მასში მოათავსეთ რაიმე ფაილი;
- 2. დაშიფრეთ ეს საქაღალდე EPS-ის გამოყენებით;
- 3. მოახდინეთ ამ ფაილის დეკოდირება EPS-ის საშუალებით;
- მოახდინეთ ფაილების კოდირება/დეკოდირება Cipher-ის საშუალებით;
- უზრუნველყავით საერთო მიმართვა თქვენს კოდირებულ საქაღალდესთან;
- დანიშნეთ რომელიმე აღრიცხვის ჩანაწერი მონაცემთა აღდგენის აგენტად;
- 7. მოახდინეთ დახურული გასაღების ექსპორტი დისკეტზე;
- 8. მოახდინეთ სერთიფიკატის სარეზერვო კოპირება;
- 9. მოახდინეთ პერსონალური სერთიფიკატის იმპორტი.

# ᲡᲐᲛᲣᲨᲐᲝᲡ ᲗᲔᲛᲐ: PGP ᲞᲠᲝᲢᲝᲙᲝᲚᲘᲡ ᲒᲐᲛᲝᲧᲔᲜᲔᲑᲐ ᲓᲐᲨᲘᲤᲠᲣᲚᲘ ᲬᲔᲠᲘᲚᲔᲑᲘᲡ ᲛᲘᲦᲔᲑᲐ/ᲑᲐᲡᲐᲑᲖᲐᲕᲜᲐᲓ.

### ᲓᲐᲕᲐᲚᲔᲑᲐ:

- 1. მოახდინეთ PGP-ის ინსტალაცია;
- 2. მოახდინეთ გასაღების გენერაცია;
- 3. გაგზავნეთ ღია გასაღები სერვერზე Global Directory;
- 4. დაშიფრეთ ინფორმაციის PGP-ის საშუალებით;
- 5. გაუგზავნეთ ეს ინფორმაცია ადრესატს;
- 6. მოახღინეთ ღაშიფრული ინფორმაციის ღეშიფრაცია;
- მოახლინეთ CertifiedMail.com პროგრამის ინსტალაცია საიტიდან <u>http://www.certifiedmail.com;</u>
- გამოიყენეთ ეს სამსახური ინფორმაციის კოდირება/ დეკოდირებისათვის.

# ᲡᲐᲛᲣᲨᲐᲝᲡ ᲗᲔᲛᲐ: ᲛᲝᲜᲐᲪᲔᲛᲗᲐ ᲓᲐᲪᲕᲐ

ᲓᲐᲕᲐᲚᲔᲑᲐ:

- 1. შექმენით მონაცემთა სრული (Normal) სარეზერვო ასლი Windows Backup-ის საშუალებით;
- 2. შექმენით მონაცემთა დამატებითი (Incremental) სარეზერვო ასლი Windows Backup-ის საშუალებით;
- 3. შექმენით მონაცემთა დიფერენცირებული (Differental) სარეზერვო ასლი Windows Backup-ის საშუალებით;
- 4. აღადგინეთ მონაცემები Windows Backup-ის სარეზერვო ასლიდან;
- 5. გამოიყენეთ უტილიტა Chkdsk;
- 6. გააქტიურეთ უტილიტა System Restore;
- 7. მოახდინეთ Windows-ის განახლება უტილიტით Windows Update;
- შეამოწმეთ თქვენი კომპიუტერის მდგომარეობა MBSA უტილიტის საშუალებით;
- 9. შეამოწმეთ ქსელის ყველა კომპიუტერი MBSA უტილიტის საშუალებით;
- 10. აამუშავეთ MBSA უტილიტა პრძანებათა სტრიქონიდან, გამოიყენეთ მისი სხვადასხვა პარამეტრები.

ᲡᲐᲛᲣᲨᲐᲝᲡ ᲗᲔᲛᲐ: ᲛᲝᲕᲚᲔᲜᲐᲗᲐ ᲐᲣᲦᲘᲢᲘ

ᲓᲐᲕᲐᲚᲔᲑᲐ:

ᲨᲔᲐᲡᲠᲣᲚᲔᲗ ᲨᲔᲛᲦᲔᲑᲘ ᲛᲝᲥᲛᲔᲦᲔᲑᲔᲑᲘ:

 ჩართეთ აღრიცხვის ჩანაწერების რეგისტრაციის მოვლენათა აუდიტი. დააფიქსირეთ User-ი, რომელიც ცდილობდა ადმინისტრატორის აღრიცხვის ჩანაწერით დარეგისტრირებას;

ჩართეთ აღრიცხვის ჩანაწერების მართვის აუდიტი.
 დააფიქსირეთ User-ი, რომელიც ცდილობდა ახალი აღრიცხვის ჩანაწერის შექმნას;

3. ჩართეთ პოლიტიკის შეცვლის აუდიტი;

დააფიქსირეთ User-ი, რომელიც ცდილობდა აუდიტის და პაროლების პოლიტიკის შეცვლას;

4. ჩართეთ ობიექტებთან მიმართვის აუდიტი. დააფიქსირეთ User-ი, რომელიც ცდილობდა აკრძალული ფაილის და საქაღალის დათვალიერებას;

5. დაათვალიერეთ აუდიტის ჟურნალი, გაფილტრეთ მოვლენების მიხედვით;

6. უსაფრთხოების ჟურნალში შეცვალეთ პარამეტრები, ისე რომ მოვლენები ინახებოდეს 10 დღე.

117

ᲡᲐᲛᲣᲨᲐᲝᲡ ᲗᲔᲛᲐ: ᲣᲡᲐᲤᲠᲗᲮᲝᲔᲑᲘᲡ ᲞᲝᲚᲘᲢᲘᲙᲔᲑᲘ

ᲓᲐᲕᲐᲚᲔᲑᲐ:

- 1. დაპლოკეთ Gest აღრიცხვის ჩანაწერი;
- საშუალებას იძლევა ადმინისტრატორის აღრიცხვის ჩანაწერს შეეცვალოს სახელი;
- გააქტიურეთ პოლიტიკა, რომელიც გათიშავს სისტემას იმ შემთხვევაში თუ არ მოხდება უსაფრთხოების ჟურნალში ჩანაწერების ჩაწერა;
- გააქტიურეთ პოლიტიკა, რომელიც Windows-ში ყოველი რეგისტრაციისას გამოიტანს გამაფრთხილებელ შეტყობინებას.
- 5. გათიშეთ ღილაკი Shut Down დიალოგურ ფანჯარაში Log On To Windows;
- გააქტიურეთ პოლიტიკა, რომელიც კოდირების ფაილური სისტემის (EPS) ნაცვლად გამოიყენებს 3DES სტანდარტს ფაილების კოდირება/დეკოდირებისათვის.

%ᲑᲣᲤᲣᲠᲘ ᲞᲝᲚᲘᲢᲘᲙᲔᲑᲘᲡ ᲑᲐᲛᲝᲧᲔᲜᲔᲑᲘᲗ ᲨᲔᲐᲡᲠᲣᲚᲔᲗ ᲨᲔᲛᲓᲔᲑᲘ ᲛᲝᲥᲛᲔᲓᲔᲑᲔᲑᲘ:

- 1. აკრძალეთ Control Panel-თან მიმართვა;
- 2. დამალეთ My Computer საქაღალდეში D: დისკი ;
- 3. გათიშეთ Certificates ღილაკი, რომელიც გამოსახულია ღიალოგური ფანჯრის Content ჩანართში;
- გააქტიურეთ პოლიტიკა, რომელიც კრძალავს თქვენს მიერ ვებ-გვერდებზე აკრებილი პაროლების დამახსოვრებას;
- 5. აუკრძალეთ მომხმარებელს Internet Explorer-ის უსაფრთხოების ზონების დათვალიერება და შეცვლა;
- დაბლოკეთ ბრძანებათა სტრიქონიდან პროგრამების გაშვების უფლება;
- 7. დაბლოკეთ რეესტრის რედაქტორის გამოყენების უფლება;
- გააქტიურეთ პოლიტიკა, რომელიც დამალავს Security ჩანართს ობიექტების თვისებების დიალოგური ფანჯრიდან;
- 9. გააქტიურეთ პოლიტიკა, რომელიც პაროლით დაიცავს ყველა Screen Saver-ს.
- Windows-ის Start ღილაკში გამოაჩინეთ მხოლოდ ის პროგრამები, რომელთა გაშვების უფლებასაც აძლევთ მომხმარებელს.

1. გ. ჩოგოვაძე, გ. გოგიჩაიშვილი, გ.სურგულაძე, თ. შეროზია, ო.შონია. მართვის ავტომატიზებული სისტემების დაპროექტება და აგება, თბილისი, 2001წ.

2. კ.ბოტჰე, გ.სურგულაძე, თ.დოლიძე, ო.შონია თანამედროვე პროგრამული პრლატფორმები და ენები, თბილისი, "ტექნიკური უნივერსიტეტი" 2003წ.

3. გ.გოგიჩაიშვილი, კ.ოდიშარია, ო.შონია. ინფორმაციის დაცვა ავტომატიზებულ სისტემებში, თბილისი, საქართველოს ტექნიკური უნივერსიტეტი, 2008წ.

4. ო.შონია, თ.შეროზია. ინფორმაციული ტექნოლოგიები და უსაფრთხოება. თბილისი, საქართველოს ტექნიკური უნივერსიტეტი, 2008წ.

5. გ.სურგულაძე, ო.შონია, ლ. ყვავაძე, მონაცემთა განაწილებული ბაზების მართვის სისტემები, თბილისი 2004წ.

6. ო.შონია, გ.ნარეშელაშვილი, ი.ქართველიშვილი, უმავრთული ქსელების უსაფრთხოება, თბილისი, ტექნიკური უნივერსიტეტი, 2009.

7. Э.Ботт, К.Зихерт, Безопастность Windows, 2003.

8. Использование PGP

http://old.pgpru.com/pgp\_for\_beginners/pgp\_for\_beg\_04.htm.